| Listes de projet |                                                 |         |           |                                                            |      |  |  |  |
|------------------|-------------------------------------------------|---------|-----------|------------------------------------------------------------|------|--|--|--|
| Projet n°        | Description                                     | Page n° | Projet n° | Description→Page n°                                        |      |  |  |  |
| PC1              | Emplacement PC                                  | 7       | PC 38     | Radio FM réglable sur PC                                   | . 44 |  |  |  |
| PC2              | Fan hurlant sur PC                              | 11      | PC39      | Transistor de Radio AM sur PC (II)                         | 45   |  |  |  |
| PC3              | Sifflement corne de brume sur PC                |         | PC40      | Lecture et enregistrement sur PC                           | . 45 |  |  |  |
| PC4              | Lumière et Sons sur PC                          |         | PC41      | Amplificateurs de puissance pour lire de la musique sur PC | 46   |  |  |  |
| PC5              | Lumière et Sons sur PC                          |         | PC42      | Compteur musical sur PC                                    | . 47 |  |  |  |
| PC6              | Lumière et Sons sur PC (III)                    |         | PC43      | Sons d'oscillation sur PC                                  | . 48 |  |  |  |
| PC-7             | Lumière et Sons sur PC (IV)                     |         | PC44      | Sons d'oscillation sur PC (II)                             | . 48 |  |  |  |
| PC8              | Lumière et sons sur PC (V)                      |         | PC45      | Sons d'oscillation sur PC (III)                            | . 48 |  |  |  |
| PC9              | Lumière et Sons sur PC (VI)                     | 19      | PC46      | Sons d'oscillation sur PC                                  | . 48 |  |  |  |
| PC10             | Modulation                                      |         | PC47      | Sons d'oscillateur sur PC                                  | . 49 |  |  |  |
| PC11             | Filtrage                                        | 21      | PC48      | Sons d'oscillateur PC (II)                                 | . 49 |  |  |  |
| PC12             | Radio AM PC                                     | 22      | PC49      | Sons de puce sifflet PC                                    | . 49 |  |  |  |
| PC13             | Space War <u>sur PC</u>                         | 24      | PC50      | Sons de puce sifflet sur PC (II)                           | . 50 |  |  |  |
| PC14             | Microphone                                      |         | PC51      | Sons de puce sifflet sur PC (III)                          | 50   |  |  |  |
| PC15             | Microphone de haut-parleur                      | 27      | PC52      | Sons de puce sifflet sur PC (IV)                           | 50   |  |  |  |
| PC16             | Symphonies de son sur PC                        |         | PC53      | Chants d'oiseaux sur PC                                    | . 50 |  |  |  |
| PC17             | Sonnette sur PC                                 |         | PC54      | Chant d'oiseau sur PC (II)                                 | 51   |  |  |  |
| PC18             | Sons périodiques sur PC                         |         | PC55      | Chat électronique sur PC                                   | . 51 |  |  |  |
| PC19             | Sonnette longue durée sur PC                    | 31      | PC56      | Chat électronique sur PC (II)                              | . 51 |  |  |  |
| PC20             | Scintillement space War sur PC                  | 33      | PC57      | Chat électronique sur PC (III)                             | . 51 |  |  |  |
| PC21             | Bourdonnement dans le noir <u>sur PC</u>        | 34      | Pc58      | Chat électronique sur PC (IV)                              | . 51 |  |  |  |
| PC22             | Trombone sur PC                                 | 35      | PC59      | Oscillateur variable sur PC                                | . 52 |  |  |  |
| PC23             | Oscillateur son pulsation sur PC                | 37      | PC60      | Oscillateur variable de PC (II)                            | . 52 |  |  |  |
| PC24             | Sonnette haute fréquence sur PC                 |         | PC61      | Oscillateur variable (III)                                 | . 52 |  |  |  |
| PC25             | Générateur de tonalité sur PC                   |         | PC62      | Oscillateur variable PC (IV)                               | . 52 |  |  |  |
| PC26             | Générateur de tonalité sur PC (II)              |         | PC63      | Son électronique sur PC                                    | . 53 |  |  |  |
| PC27             | Générateur de tonalité sur PC (III)             |         | PC64      | Son électronique sur PC <u>(II)</u>                        | 53   |  |  |  |
| PC28             | Machine à taper style ancien sur PC             |         | PC65      | Sirène sur PC                                              | . 54 |  |  |  |
| PC29             | Sirène de transistor décroissante <u>sur PC</u> | 41      | PC66      | Tracé de résistances sur PC                                | . 55 |  |  |  |
| PC30             | Sonnette décroissante sur PC                    | 41      | PC67      | Bruiteur électronique sur PC                               | . 55 |  |  |  |
| PC31             | Amplificateur de sirène de police <u>sur PC</u> | 42      | Pc68      | Bruiteur électronique sur PC(II)                           | . 56 |  |  |  |
| PC32             | Amplificateur de musique sur PC                 |         | PC69      | Abeille sur PC                                             | . 56 |  |  |  |
| PC33             | Amplificateur Space War PC                      | 43      | PC70      | Abeille sur PC (II)                                        | . 57 |  |  |  |
| PC34             | Générateur de tonalité sur PC                   | 43      | PC71      | Combinaison d'alarme Space War sur PC                      | . 57 |  |  |  |
| PC35             | Générateur réglable de tonalité sur PC          | 44      | PC72      | Combinaison de musique Space sur PC                        | . 58 |  |  |  |
| PC36             | Générateur réglable de tonalité sur PC (III)    |         | PC73      | Mélangeur de son sur PC                                    | . 58 |  |  |  |
| PC37             | Générateur de tonalité sur PC (IV)              |         |           |                                                            |      |  |  |  |

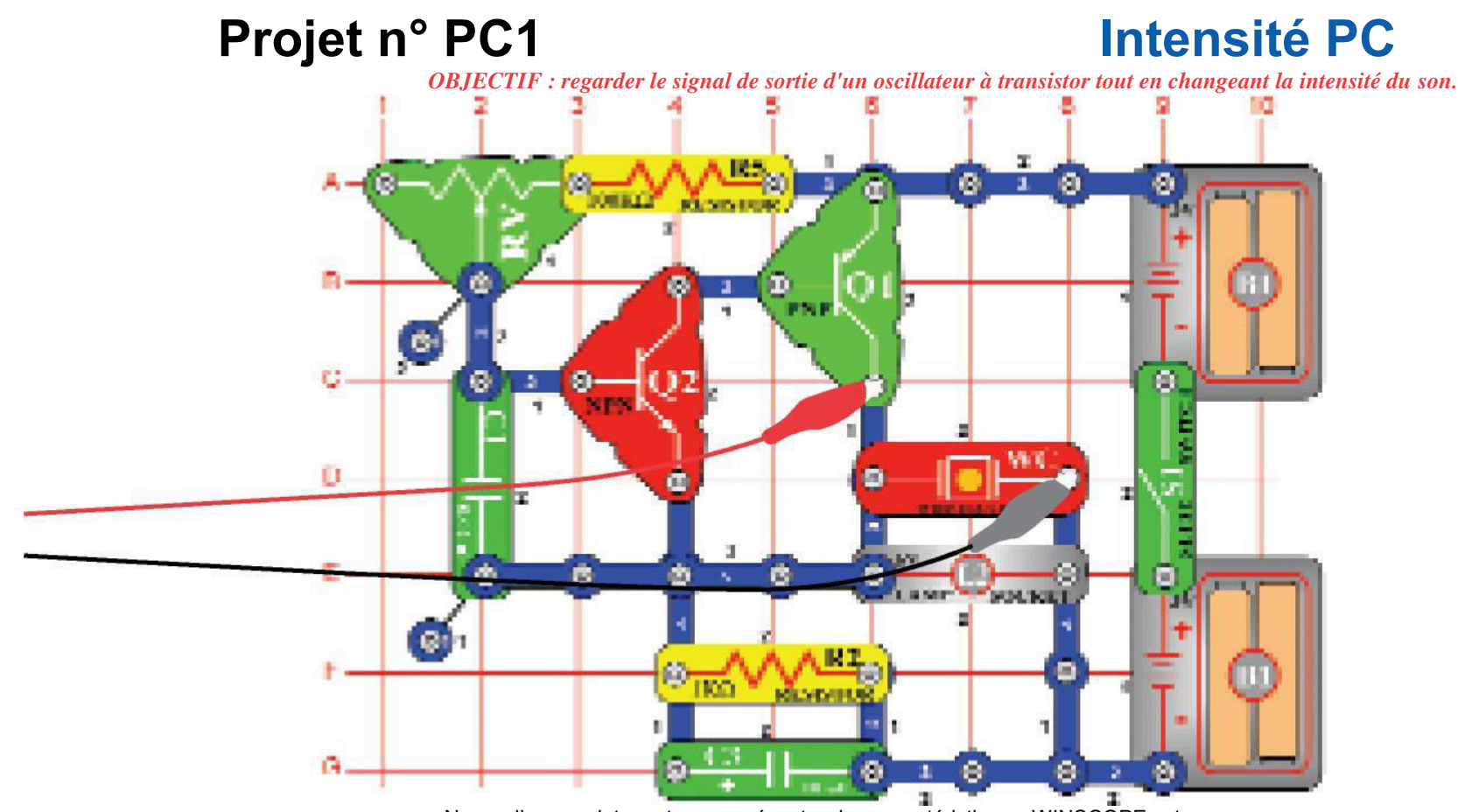

Nous allons maintenant vous présentez les caractéristiques WINSCOPE, et ainsi vous vous familiariserez aux oscilloscopes et aux analyseurs de spectre et nous vous présenterons quelques-uns des concepts les plus importants dans le domaine de l'électronique. Il est recommandé que vous connaissiez déjà avec les pièces encliquetables des circuits et les méthodes d'assemblage des autres manuels.

Construisez le circuit représenté et connectez le câble d'interface pour PC à l'entrée du microphone de votre ordinateur. Allumez l'interrupteur à glissière (S1) et modifier la résistance ajustable (RV). La fréquence ou l'intensité du son est modifié. Exécutez le logiciel WINSCOPE et assurez-vous que l'entrée de votre microphone est correctement configurée, comme décrit précédemment.

Cliquez sur **le bouton on-line** si WINSCOPE est actuellement en mode d'attente et vous devriez obtenir une image semblable à celle-ci :

Le pic d'onde n'apparaît pas en haut de l'écran parce que la portée du gain

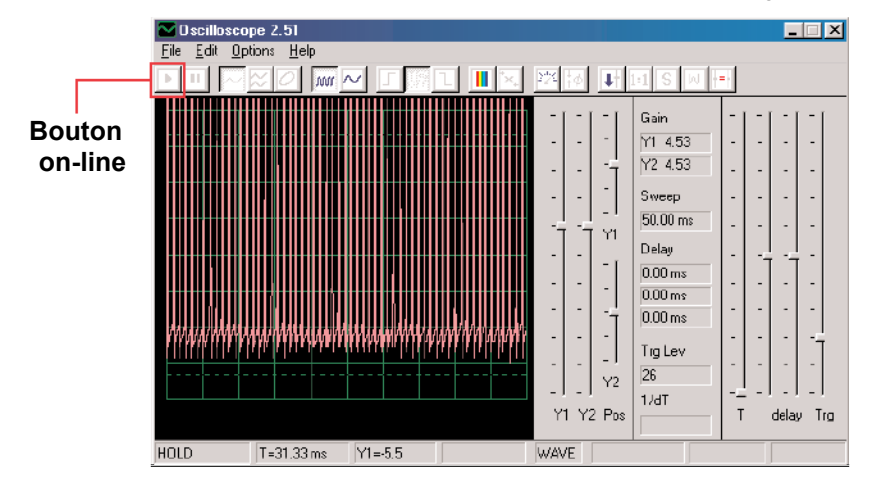

(amplification) est trop élevée. Vous pouvez régler ce gain en déplaçant le **la commande de gain Y1** (essayer).

De même, vous pouvez ajuster la position de l'onde sur l'écran en déplaçant la **commande de position Y1** (essayer).

Maintenant, cliquez sur le **bouton 1:** 1 pour régler le gain à x1 et désactiver les commandes Y1. Vous devriez maintenant avoir une image similaire à celle-ci :

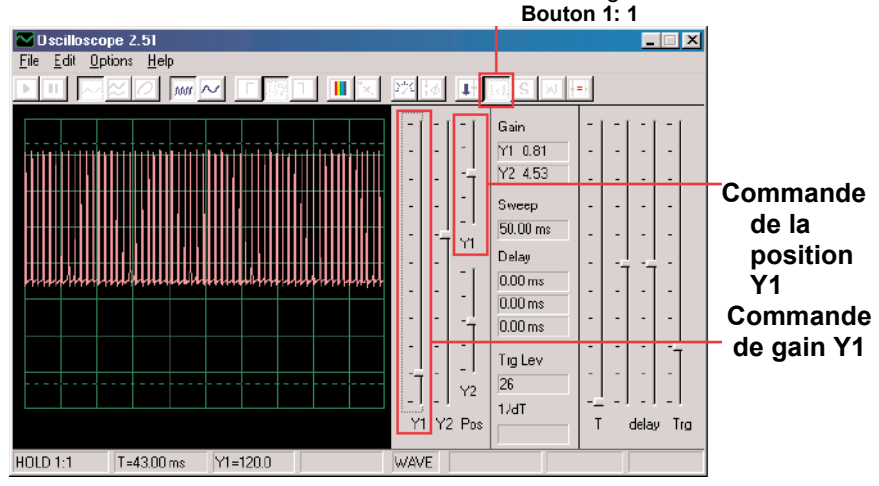

Notez que votre image peut ne pas correspondre exactement à cette image en raison de variations qui existent entre les ordinateurs concernant le gain d'entrée du microphone, ce qui est hors du contrôle du logiciel. Vous pouvez régler la commande de volume de l'entrée de votre microphone pour compenser, consultez la note A de la page 4 pour obtenir plus de détails. Vous pouvez également désactiver le mode 1: 1 en cliquant à nouveau sur le bouton, puis ajustez le gain en utilisant la commande Y1.

Les caractéristiques des commandes de gain et de contrôle qui viennent d'être décrites permettent aux ingénieurs et techniciens en électronique de « voir » l'amplitude (niveau de tension) d'un signal. En ajustant les paramètres sur un oscilloscope, ils peuvent regarder à la fois les très grandes et les très petites ondes de tension.

Déplacez la commande de la résistance ajustable (pièce encliquetable RV) et analysez la façon dont cette action modifie la forme de l'onde sur l'écran d'ordinateur. Maintenant, cliquez sur le **bouton 0,5ms** / div pour modifier l'échelle de temps sur l'écran. (Le bouton à gauche de celui-ci qu correspond à la valeur de 5ms / div, c'est-à-dire la valeur par défaut.) Déplacez de nouveau la commande de la résistance ajustable. Vous pouvez cliquer sur le **bouton de mise en attente** pour figer l'onde sur l'écran, puis cliquez sur le bouton on-line pour démarrer à nouveau.

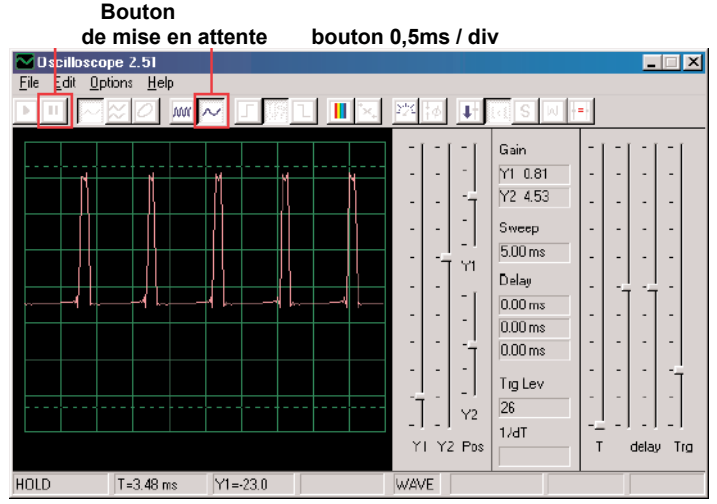

Avec l'échelle de temps fixée 0,5ms / div et la résistance ajustable fixée en position médiane, vous devriez maintenant avoir une image similaire à celle-ci. Votre image peut apparaître différemment en raison de variations qui existent entre les ordinateurs concernant les conceptions d'entrée du microphone. Bien que cette situation soit au-delà du contrôle du logiciel, dans certains cas, vous avez la possibilité de compenser à l'extérieur. Consultez les notes B et C à la page 4 pour obtenir plus de détails.

Notez que la forme de l'onde semble danser au hasard sur l'écran, ce qui la rend difficile à étudier. Nous pouvons remédier à cette situation. Cliquez sur le **bouton** « déclencher le niveau positif » et assurez-vous que le **barre de** déclenchement est dans la position représentée ici. Notez qu'un petit « -»apparaît sur la gauche de l'écran lorsque vous réalisez cette action.

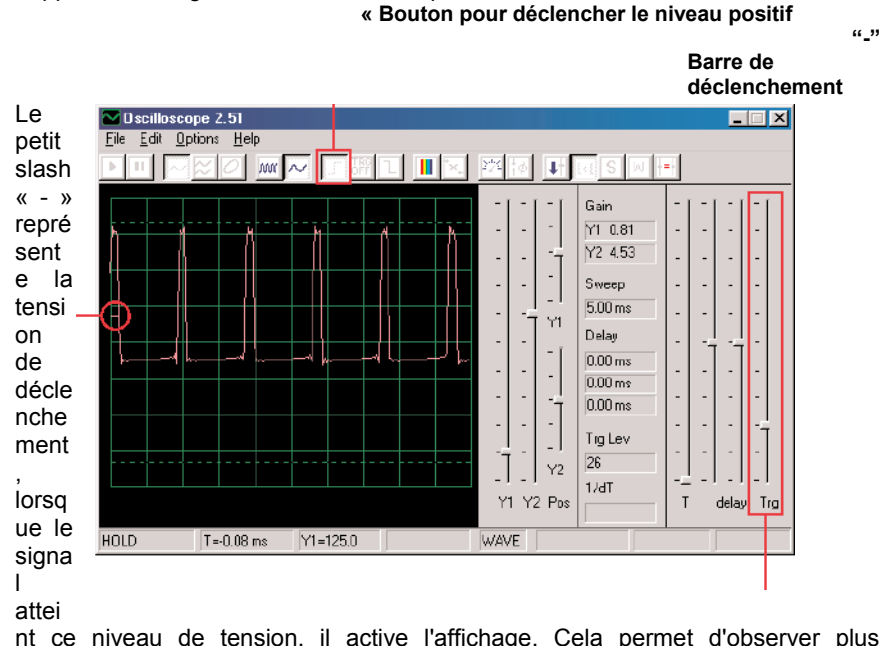

nt ce niveau de tension, il active l'affichage. Cela permet d'observer plus facilement un flux d'impulsions comme celui que vous avez maintenant, et aussi d'enregistrer une seule (non-répétition) impulsion.

Déplacez la commande de la résistance ajustable (pièce encliquetable RV) et analysez la façon dont cette action modifie la forme de l'onde sur l'écran d'ordinateur. Maintenant, vous pouvez voir à quel point modifier la résistance ajustable change la durées entre les impulsions, ce qui modifie la tonalité du son que vous entendez.

L'onde que vous voyez ici est la tension dans le haut-parleur, les pics des impulsions se produisent lorsque les transistors s'allument et fournissent du courant au haut-parleur. La modification de l'amplitude des pics change le volume du son, la modification de leur séparation change la tonalité ou l' « intensité » du son. Les caractéristiques des commande d'échelle de temps et de déclenchement qui viennent d'être décrites permettent aux ingénieurs et techniciens en électronique de voir sur leur oscilloscope la relation entre les parties d'une forme d'onde.

Maintenant, il est temps de regarder votre signal électronique d'une manière différente. Les caractéristiques de l'oscilloscope que vous utilisez vous montrent la tension (amplitude) par rapport à la *durée*, maintenant vous allez analyser la tension par rapport à la *fréquence*. Les ingénieurs utilisent des instruments coûteux appelés analyseurs de spectre pour réaliser cette expérience, mais WINSCOPE utilise une transformation mathématique appelée FFT pour réaliser cette expérience. Réglez la commande de gain Y1 à sa **position par défaut** pour l'instant. Cliquez sur le **bouton 5ms / div** pour afficher une gamme plus large, puis cliquez sur le **bouton FFT**. Votre écran doit ressembler à ceci : **Bouton 5ms / div** 

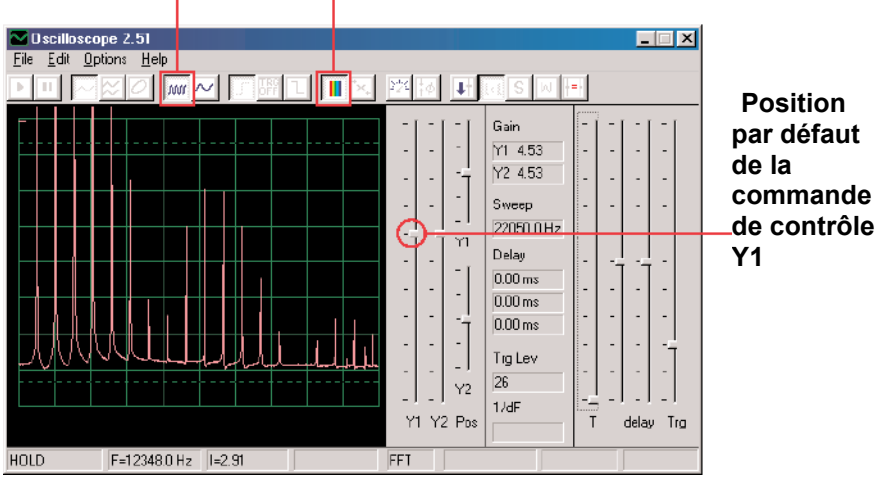

Vous voyez le spectre de fréquences de votre signal, jusqu'à 22 kHz. Notez qu'une grande partie de l'énergie est au niveau des basses fréquences (inférieures à 7 kHz), et elle est très basse lorsque vous allez plus haut.

Le mode de gain 1:1 ne concerne pas l'écran FFT, donc déplacez la **commande de gain Y1** jusqu'à ce niveau afin de pouvoir voir le pic d'énergie au niveau des basses fréquences.

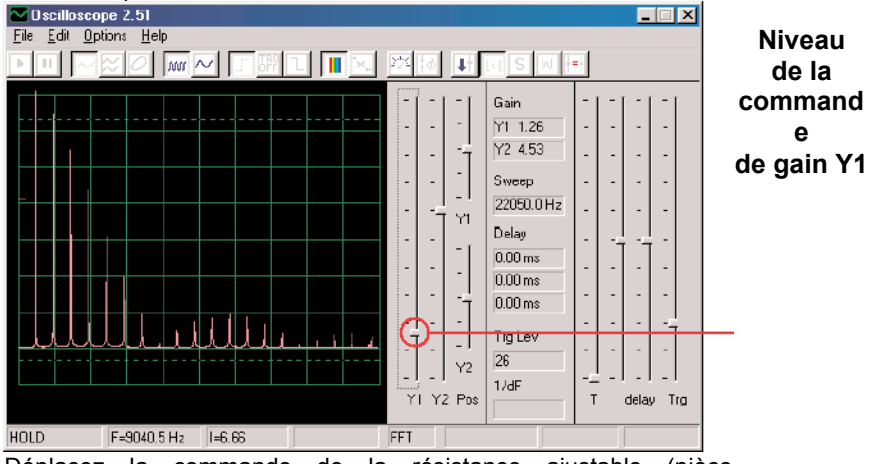

Déplacez la commande de la résistance ajustable (pièce encliquetable RV) et observez la façon dont cette action modifie les fréquences sur l'écran.

Réglez la commande de la résistance ajustable (pièce encliquetable RV) à mihauteur. En plus des paramètres 5ms / div et 0.5ms / pour l'échelle horizontale, il y a aussi un **paramétrage variable**. Essayez de le configurer afin que tous les pics de signaux s'alignent avec les lignes de la grille, comme illustré.

Comme vous pouvez le constater, tous les pics sont espacés en fréquence de façon égale. Déplacez la souris de votre ordinateur directement au-dessus du premier pic, le logiciel affiche la **fréquence** que vous pointez. Déplacez la souris

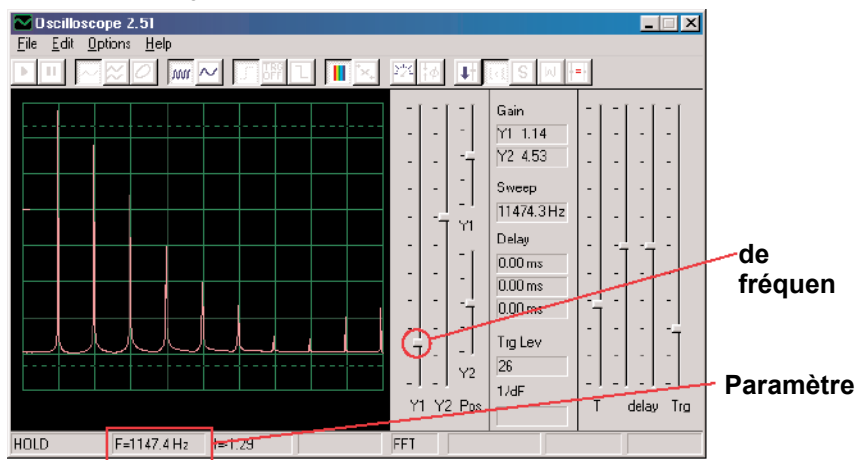

sur les autres pics et vous constaterez qu'il s'agit de multiples de la première fréquence.

Maintenant, vous pouvez constatez que la tonalité que vous entendez est en fait une gamme de fréquences connexes combinées ensemble. Le premier pic est considéré comme étant le signal principal (et il est habituellement, mais pas toujours le plus haut), l'énergie de tous les autres pics détermine la forme d'onde du signal que vous voyez sur un oscilloscope.

Maintenant modifier votre circuit en plaçant  $le\chi ov \delta \epsilon v \sigma \alpha \tau \epsilon \upsilon \rho 0$ ,  $1 \mu F$  (C2) audessus du condensateur 0,  $02 \mu F$  (C1). En augmentant la capacité du circuit, vous diminuez la fréquence d'oscillation et votre écran doit maintenant avoir l'aspect de l'écran représenté ci-dessous :

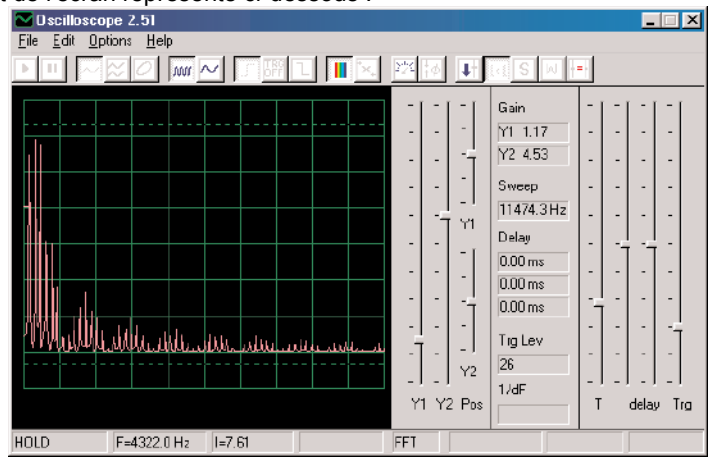

Maintenant ajuster l'**échelle horizontale** afin que les pics sont alignés avec les quadrillages comme ils le faisaient auparavant.

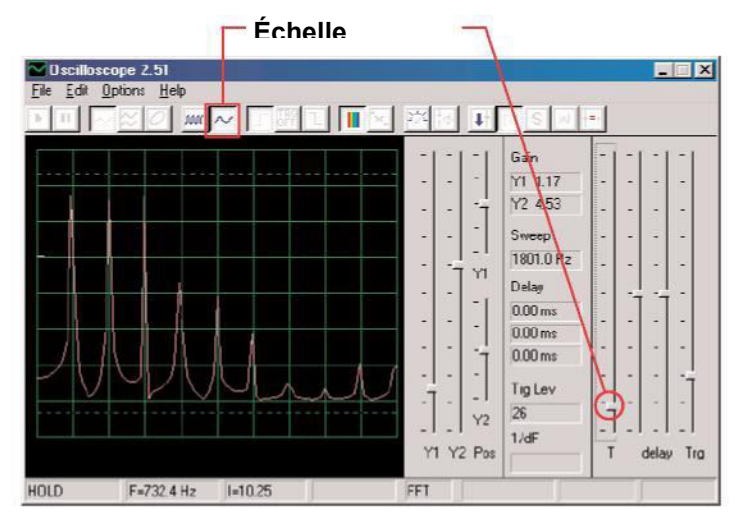

Notez que tous les pic sont descendus en fréquence pour atteindre un seuil équivalent et plusieurs d'entre eux ont changé d'amplitude, c'est la raison pour laquelle vos oreilles entendent un son différent. Notez également que, dans ce cas, le pic de fréquence le plus à gauche n'est plus le plus élevé en terme de

**Proiet n° PC2** 

Maintenant, vous pouvez cliquer sur la case FFT pour revenir en mode oscilloscope et observer l'onde avec le condensateur 0,1µF intégré au circuit. Vous pouvez l'observer avec les mêmes les paramètres suivants

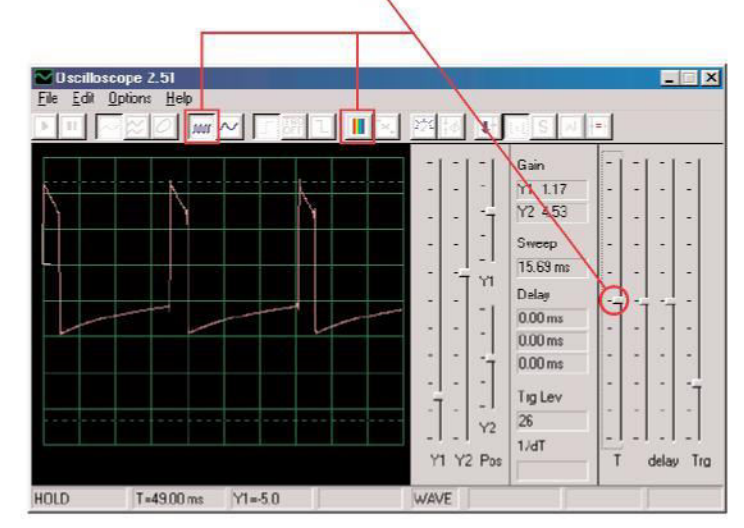

## Fan hurlant sur PC

**OBJECTIF** : démontrer le mode de stockage.

Ventilateur ou

TTENTION : ne vous penchez pas au-

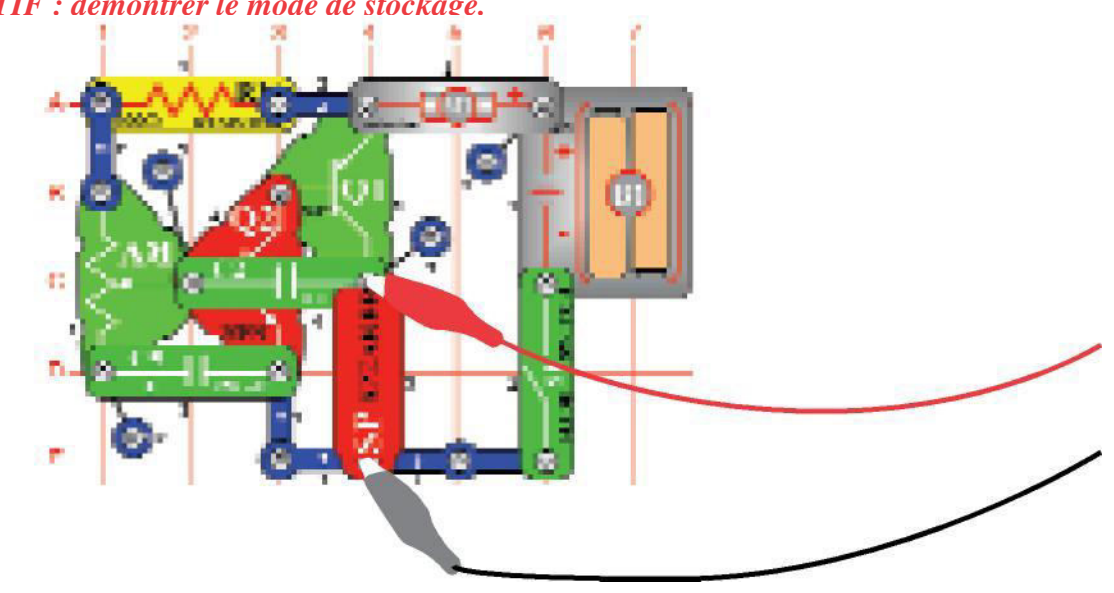

Fabriquez le circuit tel qu'il est représenté. Si vous réalisez cette expérience après avoir effectué l'expérience précédente, alors fermez le programme Winscope et redémarrez-le afin de réinitialiser les paramétrages. Cliquez sur le **bouton on-line** pour activer, et allumez l'interrupteur (partie encliquetable S1). Réglez WINSCOPE selon les paramètres indiqués ci-dessous, et déplacez le levier sur la résistance ajustable (pièce enclenchable RV) afin de changer **la forme d'onde** et le son. Vous pourrez voir ci-après un échantillon d'onde, mais le modèle et la forme des impulsions dépendent du réglage de la résistance ajustable.

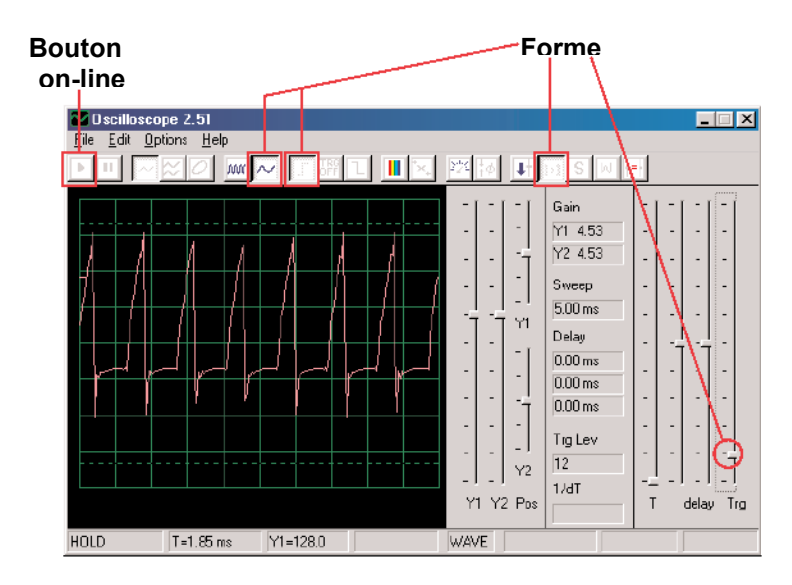

WINSCOPE a un mode qui permet d'afficher des balayages multiples en même temps, il s'agit du **mode de stockage**. Réglez le levier de la résistance ajustable à une position basse intermédiaire, placez WINSCOPE dans ce mode, et observez les résultats.

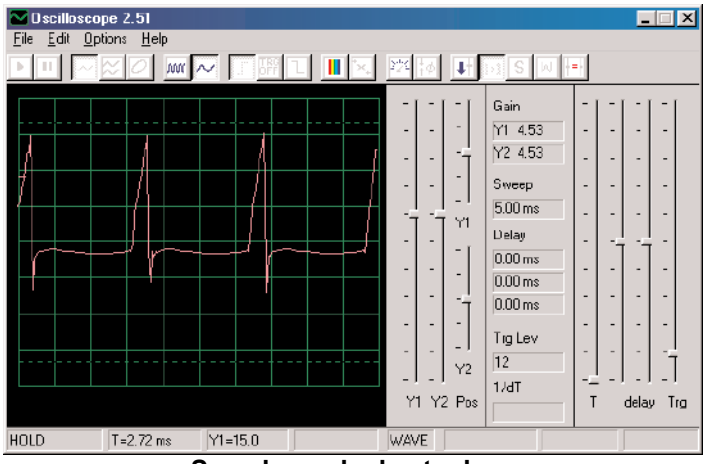

Sans le mode de stockage Mode de stockage

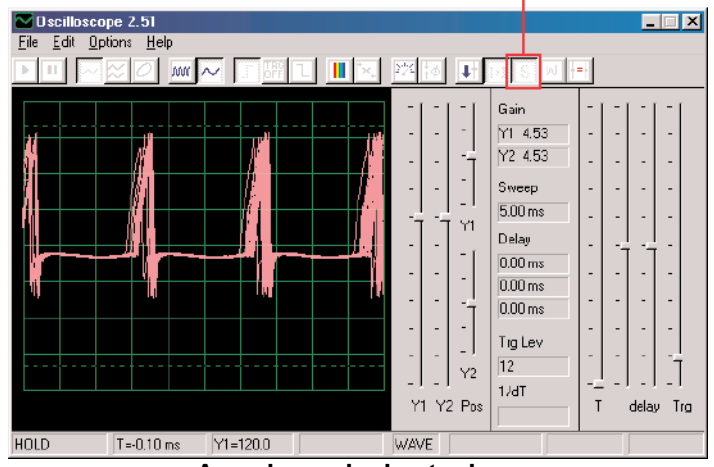

Avec le mode de stockage

-12-

Ce que vous voyez ici est l'effet des variations temporelles sur le déclencheur utilisé pour la synchronisation. Éteignez le **déclencheur** et vous observerez le nombre de variations existant sans utiliser le déclencheur : Déclencheur

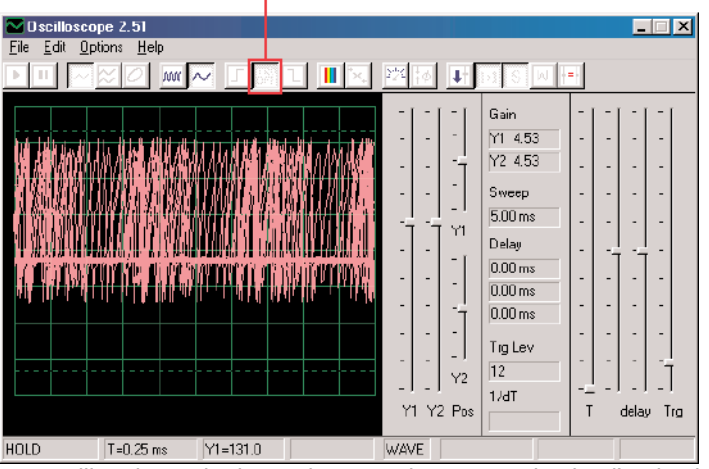

Vous pouvez utiliser le mode de stockage sur les autres circuits d'onde si vous le souhaitez.

Maintenant, désactivez le mode de stockage et activez le mode FFT pour observer le spectre de fréquences, essayez les **paramètres** figurant ci-après. Le déplacement du levier de la résistance ajustable modifiera le spectre affiché.

-13-

Vous pouvez également utiliser **le mode de stockage** lorsque vous êtes en mode FFT, alors allumez-le maintenant.

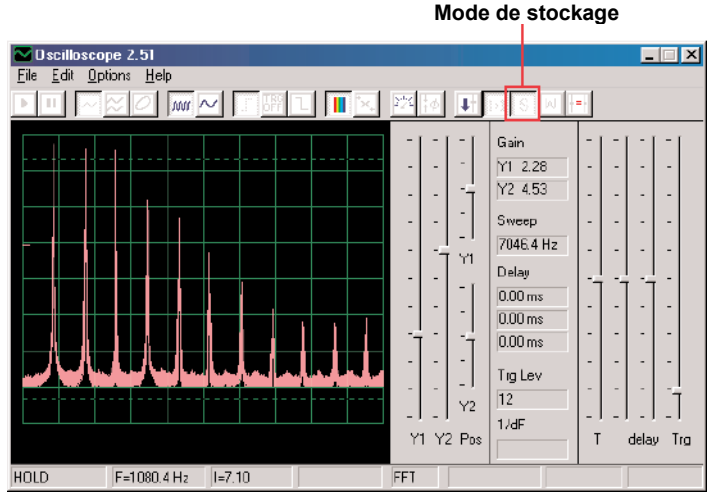

De cette façon, vous pouvez montrer le pic d'énergie atteint à chaque fréquence. Mais cela n'est utile que sur une forme d'onde stable, donc si vous déplacez le levier de la résistance ajustable maintenant le signal remplira l'écran à mesure que les pics se déplaceront sur l'écran.

La plupart des oscilloscopes et analyseurs de spectre ont un mode de stockage comme celui-ci en quelque sorte.

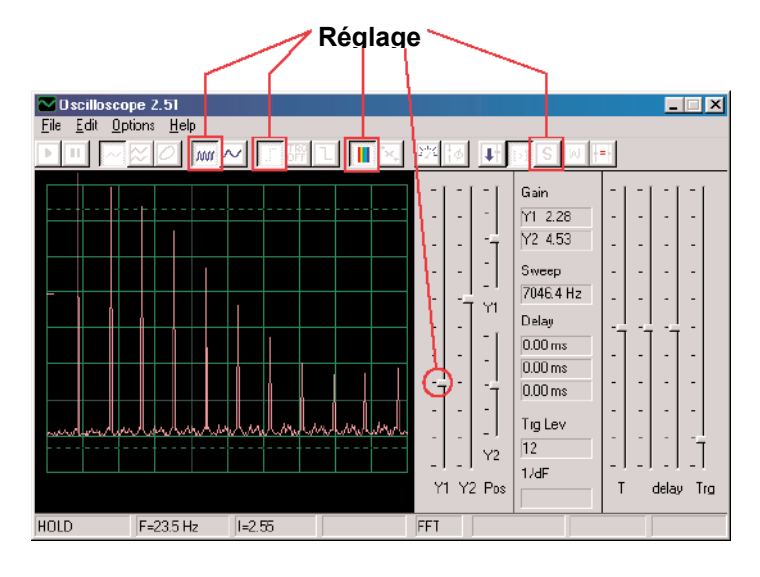

### Projet n° PC3 brume sur PC

### Sifflement de corne de

**OBJECTIF** : faire une démonstration du mode d'attente à l'aide de multiples couleurs.

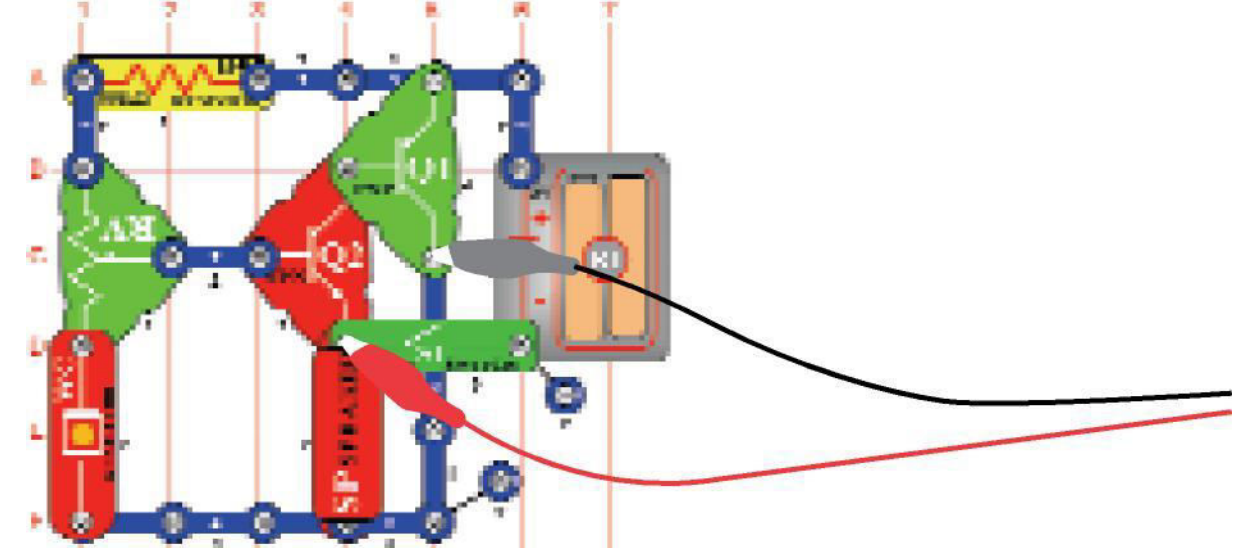

Fabriquez le circuit tel qu'il est représenté. Si vous réalisez cette expérience après avoir effectué l'expérience précédente, alors fermez le programme Winscope et redémarrez-le afin de réinitialiser les paramétrages. Cliquez sur le **bouton on-line** pour activer, et allumez l'interrupteur (partie encliquetable S1). Réglez WINSCOPE selon les **paramètres** indiqués ci-dessous, et déplacez le levier sur la résistance ajustable (pièce enclenchable RV) afin de changer la forme de l'onde et le son. Dans certaines positions, il se pourrait qu'il n'y ait pas de son. Vous pourrez voir ci-après un échantillon d'onde, mais le modèle et la forme des impulsions dépendent du réglage de la résistance ajustable.

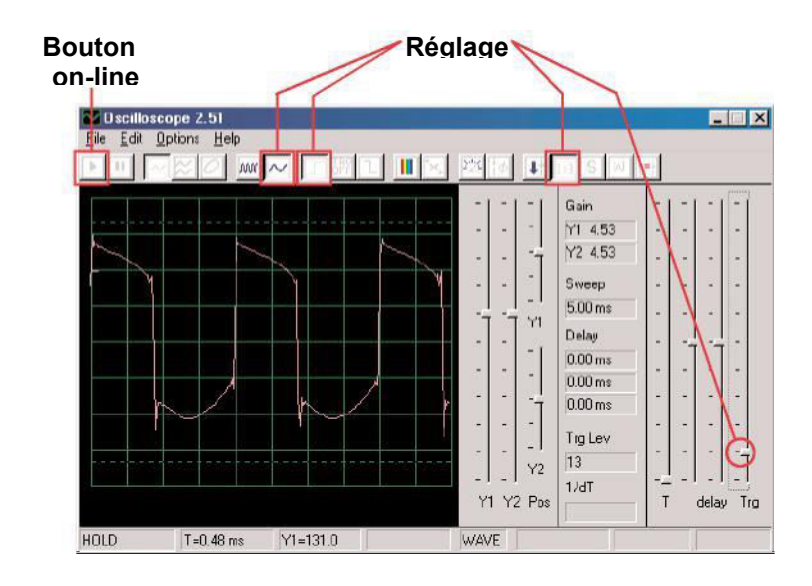

Placez WINSCOPE en **mode d'attente** en cliquant sur le bouton, puis appuyez lentement et plusieurs fois sur **le bouton on-line**. Maintenant, éteignez à nouveau l'interrupteur à glissière (partie encliquetable S1) et appuyez sur le bouton on-line. Puis rallumez l'interrupteur. Vous pouvez observer que lorsque WINSCOPE est en mode d'attente il effectue un balayage (« attente ») jusqu'à ce qu'il voit une onde qui dépasse le niveau de déclenchement que vous avez défini, puis il s'arrête. Lorsque le signal est fort, il n'effectuera qu'un balayage puis il s'arrêtera, alors que s'il ne perçoit pas de signal, il continuera à effectuer un balayage jusqu'à ce qu'il en trouve un. Vous pouvez utiliser ceci pour détecter si quelqu'un a activé le circuit.

Vous pouvez modifier la couleur de l'onde : sélectionnez **<Options>**, puis sélectionnez <Couleurs>, puis sélectionnez < Trace Y1>. Maintenant,

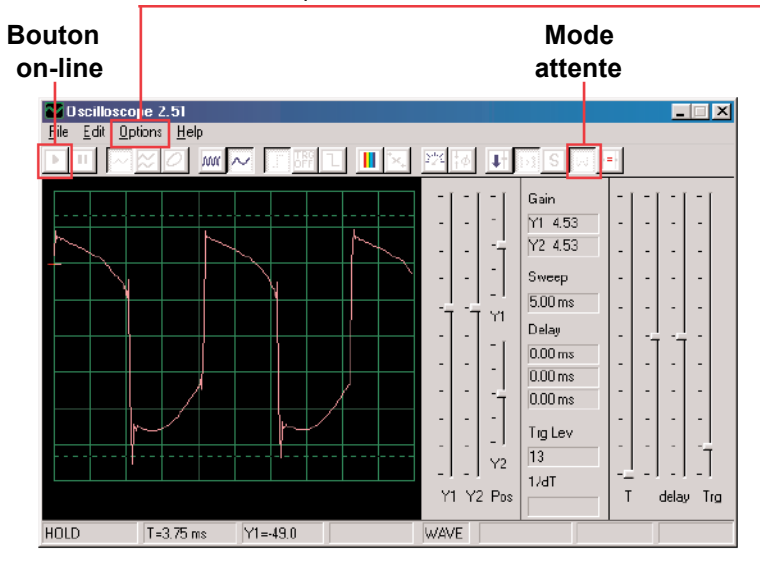

sélectionnez la couleur que vous aimez et cliquez sur <OK>.

Maintenant, nous allons combiner les modes d'attente et de stockage pour afficher toutes les formes d'onde que ce circuit peut créer. La résistance ajustable du circuit doit être activée et réglée à mi-gamme et le Winscope doit être réglé en mode d'attente. Maintenant, allumez le **mode de stockage**. Maintenant, changez la couleur de la trace Y1. Déplacez légèrement le levier de commande de résistance ajustable, puis appuyez une fois sur le bouton on-line afin d'enregistrer une autre forme d'onde. Maintenant, changez à nouveau la couleur de Y1. Déplacez à nouveau la commande de résistance et appuyez une fois sur le bouton on-line. Changez la couleur de Y1, réglez la résistance et appuyez sur le bouton on-line. Changez la couleur de Y1, réglez la résistance et appuyez sur le bouton on-line. Vous pouvez le faire plusieurs fois si vous le souhaitez. Notez pour certains réglages de résistance autant de fois qu'il le faut pour remédier à cette situation.

-15-

Maintenant, votre écran doit ressembler à ceci :

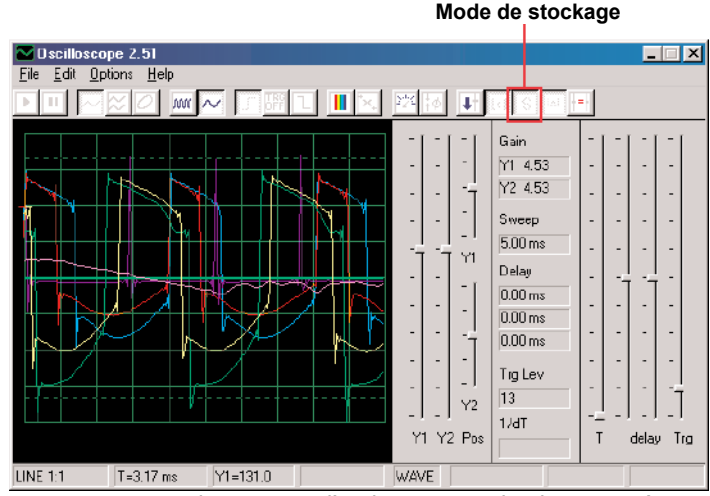

Maintenant, vous voyez la gamme d'onde que ce circuit peut créer en même temps. Les ingénieurs réalisent souvent cette action afin de comparer les signaux lors de l'analyse.

Vous pouvez utiliser le mode d'attente et différentes couleurs comme celles-ci sur les autres circuits, si vous le souhaitez.

Maintenant, désactivez le mode de stockage et activez le mode FFT pour observer le spectre de fréquences, essayez les **paramètres** figurant ci-après. Le mode d'attente ne s'applique pas au mode FFT, par conséquent il n'est pas utile ici. Le déplacement du levier de la résistance ajustable modifiera le spectre affiché.

Réglages

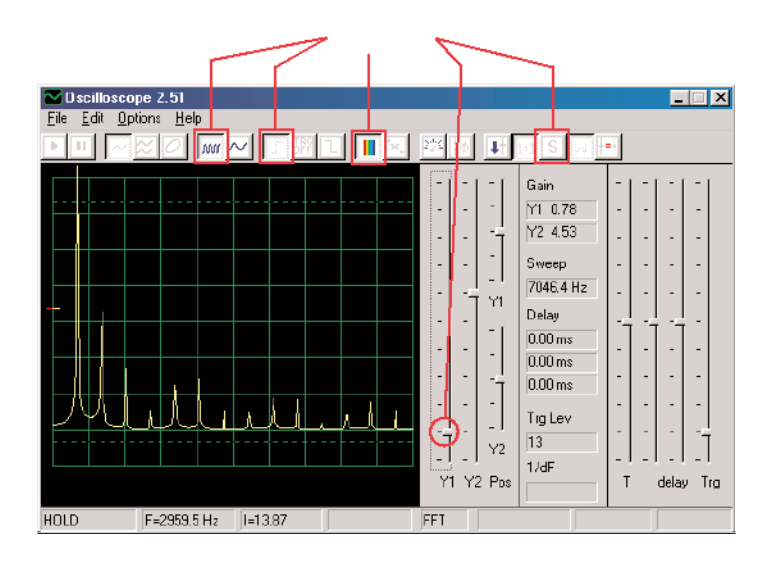

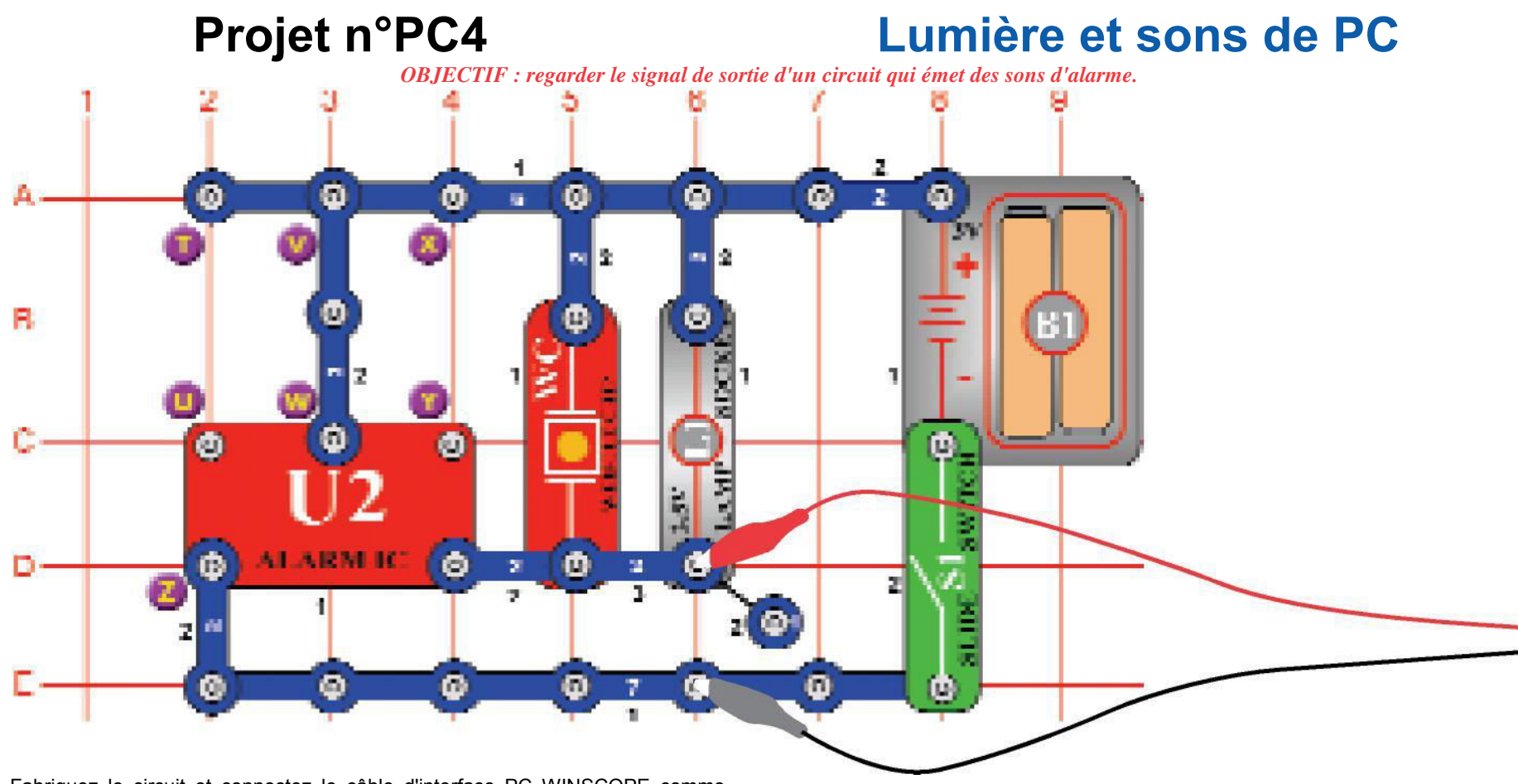

Fabriquez le circuit et connectez le câble d'interface PC WINSCOPE comme illustré, le câble doit toujours être connecté à l'entrée eu microphone sur votre ordinateur.

Si vous réalisez cette expérience après avoir effectué l'expérience précédente, alors fermez le programme Winscope et redémarrez-le afin de réinitialiser les paramétrages. Ensuite, utilisez la souris pour **le régler** comme indiqué, et allumez l'interrupteur (partie encliquetable S1). Cliquez sur le **bouton on-line** pour effectuer l'activation.

Cliquez sur le **bouton FFT** pour examiner le spectre de fréquences. Réglez également l'**amplitude** et les **échelles de temps** (vraiment l'amplitude et les échelles de fréquence en mode FFT) pour qu'elles soient semblables à l'exemple ci-dessous.

Échelles de temps

### Bouton

Mettre

**ONTIME** devez voir une onde similaire à celle figurant ici, mais elle sera en constante évolution. En effet, le son de la sirène que vous entendez n'est pas une tonalité continue mais change constamment de fréquence, et il passe plus de temps sur certaines fréquences que sur d'autres. Notez les différences entre les ondes de ce circuit par rapport aux ondes du circuit du projet PC1.

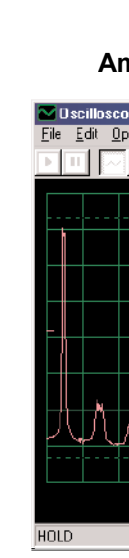

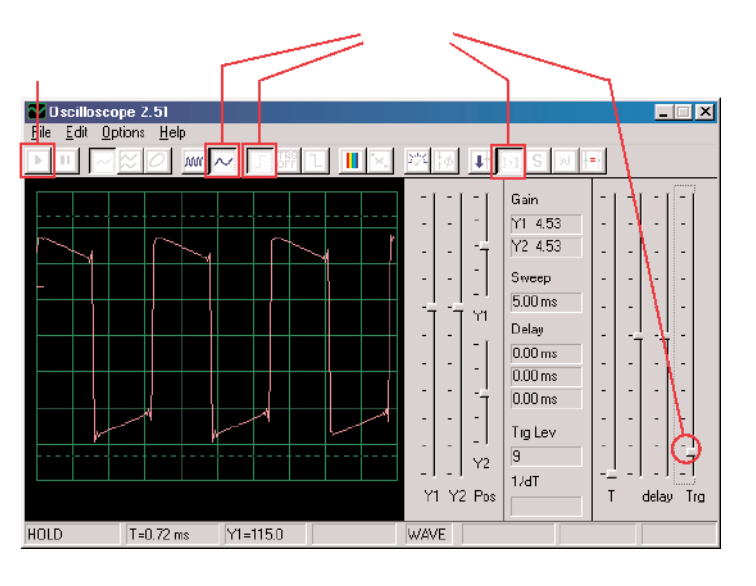

Vous devez voir une onde similaire à celle montrée ici, mais elle sera en constante évolution. En effet, le son de la sirène que vous entendez n'est pas une tonalité continue mais est en constante évolution. Notez les différences entre les ondes de ce circuit par rapport aux ondes du circuit du projet PC1.

Votre image peut être différente en raison de variations qui existent entre les ordinateurs concernant les conceptions d'entrée du microphone. Voir les notes à la page 4 pour plus de détails.

-17-

### Projet n° PC5 Lumière et sons de PC

### **(II)**

Modifiez le circuit pour le projet PC4 en reliant les points X et Y au diagramme encliquetable. Maintenant, vous entendez le bruit d'une mitrailleuse, elles s'arrêtent entre les salves.

Regardez les spectres d'onde et de fréquence en utilisant les mêmes paramètres que pour le projet PC4, et comparez-les à ceux de la sirène.

### Projet n° PC6 Lumière et sons sur PC

### (|||)

Modifiez le circuit en supprimant le lien entre X et Y, puis connectez T et U. Vous entendrez la sirène d'un véhicule incendie.

Observez le spectre de l'onde et de la fréquence en utilisant les mêmes paramètres que ceux du projet PC4. L'intensité de l'onde monte lentement et retombe, par ailleurs l'onde génère un spectre clair dont la fréquence monte lentement et retombe.

### Projet n° PC7 Lumière et sons de PC

Déconnectez T et U, puis connectez U et Z. Vous entendrez une sirène d'ambulance.

(IV)

Observez le spectre de l'onde et de la fréquence en utilisant les mêmes paramètres que ceux du projet PC4. Il alterne entre deux fréquences.

Exemple de spectre de fréquences

# Projet n° PC8 Lumière et sons de PC

Déconnectez U et  $\vec{Z}$  ainsi que V et W, puis connectez T et U. Vous entendrez le ruissellement d'un robinet.

Observez le spectre de l'onde et de la fréquence en utilisant les mêmes paramètres que ceux du projet PC4. Ce son est différent des autres et semble avoir peu ou pas de motif.

Exemple de spectre de fréquences

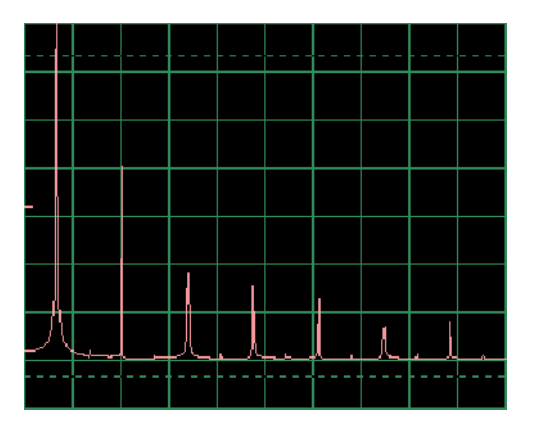

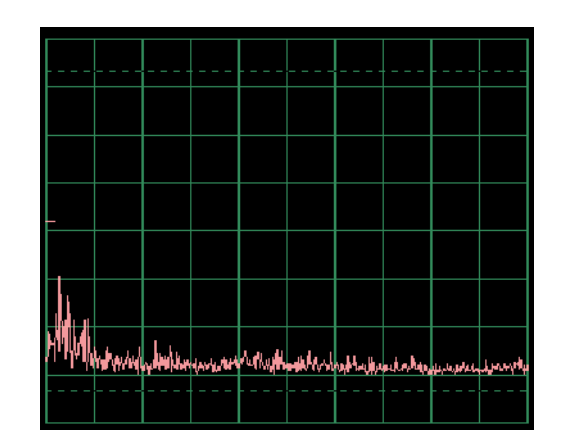

# Projet n° PC9 Lumière et sons de PC

Regardez la forme d'onde en mode oscilloscope en utilisant les mêmes paramètres que ceux du PC4. Remplacez la puce sifflet par le haut-parleur et retirez la lampe. Comparez la forme de l'onde que vous voyez maintenant avec celle de la puce sifflet. L'amplitude des onde est similaire, mais pourtant le son du hautparleur est beaucoup plus puissant, puisque le haut-parleur utilise

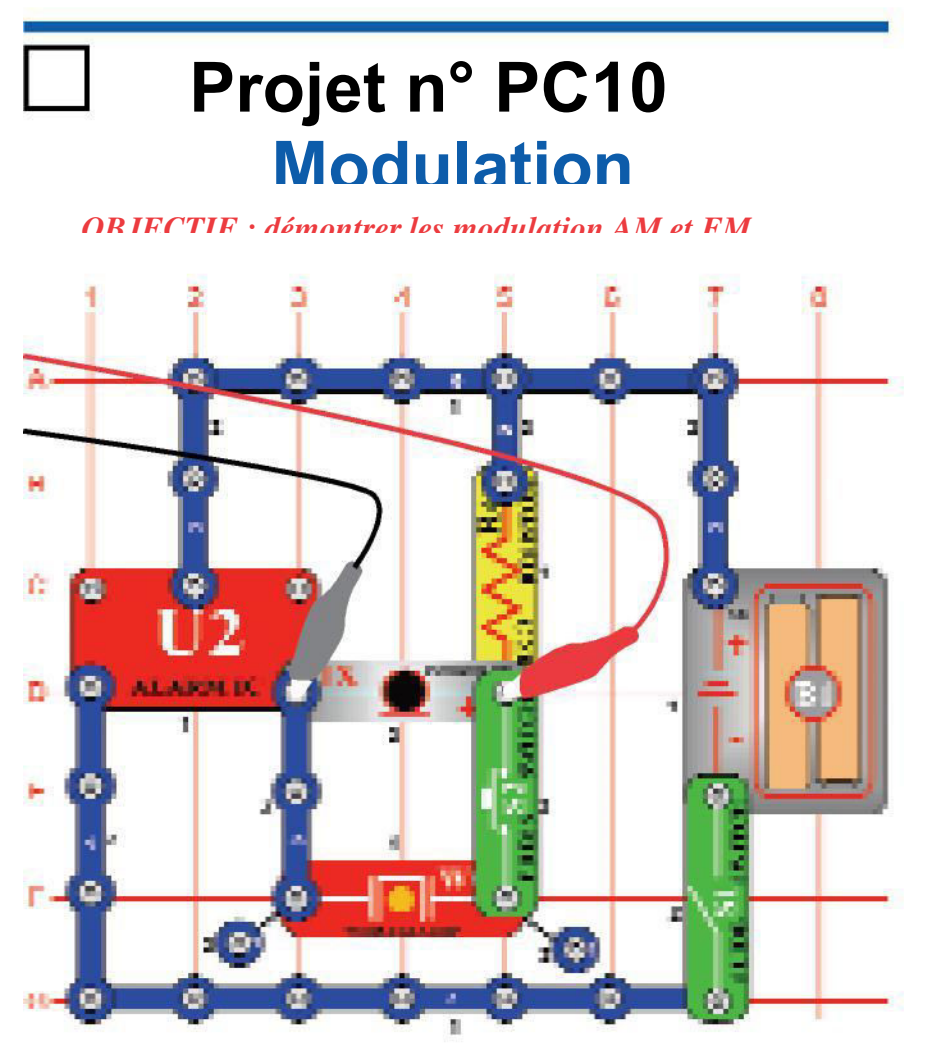

Fabriquez le circuit tel qu'il est représenté. Si vous réalisez cette expérience après avoir effectué l'expérience précédente, alors fermez le programme Winscope et redémarrez-le afin de réinitialiser les paramétrages. Cliquez sur le bouton on-line pour activer, et allumez l'interrupteur (pièce encliquetable S1). Si vous appuyez sur la touche (pièce encliquetable S2), vous entendrez une sirène, mais le son ne sera pas très fort. Cliquez sur le **bouton 1: 1** pour régler automatiquement le gain, puis parlez ou faites « hum » dans le microphone (pièce encliquetable X1) et

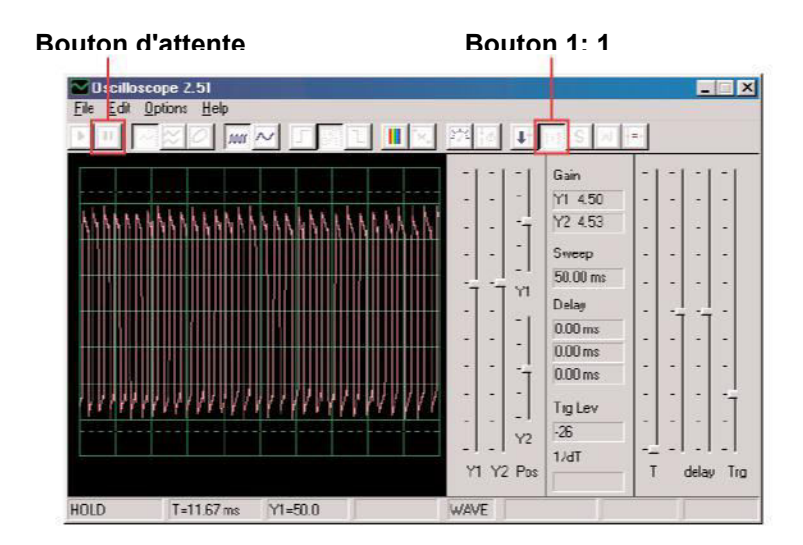

Lorsque vous êtes calme vos pulsations sont à peu près égales en hauteur et en largeur, comme indiqué à gauche.

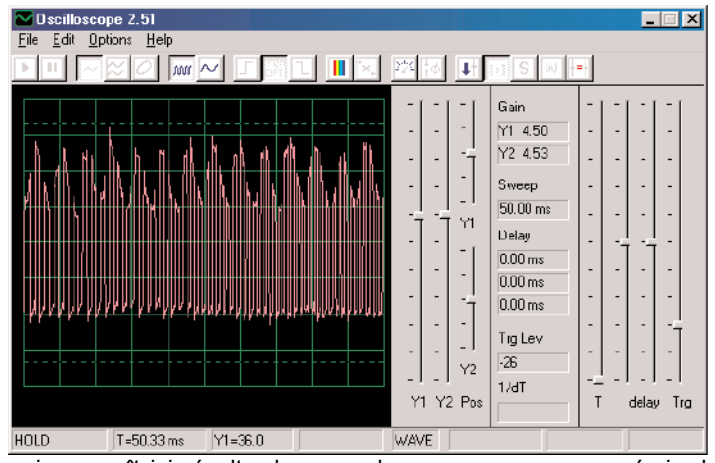

L'onde qui apparaît ici résulte du son « hum » que vous avez émis devant le microphone, observez la façon dont les sommets des impulsions forment maintenant des creux réguliers.

Regardez à nouveau le projet PC14 sur le microphone à la page ??, et notez la forme de l'onde représentée à ce moment là lorsque l'on émet le son « hum » devant le microphone :

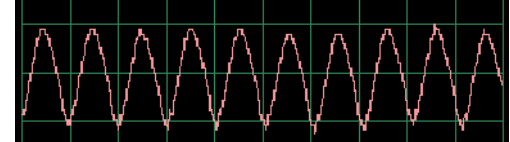

Notez que l'on peut constater que les sommets de l'onde à gauche ont à peu près la même forme. Si vous émettez le son « hum » sur un ton similaire et en vous plaçant à la même distance par rapport au microphone, vous obtiendrez des résultats similaires.

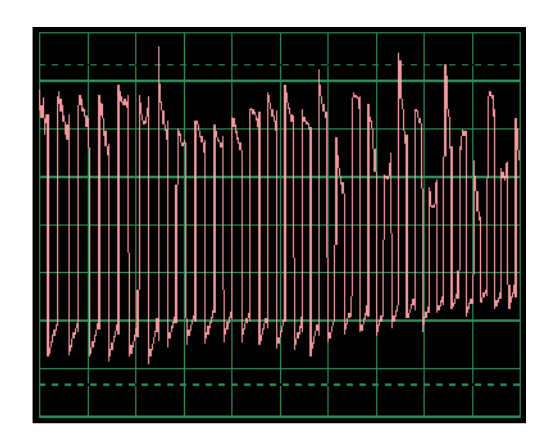

Si maintenant vous parlez dans le microphone, vous obtiendrez différentes forme en fonction des mots que vous dites, de l'intensité à laquelle vous les prononcez et de la distance à laquelle vous êtes par rapport au microphone. Les mots produisent une forme plus «aléatoire» que celle produite lorsque l'on émet le son « hum », mais elle est moins aléatoire que celle produite lorsque l'on souffle dans le microphone. L'onde à gauche est un exemple d'onde qui apparaît lorsque l'on parle dans le microphone. Observez les formes d'onde que vous obtenez et comparez-les à celles avec ce que vous avez obtenu dans le projet PC14.

Et donc vous pouvez constatez que votre voix est superposée aux pics du flux d'impulsions, on appelle cela la **modulation d'amplitude** ou **AM**. Dans les stations de radios AM, la musique ou la voix se superpose onde possédant une fréquence élevée (similaire au flux d'impulsions ici), filtrée, amplifiée et transmise. Cette action permet de diffuser la musique sur de grandes distances.

Vous pouvez placer WINSCOPE en mode FFT pour afficher le spectre de fréquences si vous le souhaitez, mais ce sera déroutant à regarder.

Vous avez probablement remarqué que la largeur des impulsions du flux d'impulsions est en constante évolution, c'est parce qu'il existe en fait un deuxième type de modulation se produisant ici. Appuyez à nouveau sur la touche et vous entendrez une sirène. Une sirène n'est pas une tonalité stable mais sa fréquence est plutôt en constante évolution. Modifier l'échelle de temps en la réglant à 0,5ms / div et observez la gamme d'onde :

#### Échelle de temps

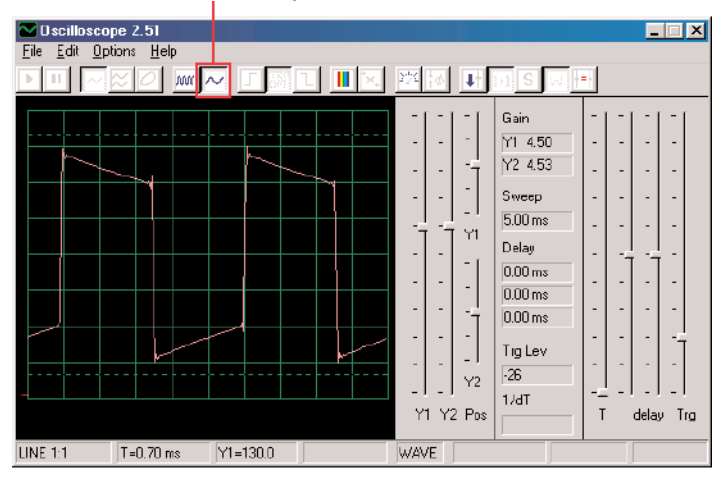

|   | <br> |   |   |        |   | <br>  |   |
|---|------|---|---|--------|---|-------|---|
| 7 | 4    | ł | 4 | $\sim$ | 1 | <br>ł | 7 |
|   |      | Í | ļ |        | Í | ľ     |   |
|   | ľ    |   |   |        |   |       |   |
|   |      | Í |   |        |   |       |   |
|   | T    |   |   |        |   |       |   |
| ~ | ~    | J |   | ĺ      |   | ٦     | L |
|   | <br> |   |   |        |   | <br>  |   |

La largeur des impulsions (ou fréquence du signal) change lentement, à un rythme régulier et répétitif. Ceci est un exemple de **modulation de fréquence**, ou **FM**. En mode AM on utilise un signal de commande (voix ou musique) pour faire varier l'amplitude d'un second signal, alors qu'en mode FM on utilise un signal de commande pour faire varier la fréquence de l'autre signal. Dans ce circuit, la fréquence de sortie du circuit intégré déclenchant l'alarme est contrôlée par un signal créé à l'intérieur du circuit intégré déclenchant l'alarme, cependant elle aurait pu être contrôlée en émettant le son « hum » comme vous l'avez fait pour le mode AM (vous n'avez pas les pièces nécessaires pour le faire). -**21-** Reportez-vous au projet PC4 relatifs à la lumière et aux sons à la page 16. On peut y voir différentes façons de configurer le circuit intégré déclenchant l'alarme pour produire des sons différents, tous ces éléments sont des exemples de modulation de fréquence utilisant différents signaux de commande créés dans le circuit intégré déclenchant l'alarme. On peut y voir également des exemples du spectre de fréquences.

### Projet n° PC11 Filtrage

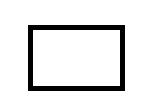

Avec le même circuit que celui du PC10 et les mêmes paramètres, comme indiqué à la fin de PC10, regardez à nouveau l'onde, puis appuyez sur la touche. Remarquez la façon dont les impulsions sont plus « arrondies » lorsque la touche est enfoncée. La puce sifflet (pièce encliquetable WC) a une capacité qui filtre ou atténue le signal de sortie. Maintenant, remplacez la puce sifflet par le condensateur  $0,02\mu$ F (pièce encliquetable C1) et vous verrez à peu près la même chose même si vous n'entendez aucun son. Vous pouvez également regarder le spectre de

fréquences en mode FFT comme dans les autres projets.

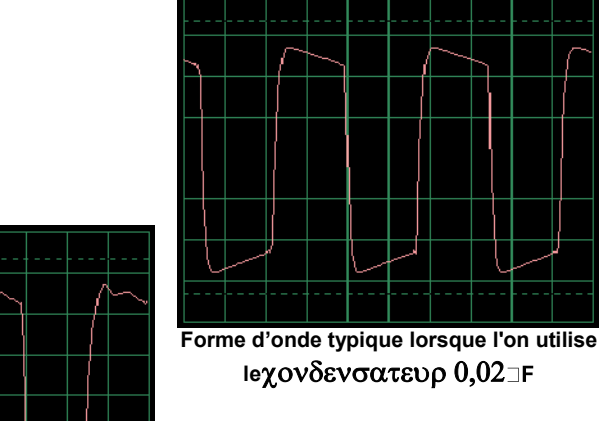

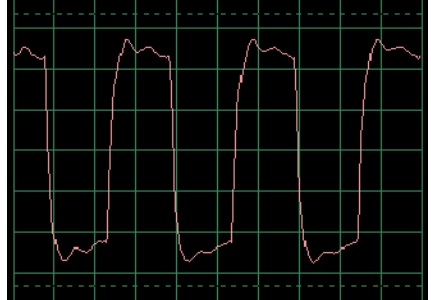

Forme d'onde classique utilisant une puce sifflet

## Projet n° PC12 PC Radio AM

**OBJECTIF** : observer le signal de sortie d'une radio AM.

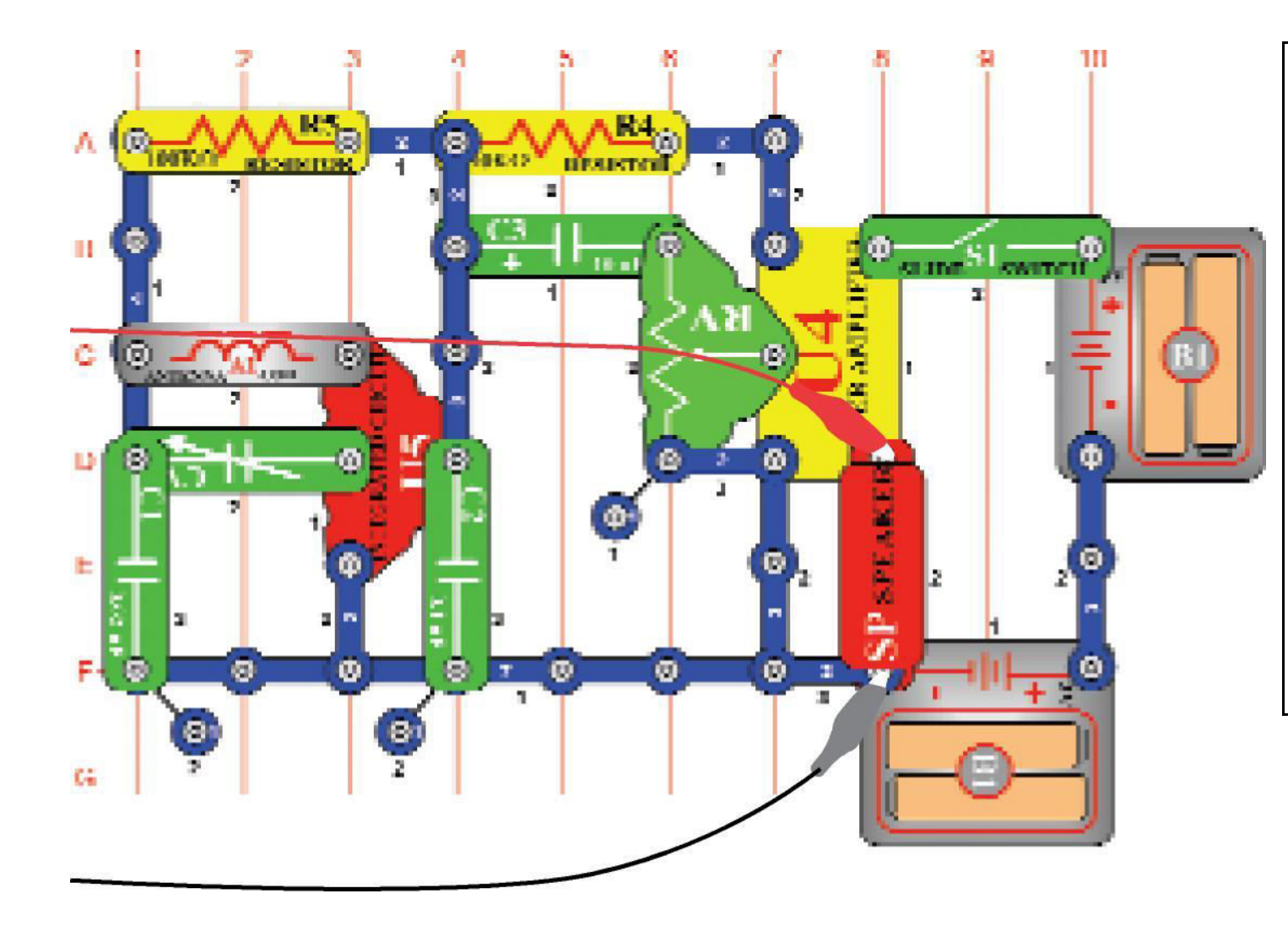

Construisez le circuit représenté et connectez le câble d'interface pour PC à l'entrée du microphone de votre ordinateur. Allumez l'interrupteur à glissière (pièce encliquetable S1), réglez le condensateur variable (pièce encliquetable CV) sur une station de radio locale qui offre une bonne réception, et réglez la résistance ajustable (pièce encliquetable RV) à un volume confortable. Le circuit intégré (pièce encliquetable U5) détecte et amplifie les ondes radio AM tout autour de vous. Le circuit intégré de l'amplificateur de puissance (SNAP partie U4) active le haut-parleur (pièce encliquetable SP) pour compléter le circuit. Dans ce projet, vous étudierez le

Dans ce projet, vous étudierez le signal audio de la sortie de la radio vers le haut-parleur. La transmission radio AM réelle est réalisée grâce à des fréquences élevées que l'on ne peut pas voir en utilisant Winscope. Si vous réalisez cette expérience après avoir effectué l'expérience précédente, alors fermez le programme Winscope et redémarrezle afin de réinitialiser les paramétrages. Ensuite. utilisez la souris

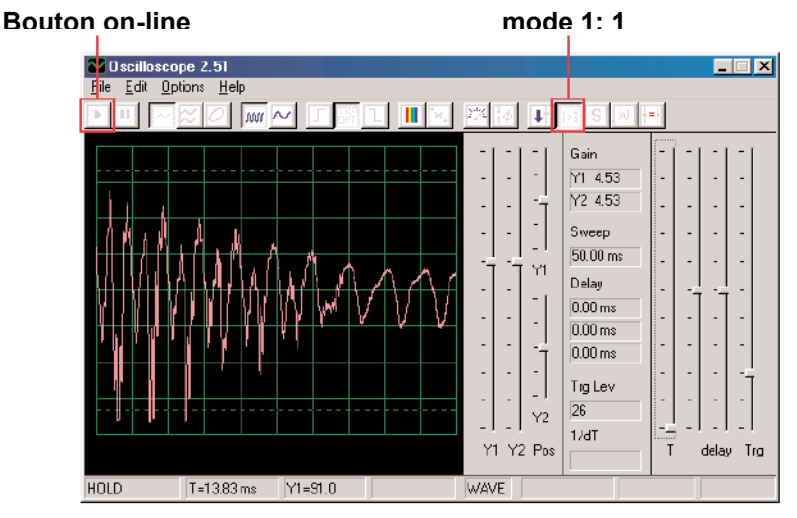

Vous devrez voir une onde similaire à celle figurant ici, mais celleci sera en constante évolution comme la musique ou les paroles que vous entendez. Essayez de régler le condensateur réglable (pièce encliquetable CV) sur différentes stations de radio et comparez les ondes.

Vous pourrez voir la forme électrique des paroles ou de la musique. Chaque mot que l'on prononce est différent, mais il existe de nombreuses formes. L'onde sera davantage floue s'il y a beaucoup d'éléments statiques sur la station. Voici d'autres exemples utilisant la parole et la musique avec des paramètres

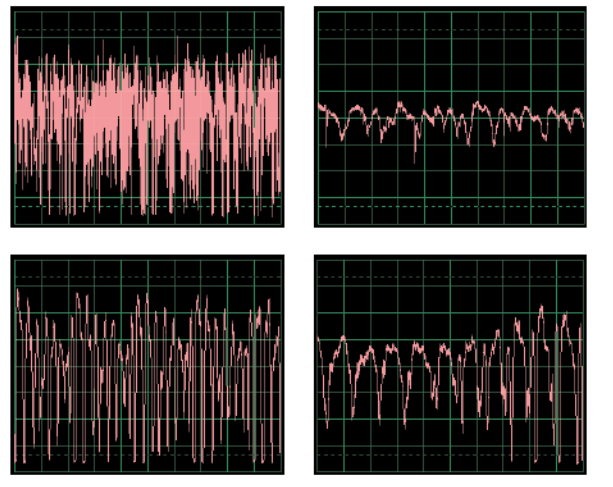

Cliquez sur le **bouton FFT** pour examiner le spectre de fréquences. Réglez les **échelles de temps** (en réalité l'échelle de fréquence en mode FFT) et l'**échelle d'amplitude** afin au'elles

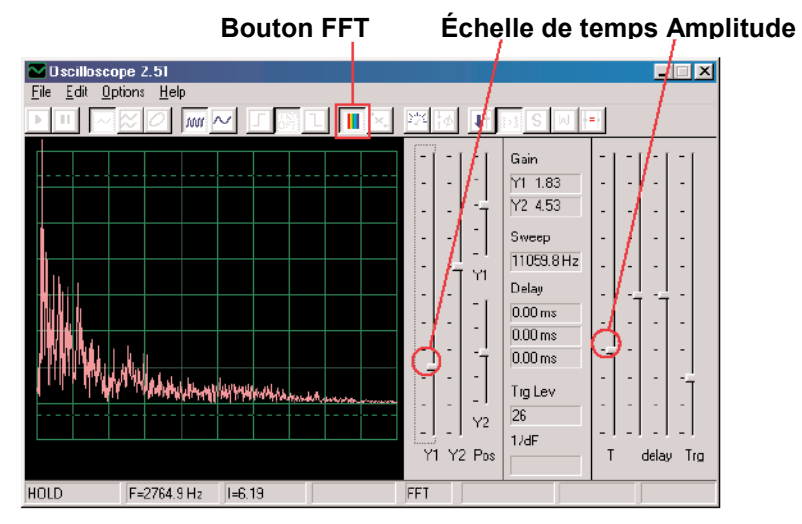

Vous devez voir une onde similaire à celle figurant ici, mais celleci sera en constante évolution comme la musique ou les paroles que vous entendez. Essayez de régler le condensateur réglable (pièce encliquetable CV) sur différentes stations de radio et comparez les ondes.

Cela vous montre le spectre de fréquence des paroles ou de la musique. Chaque mot que l'on prononce est différent, mais il existe de nombreuses formes. L'onde sera davantage floue s'il y a beaucoup d'éléments statiques sur la station. Voici d'autres exemples utilisant la parole et la musique avec des paramètres

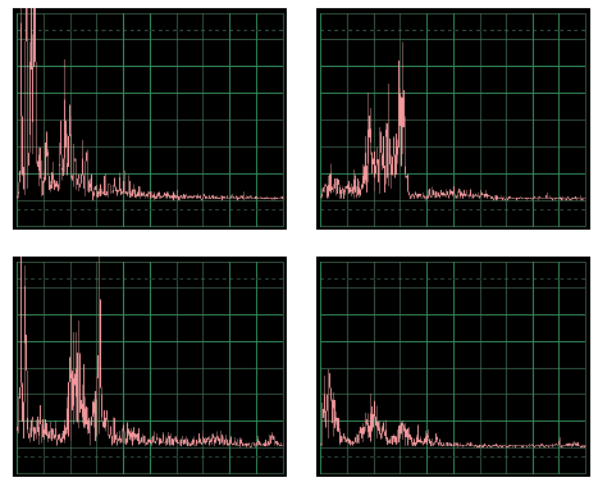

### Projet n° PC13 Space War sur PC

**OBJECTIF** : observez le signal de sortie d'un circuit qui émet

#### des sons space war.

Construisez le circuit représenté et connectez le câble d'interface pour PC à l'entrée du microphone de votre ordinateur.

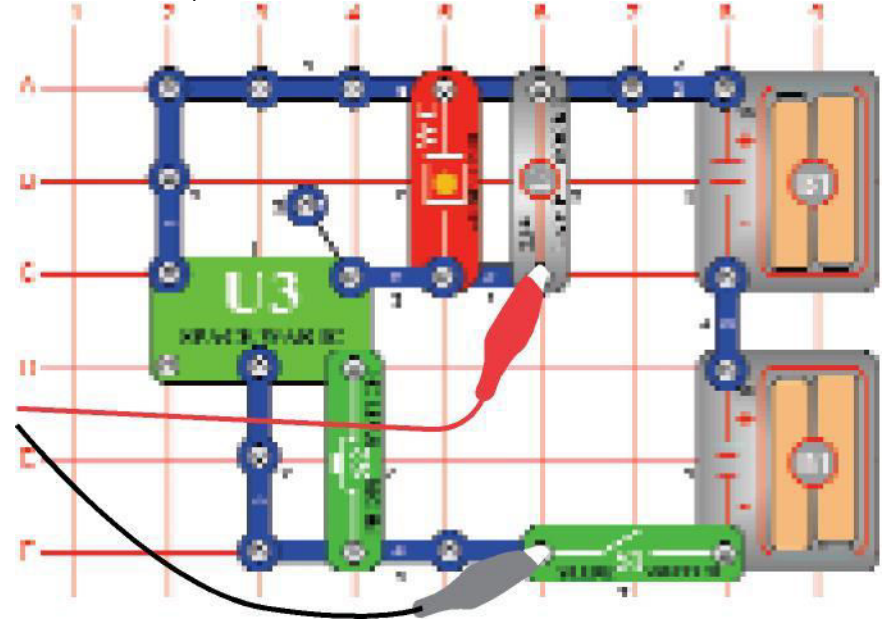

Si vous réalisez cette expérience après avoir effectué l'expérience précédente, alors fermez le programme Winscope et redémarrez-le afin de réinitialiser les paramétrages. Ensuite, utilisez la souris pour **le régler** comme indiqué, et allumez l'interrupteur (partie encliquetable S1). Cliquez sur le **bouton on-line** pour effectuer l'activation.

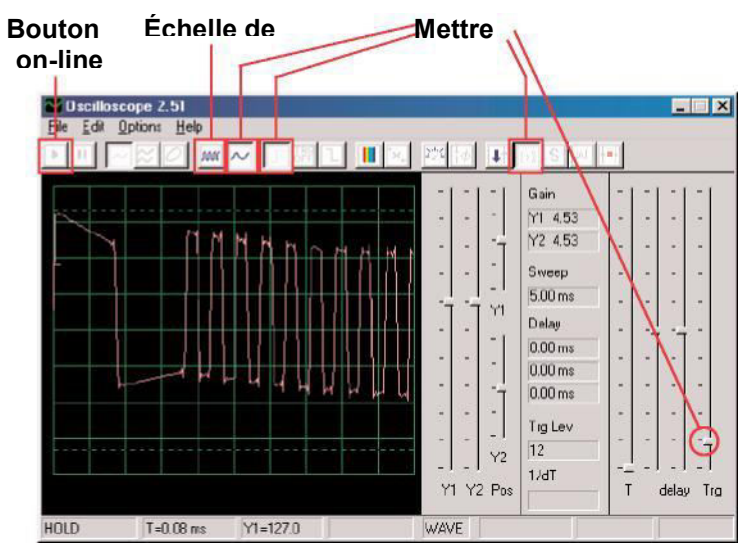

Appuyez à plusieurs reprises sur le commutateur (pièce encliquetable S2) pour faire défiler les huit différents sons du circuit intégré « space war ». Maintenez le bouton enfoncé pendant quelques secondes à chaque fois que vous voyez l'onde représentant le son que vous entendez.

Il est également intéressant de passer aux paramètres de l'échelle de temps **5ms / div** mieux voir l'onde à un moment donné. Voici quelques exemples d'onde utilisant les mêmes paramètres que ci-dessus :

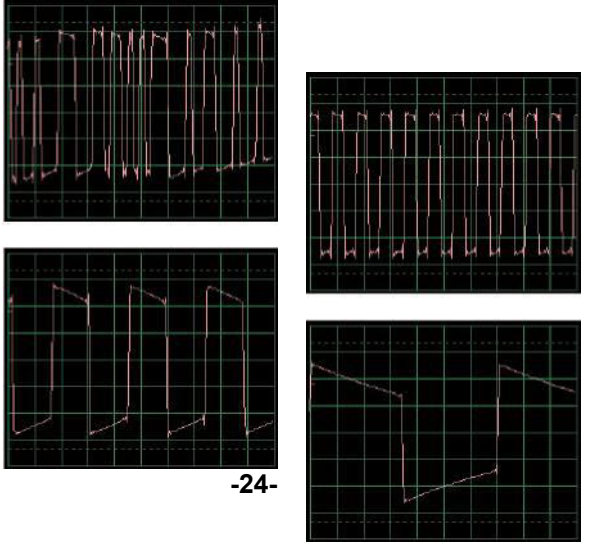

Cliquez sur le **bouton FFT** pour examiner le spectre de fréquences de ces signaux. Afin de mieux voir, vous devez régler l'**amplitude** et les **échelles de temps** (en réalité l'amplitude et les

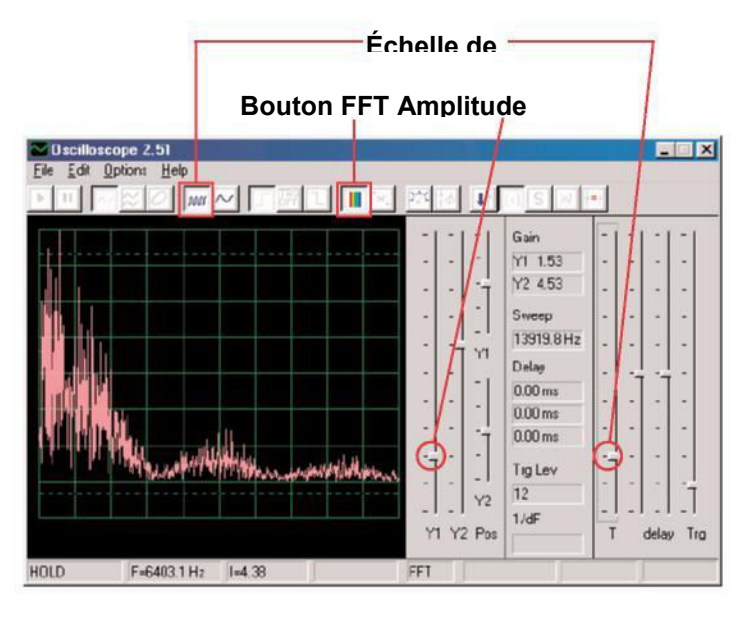

Appuyez à plusieurs reprises sur le commutateur (pièce encliquetable S2) pour faire défiler les huit différents sons du circuit intégré « space war ». Maintenez le bouton enfoncé pendant quelques secondes à chaque fois que vous voyez l'onde représentant le son que vous entendez.

Voici les échantillons spectres de certains des sons utilisant les mêmes paramètres que ci-dessus :

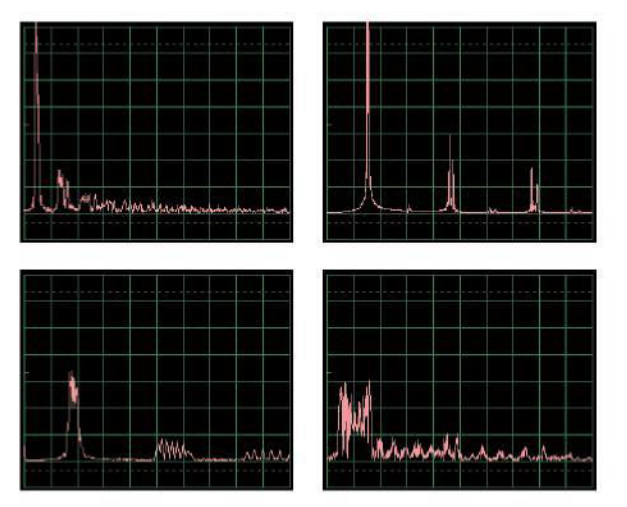

# Projet n°PC14 Microphone

*Objectif : observer quelle apparence à votre sous forme électrique.* 

Construisez le circuit représenté et connectez le câble d'interface pour PC à l'entrée du microphone de votre ordinateur.

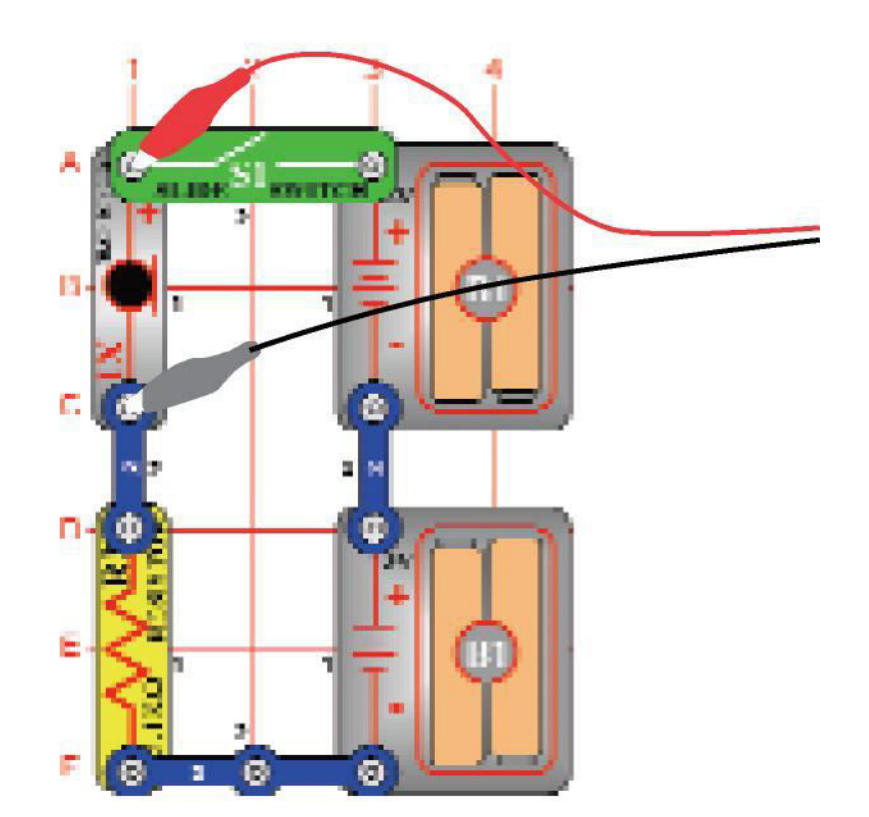

Si vous réalisez cette expérience après avoir effectué l'expérience précédente, alors fermez le programme Winscope et redémarrezle afin de réinitialiser les paramétrages. Cliquez sur le **bouton on-**

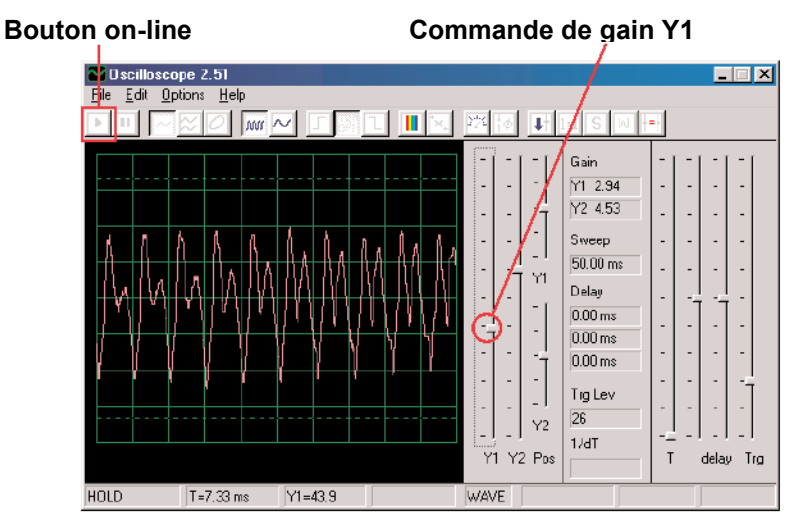

Parlez dans le microphone (pièce encliquetable X1) et observez quelle apparence à votre voix après que le microphone l'a converti en énergie électrique. Ajustez la **commande de gain Y1** afin de mieux la voir, puisque l'amplitude est plus grande si vous parlez plus fort ou que vous êtes plus près du microphone. Observez la façon dont l'onde est change en fonction des mots ou des tons que vous utilisez.

Voici quelques exemples d'onde utilisant les mêmes paramètres que ci-dessus. Essavez de ne pas souffler sur le microphone

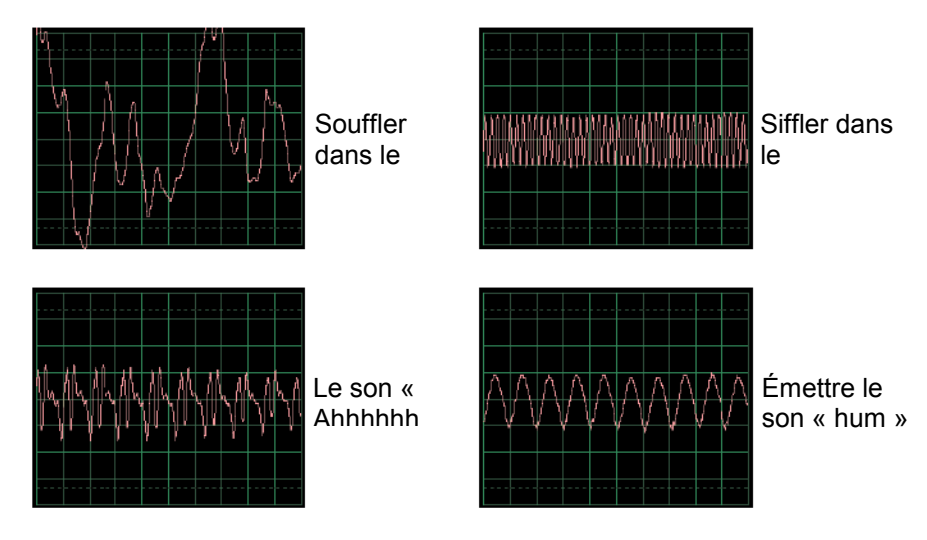

Cliquez sur le **bouton FFT** pour examiner le spectre de fréquences de ces signaux. Pour commencer, essayez d'appliquer l'**amplitude** et l'**échelle de temps** présentées ici, mais la bonne qualité de vos réglages dépendra de la nature du son que vous

#### Bouton on-line

Amplitude et échelle de temps

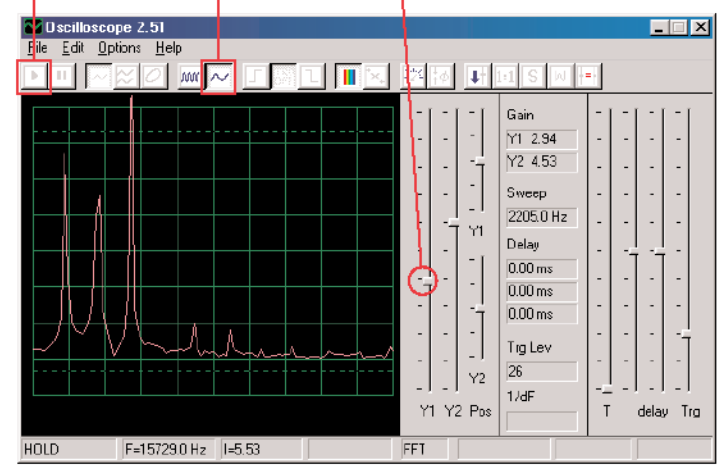

Notez que la plupart des femmes ont des voix qui ont des fréquences plus hautes que celles de la plupart des hommes, et que par conséquent leurs pics de fréquence se situent plus à droite sur votre écran

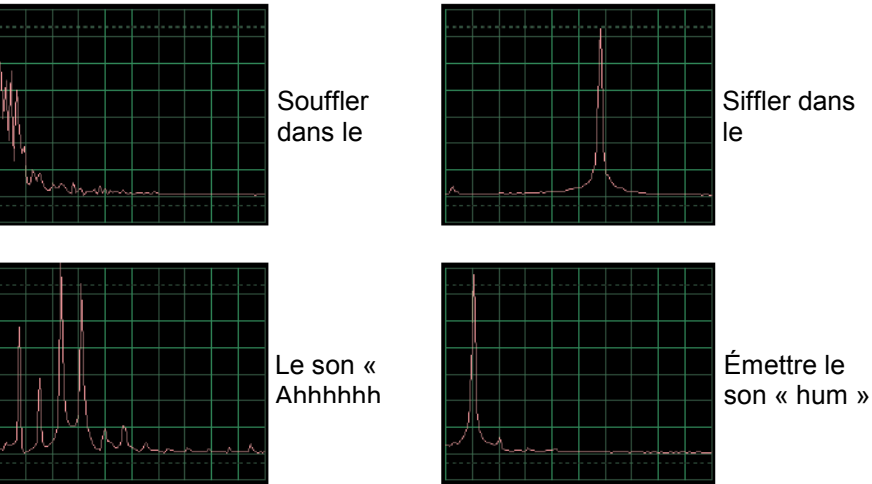

Le spectre des images de fréquences ci-dessus correspond directement aux images des ondes de la page précédente. Notez que les spectres pour des sons « hum » et les sifflement ne possèdent qu'un seul grand pic. Ondes lisses, bien arrondis, et mode) ont presque toutes leur énergie à une fréquence spécifique, comme pour le son « hum ». Les ondes qui ont une forme « carré » ou « rectangulaire » (comme dans le projet PC1) ainsi que la plupart des musique ont des de pics liés mathématiquement, tandis que les ondes « aléatoires » (comme celle produite lorsque l'on souffle dans le microphone ou que plusieurs personnes parlent en même temps) ont un fréquence « blob » au lieu de pics distincts.

### Projet n°PC15 Microphone de haut-parleur

Objectif : observer quelle apparence à votre sous forme électrique.

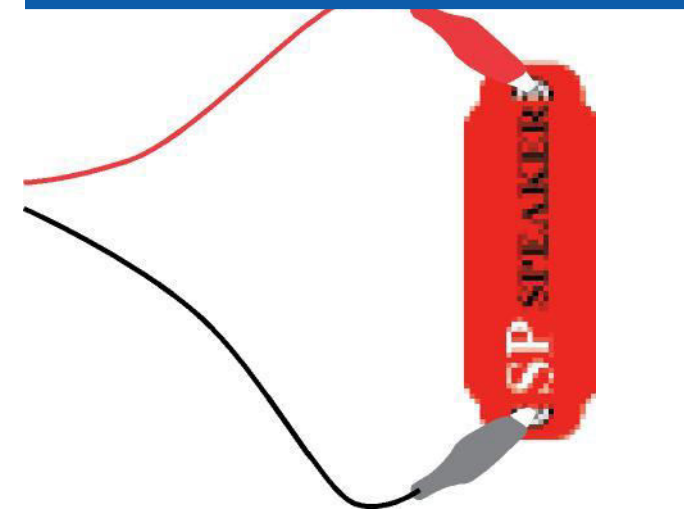

Un haut-parleur utilise l'énergie électrique pour créer des vibrations mécaniques. Ces vibrations créent des variations de pression d'air, appelées ondes sonores qui se déplacent à travers la pièce. Vous « entendez » des sons quand vos oreilles perçoivent ces variations de pression d'air. Mais si les variations de pression d'air atteignent le haut-parleur à partir d'une autre source, elles la feront vibrer également. Le haut-parleur à son tour créera un petit signal électrique comme le fait un microphone (même si ce n'est pas de manière très efficace, puisque les haut-parleurs ne sont pas conçus pour être des microphones). -27-

Branchez le câble interface PC directement sur le haut-parleur comme indiqué ; vous n'aurez besoin d'aucune autres pièces à ce stade. Si vous réalisez cette expérience après avoir effectué l'expérience précédente, alors fermez le programme Winscope et redémarrez-le afin de réinitialiser les paramétrages. Cliquez sur le **bouton on-line** pour effectuer l'activation.

Tenez le haut-parleur à côté de votre bouche et parlez pour voir l'apparence de votre voix après que le haut-parleur l'a convertie en énergie électrique. Réglez la commande de gain Y1 afin de mieux la voir. Bouton on-line

Commande de gain Y1

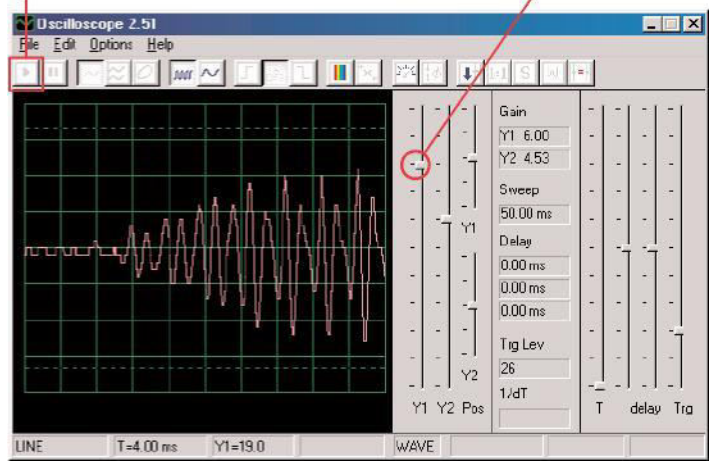

Notez que vous devez régler la commande de gain à un niveau plus élevé à ce stade que dans le projet précédent utilisant le microphone, en effet les hautparleurs ne sont pas conçus pour être utilisés de la même manière.

Vous pouvez passer en mode FFT et observez le spectre de fréquences de la même manière que pour le projet PC14 avec le microphone.

# Projet n° PC16 Symphonies de son sur

**OBJECTIF** : observer les ondes avec un signal complexe.

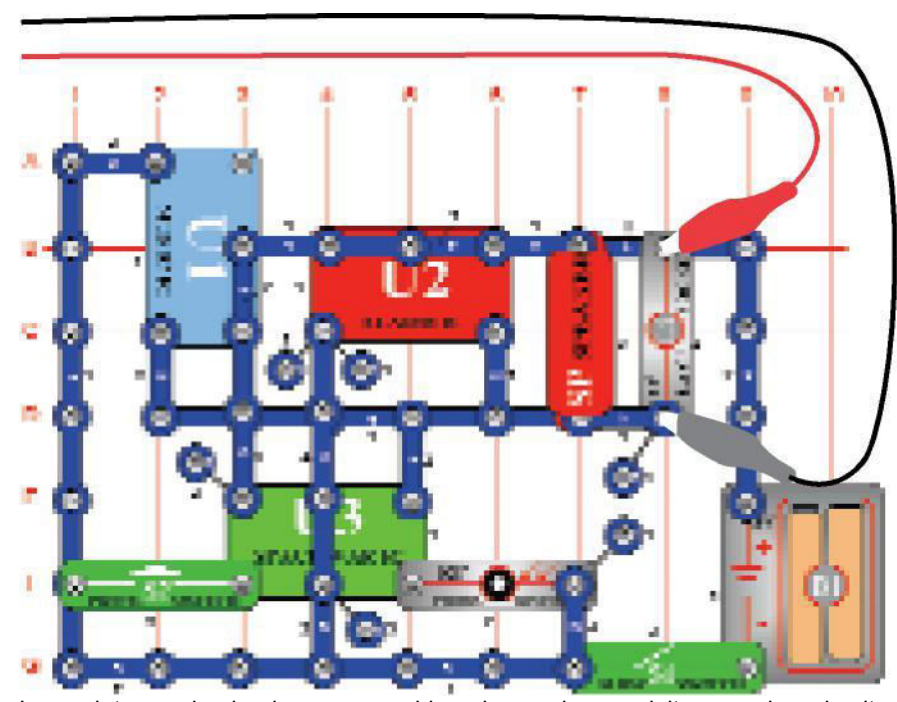

Le projet symphonie de sons combine des ondes produites par les circuits intégrés de la musique, d'une alarme, et de Space War. Fabriquez le circuit tel qu'il est représenté. Si vous réalisez cette expérience après avoir effectué l'expérience précédente, alors fermez le programme Winscope et redémarrez-le afin de réinitialiser les paramétrages. Cliquez sur le bouton on-line pour activer, et allumez l'interrupteur (pièce encliquetable S1). Appuyez sur le commutateur (S2) et agitez votre main au-dessus de la résistance photosensible (RP).

Grâce à la combinaison des sons, l'onde est complexe. Réglez WINSCOPE selon les **paramètres** indiqués, ou comme vous le souhaitez.

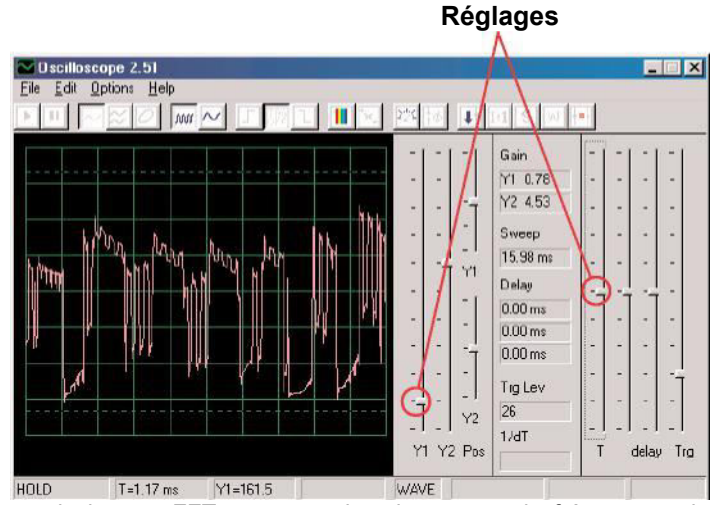

Cliquez sur le bouton FFT pour examiner le spectre de fréquences du signal. Essayez le **paramètres** indiqués ici, ou ceux que vous souhaitez.

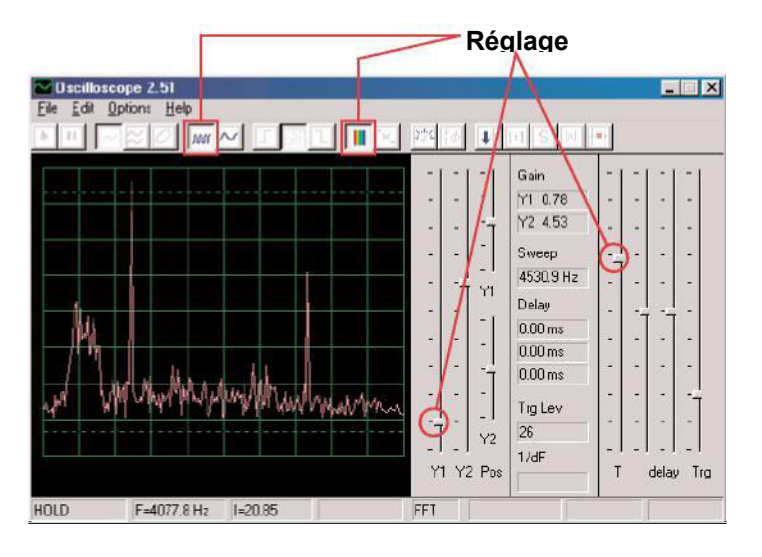

### Projet n° PC17 Sonnette sur PC

**OBJECTIF** : observer la sortie d'un circuit musical.

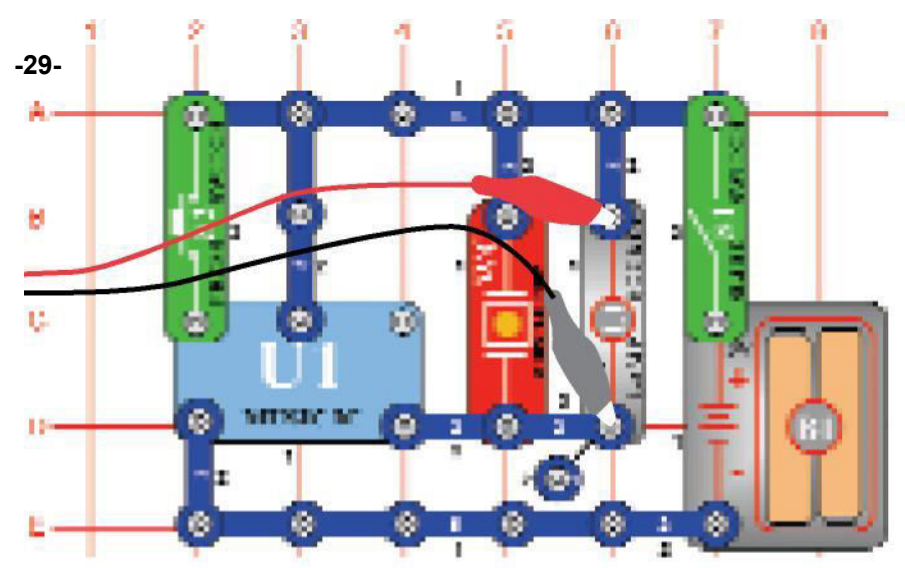

Fabriquez le circuit tel qu'il est représenté. Si vous réalisez cette expérience après avoir effectué l'expérience précédente, alors fermez le programme Winscope et redémarrez-le afin de réinitialiser les paramétrages. Cliquez sur le bouton on-line pour activer, et allumez l'interrupteur (pièce encliquetable S1). Essayez les **paramètres** indiqués ici. Lorsque la musique s'arrête, appuyez sur le commutateur (pièce S2) et elle represente

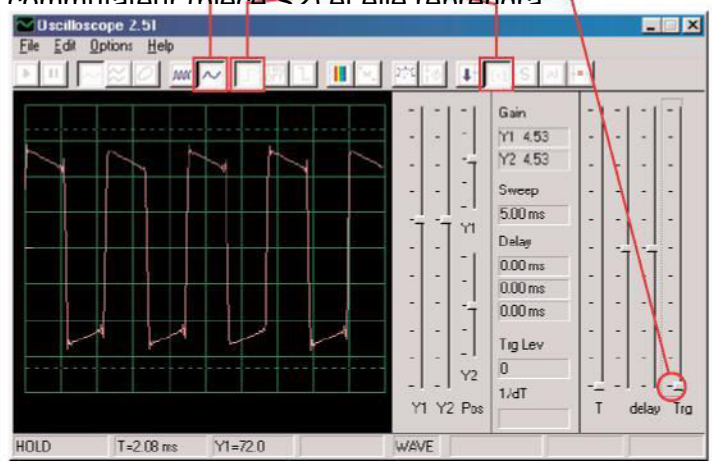

Cliquez sur le **bouton d'échelle de temps 5ms / div** et sur le **bouton FFT** pour examiner le spectre de fréquence du signal. La commande de gain Y1 est maintenant réglée pour produire un gain élevé, afin que les pics les plus élevés soient hors de l'écran, mais que la plupart des pics inférieurs soient visibles.

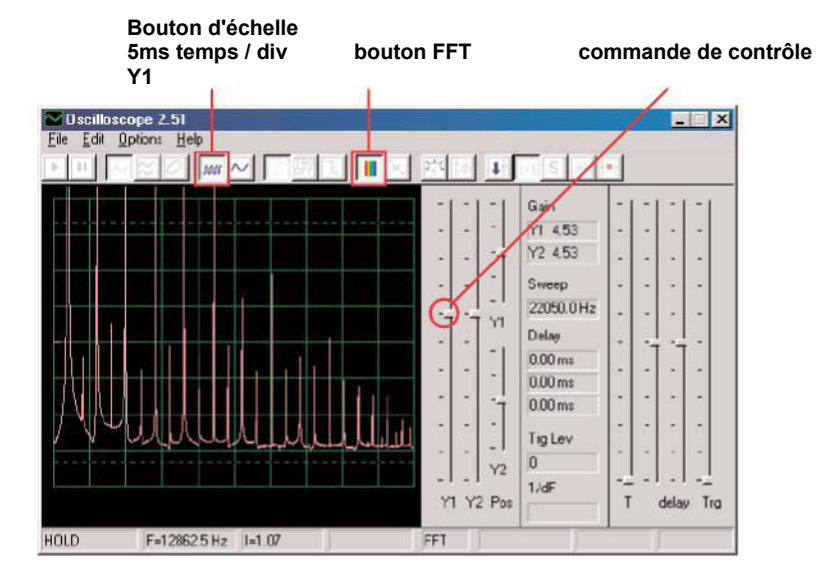

Notez qu'il s'agit de musique et que l'onde de l'oscilloscope a une forme « carrée » et par conséquent le spectre de fréquences a beaucoup de pics avec un espacement égal.

Maintenant ajuster la commande de gain un peu plu

# Projet n° PC18 Sons périodiques sur

**OBJECTIF** : observer la sortie d'un circuit en évolution par alternance

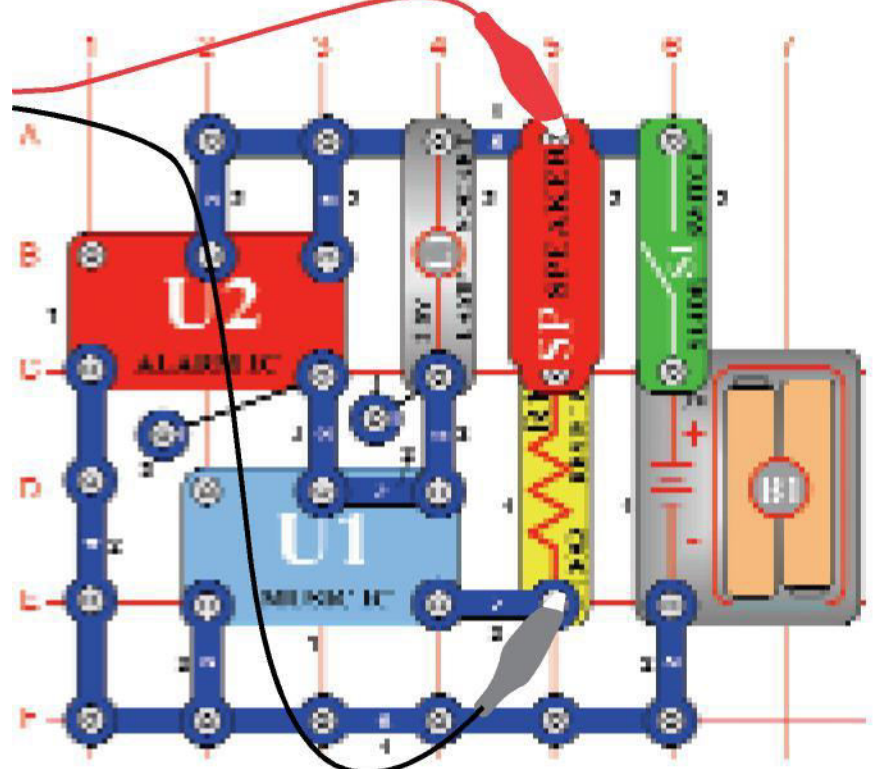

Fabriquez le circuit tel qu'il est représenté. Si vous réalisez cette expérience après avoir effectué l'expérience précédente, alors fermez le programme Winscope et redémarrez-le afin de réinitialiser les paramétrages. Cliquez sur le bouton on-line pour

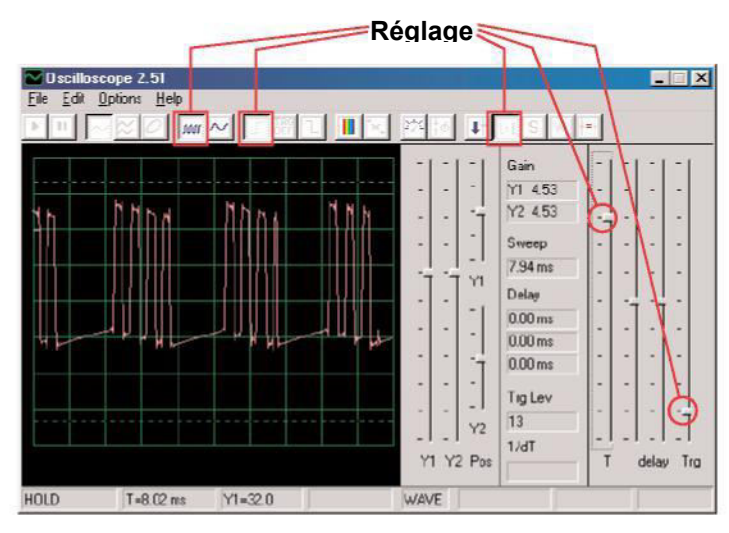

L'affichage de l'oscilloscope fait alterner 2 formes d'onde, celle représentée ici et celle figurant sur la page suivante. Celle-ci montre quelques impulsions suivies d'un signal plat, puis plusieurs impulsions, puis un signal plat, puis des impulsions, puis un signal

Ceci est la deuxième onde de l'oscilloscope lorsque l'on utilise les mêmes paramètres. Il s'agit d'une série continue d'impulsions. Vous pouvez utiliser le **bouton d'attente** pour figer l'écran afin de

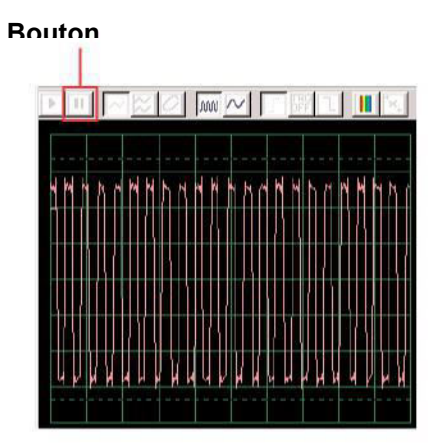

Maintenant, passez en mode FFT pour observer les spectres de fréquences correspondant aux 2 formes d'onde ci-dessus. Essayez les **paramètres** indiqués ici.

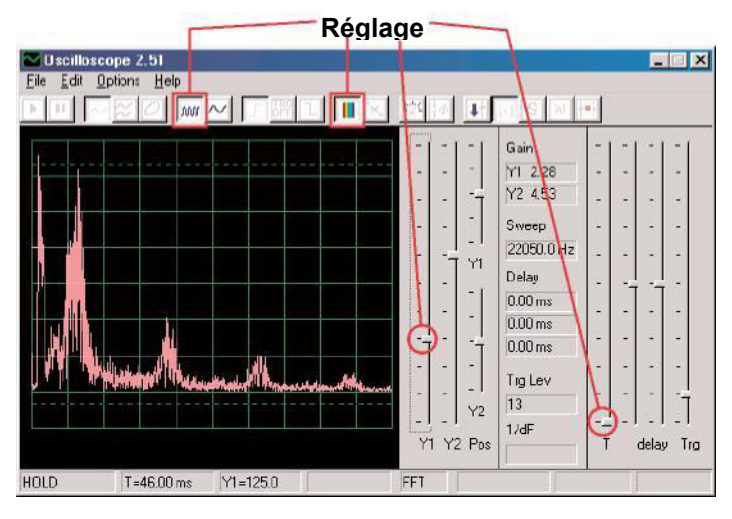

Ceci est le spectre de l'onde de l'oscilloscope présentée sur la page précédente, qui alterne les impulsions et les signaux plats. En raison de la transition entre les impulsions et les signaux plats, le spectre est la forme irrégulière représentée ici. Ceci est le spectre de la forme d'onde de l'oscilloscope représentée en haut de cette page, qui présente une série continue d'impulsions. Dans ce cas il n'y a que des impulsions, sans transition entre les impulsions et les signaux plats. Par conséquent le spectre de fréquence est très « propre », et l'énergie est concentrée sur quelques pics élevés au lieu d'être répartie comme pour l'autre affichage du spectre.

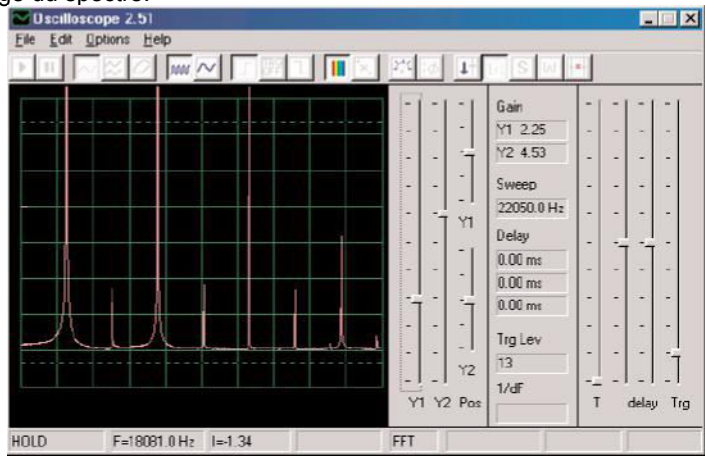

### Projet n°PC19 Sonnette longue durée sur PC

**OBJECTIF** : observer la sortie d'un circuit en évolution par alternance.

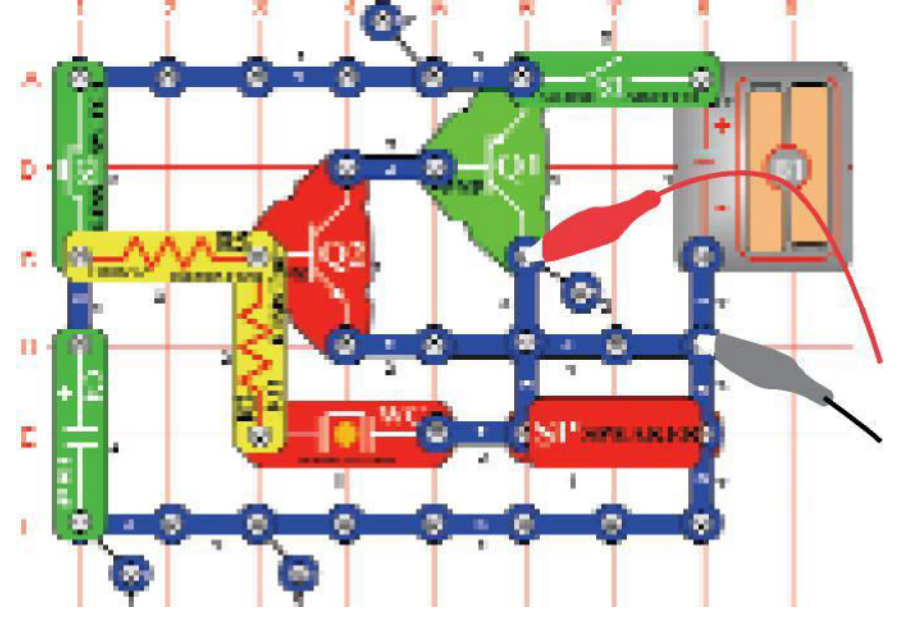

Fabriquez le circuit tel qu'il est représenté. Si vous réalisez cette expérience après avoir effectué l'expérience précédente, alors fermez le programme Winscope et redémarrez-le afin de réinitialiser les paramétrages. Cliquez sur le bouton on-line pour activer, activez l'interrupteur (enclencher partie S1), et appuyez sur le commutateur (partie S2). Essayez les **paramètres** indiqués ici. La forme d'onde à gauche montre le signal obtenu juste après avoir appuyé sur le

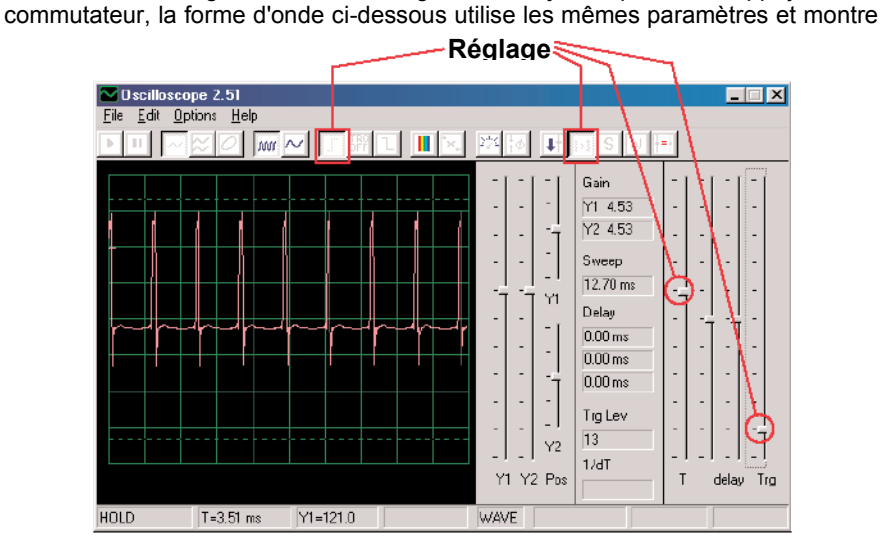

la forme d'onde juste avant l'arrêt du son. Vous voyez les impulsions qui se propagent lentement à mesure que la tonalité du son change.

|      |      | 1 |
|------|------|---|
| <br> | <br> |   |
|      |      |   |
|      |      |   |
|      |      |   |
|      |      | r |
|      |      | ! |
|      |      |   |
|      |      |   |
|      |      |   |

Maintenant, passez en mode FFT pour regarder le spectre de fréquences à mesure que le son faiblit. Essayez les **paramètres** indiqués ici.

Le spectre à gauche est celui obtenu juste après avoir appuyé sur le commutateur. Le spectre ci-dessous utilise les mêmes paramètres et montre le

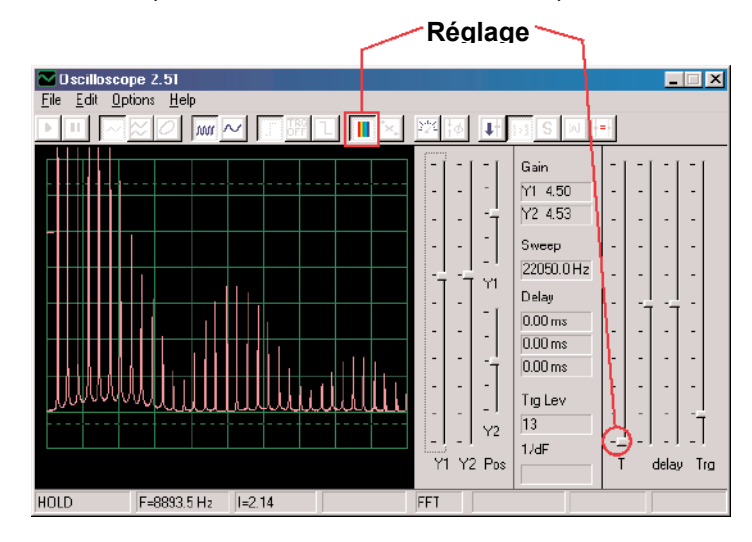

spectre juste avant l'arrêt du son. Les fréquences et l'amplitude décroissent lentement à mesure que le son faiblit.

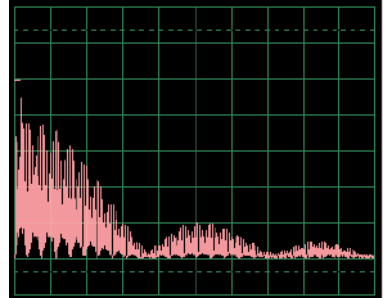

# Projet n°PC20 Scintillement space war

**OBJECTIF** : afficher en permanence les formes créés par le circuit intégré space war.

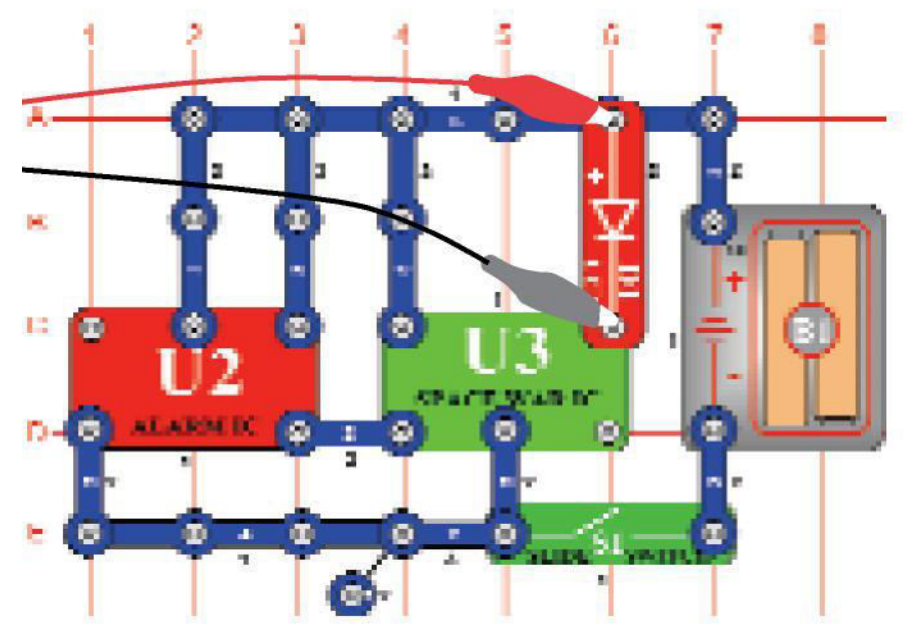

Fabriquez le circuit tel qu'il est représenté. Si vous réalisez cette expérience après avoir effectué l'expérience précédente, alors fermez le programme Winscope et redémarrez-le afin de

Cliquez sur le **bouton on-line** pour activer, et allumez l'interrupteur (pièce encliquetable S1). Réglez WINSCOPE avec les **paramètres** indiqués ci-dessous. Le signal du circuit intégré déclenchant l'alarme (partie encliquetable U2) permet au circuit intégré space war (pièce U3) de parcourir les 8 différents modèles

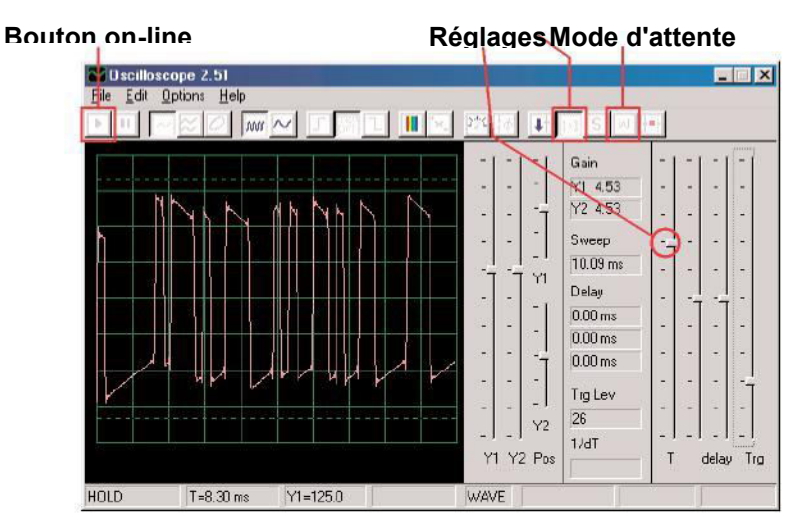

Vous pouvez également activer le **mode d'attente** et appuyez sur le bouton on-line à plusieurs reprises pour afficher un balayage du signal à la fois, au lieu de voir plusieurs balayages.

Activez le mode FFT pour regarder le spectre de fréquences, essayez les **paramètres** indiqués ici. Vous pouvez voir les spectres des différents formes produites par le système intégré space war vous pouvez voir un échantillon ci-contre

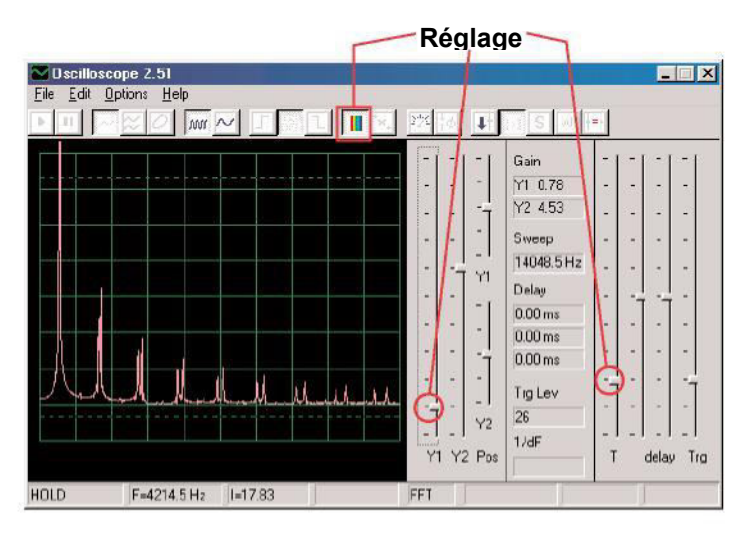

### Projet n°PC21 Bourdonnement dans le noir sur PC

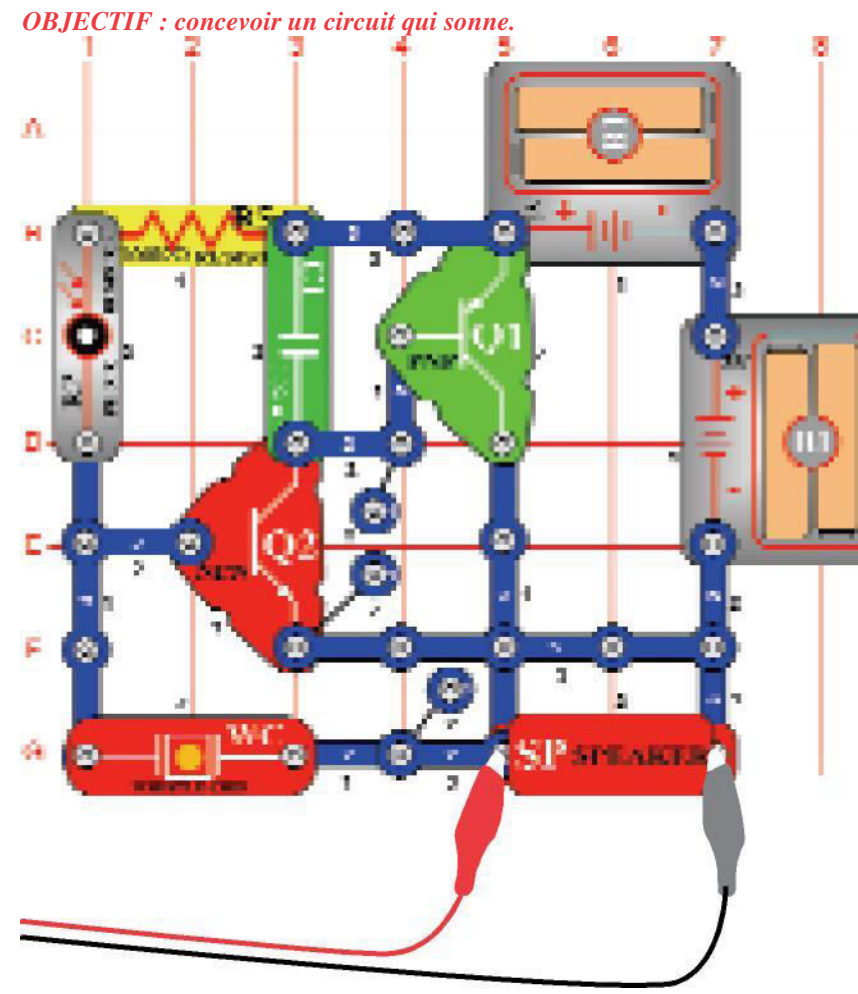

Fabriquez le circuit tel qu'il est représenté. Si vous réalisez cette expérience après avoir effectué l'expérience précédente, alors fermez le programme Winscope et redémarrez-le afin de réinitialiser les paramétrages. Réglez WINSCOPE selon les **paramètres** indiqués ci-dessous et cliquez sur le bouton On-Line pour procéder à l'activation. Vous pourrez voir ci-contre un échantillon

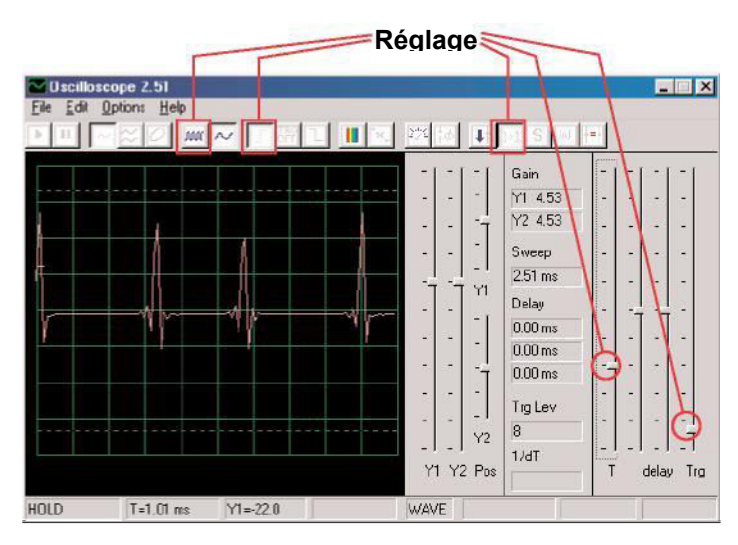

#### d'onde.

La forme d'onde réelle varie en fonction de la quantité de lumière qui brille sur la photorésistance (pièce encliquetable RP). Si vous couvrez la photorésistance alors le circuit s'éteint.

|  |  |          | -sti |  |  |
|--|--|----------|------|--|--|
|  |  |          | ٩Y.  |  |  |
|  |  | 17.17.17 |      |  |  |

L'onde ci-dessus est faible et erratique, par conséquent remplacez le $\chi$ ov $\delta\epsilon$ v $\sigma$ aτευρ 0,02l F (partie encliquetable C1) par le condensateur 0,1 $\mu$ F. Vous trouverez à gauche un échantillon de la nouvelle onde avec les mêmes paramètres. Sa fréquence est plus faible, mais son amplitude est plus élevée.

Activez le mode FFT pour regarder le spectre de fréquences, essayez les **paramètres** indiqués ici.

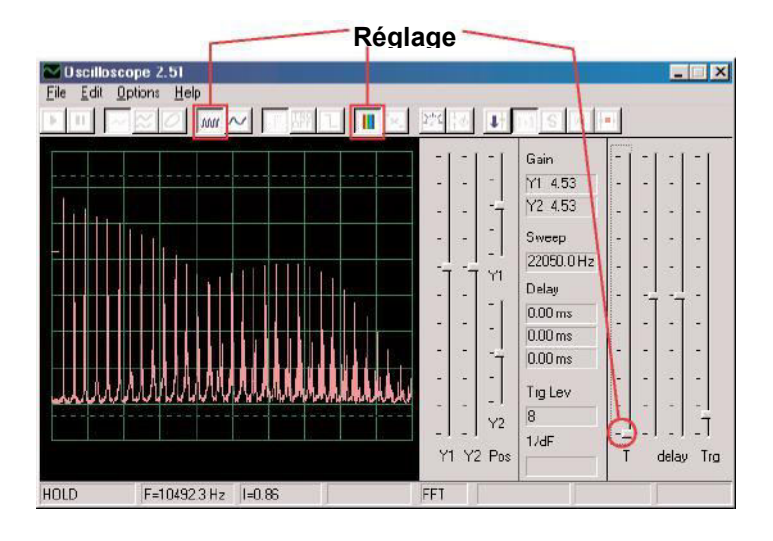

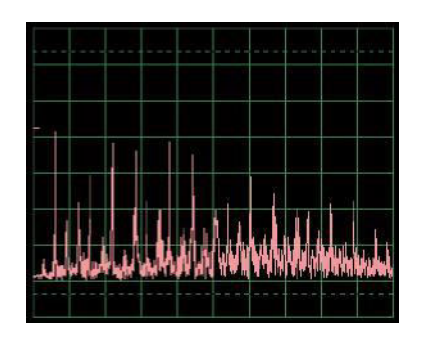

#### Maintenant,

remplacez

leχονδενσατευρ 0, 021 Φ παρ λε χονδενσα τευρ 0, 11 F pour comparer leur spectre. Vous trouverez à gauche un échantillon, avec les mêmes paramètres WINSCOPE que ci-dessus. Comme avec le mode oscilloscope, son spectre est plus faible et plus irrégulier.

## Projet n°PC22 Trombone sur PC

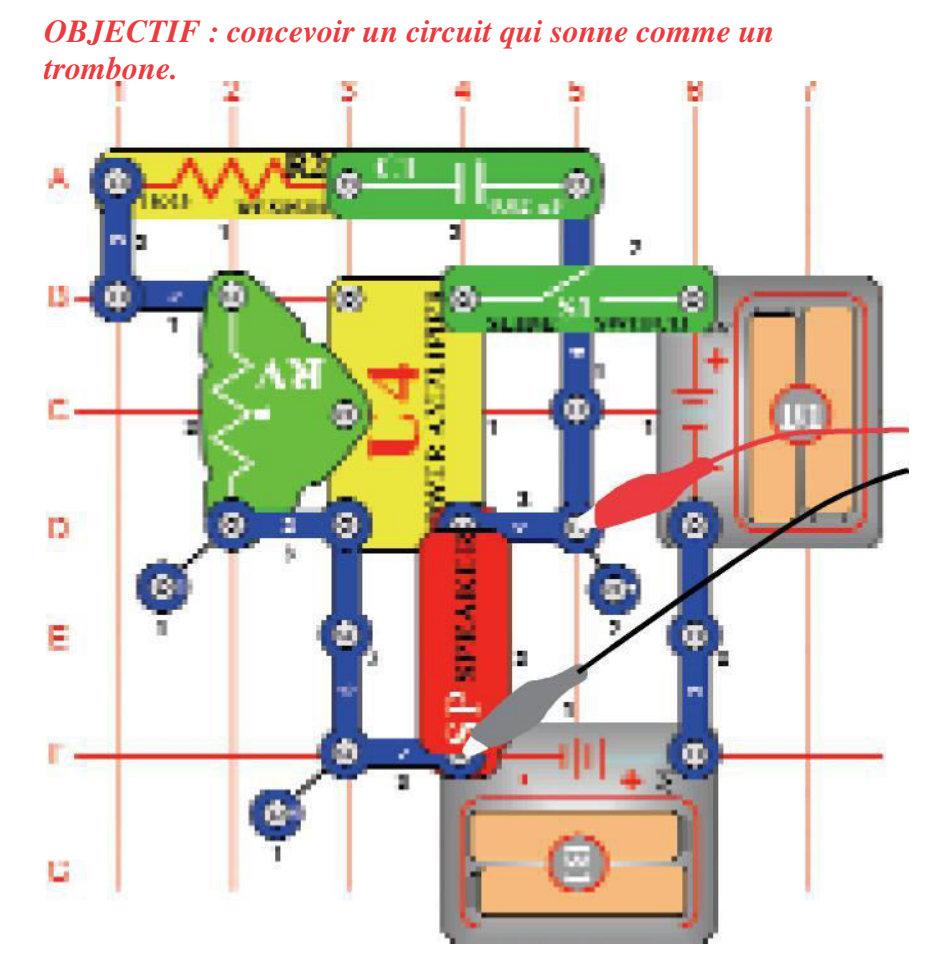

-35-

Fabriquez le circuit tel qu'il est représenté. Si vous réalisez cette expérience après avoir effectué l'expérience précédente, alors fermez le programme Winscope et redémarrez-le afin de réinitialiser les paramétrages. Cliquez sur le bouton on-line pour activer, et allumez l'interrupteur (pièce encliquetable S1). Réglez WINSCOPE selon les**paramètres**indiqués ci-dessous, et déplacez le levier de la résistance ajustable (pièce enclenchable RV) afin de changer la forme de l'onde et le son. Dans certaines positions, il se pourrait qu'il n'y ait pas de son. Vous pourrez voir ci-contre un échantillon d'onde.

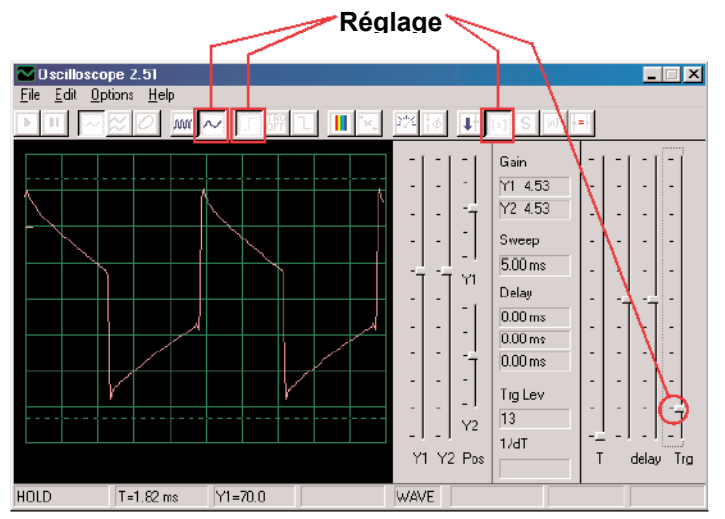

Activez le mode FFT pour regarder le spectre de fréquences, essayez les **paramètres** indiqués ici.

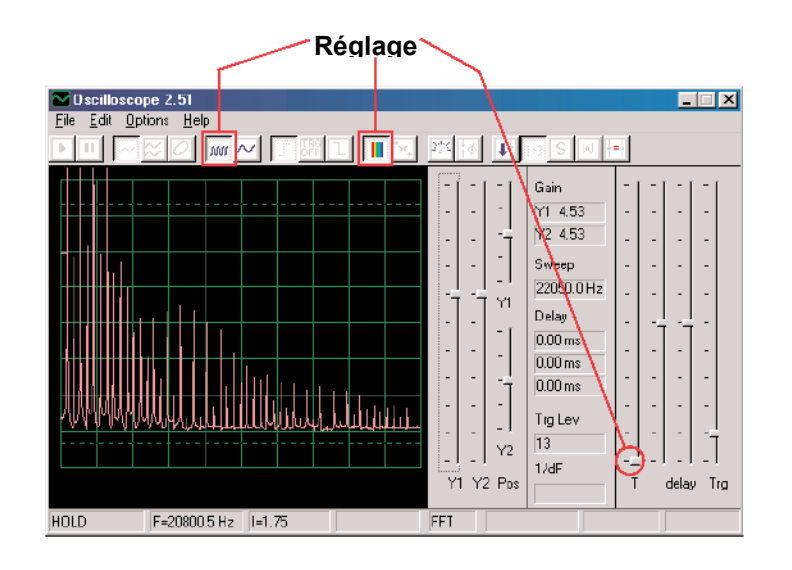

Notez que dans l'affichage au-dessus la commande de gain Y1 est placée vers le haut pour montrer les faibles niveaux d'énergie des composantes de haute fréquence du signal, même si les pics plus forts des composantes de fréquences plus basses sont sur le haut de l'écran. Cela peut être trompeur. Maintenant changer la commande de **gain Y1** afin de voir les plus haut pics, cet exemple est illustré à droite. Maintenant, vous voyez la façon dont la principale fréquence du signal domine les autres.

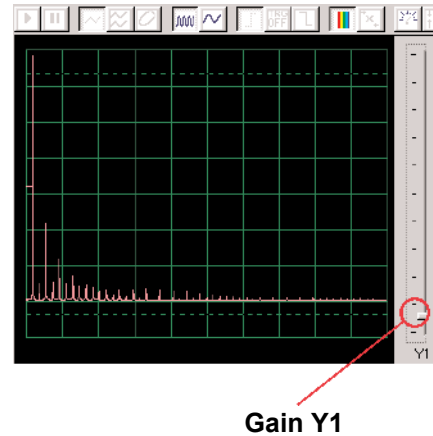

## **Projet n°PC23 Impulsion sonore Oscillateur sur PC**

### **OBJECTIF** : concevoir un oscillateur à impulsions.

Fabriquez le circuit tel qu'il est représenté. Si vous réalisez cette

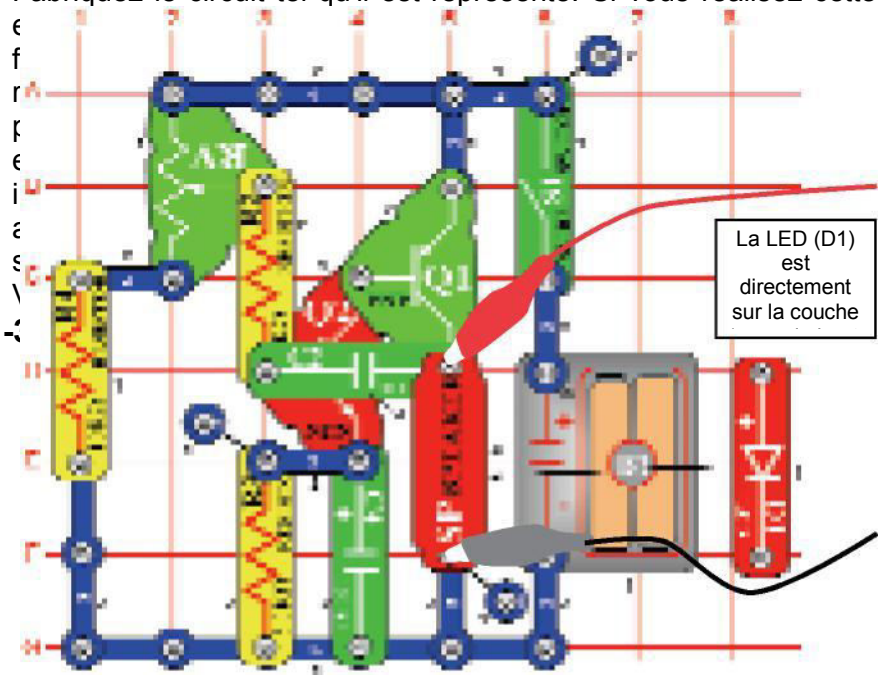

#### Échelle 0.5ms / div Paramètres Uscilloscope 2.51 \_ X File Edit Options Help 274 :6 1 Gain Y1 4.53 Y2 4.53 Sweep 15.69 ms Delay 0.00 ms 0.00 ms 0.00 ms Tig Lev 12 Y2 1/dT Y1 Y2 Pos Т delay Trg T=13.75 ms Y1=128.0 WAVE HOLD

Vous pouvez également modifier l'**échelle 0,5ms** / div afin de voir de plus près l'une des impulsions, comme indiqué à droite :

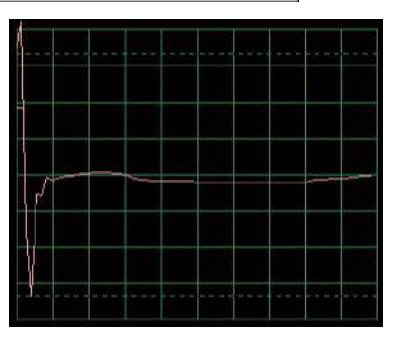

Activez le mode FFT pour regarder le spectre de fréquences, essayez les **paramètres** indiqués ici.

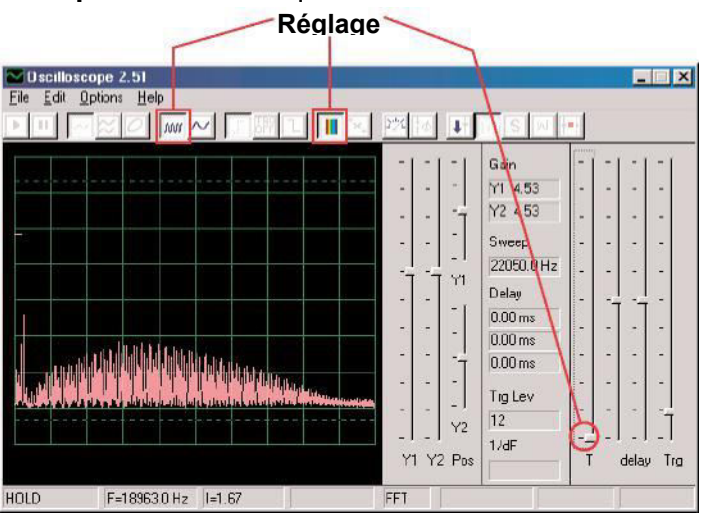

### Projet n°PC24 Sonnette haute fréquence sur PC

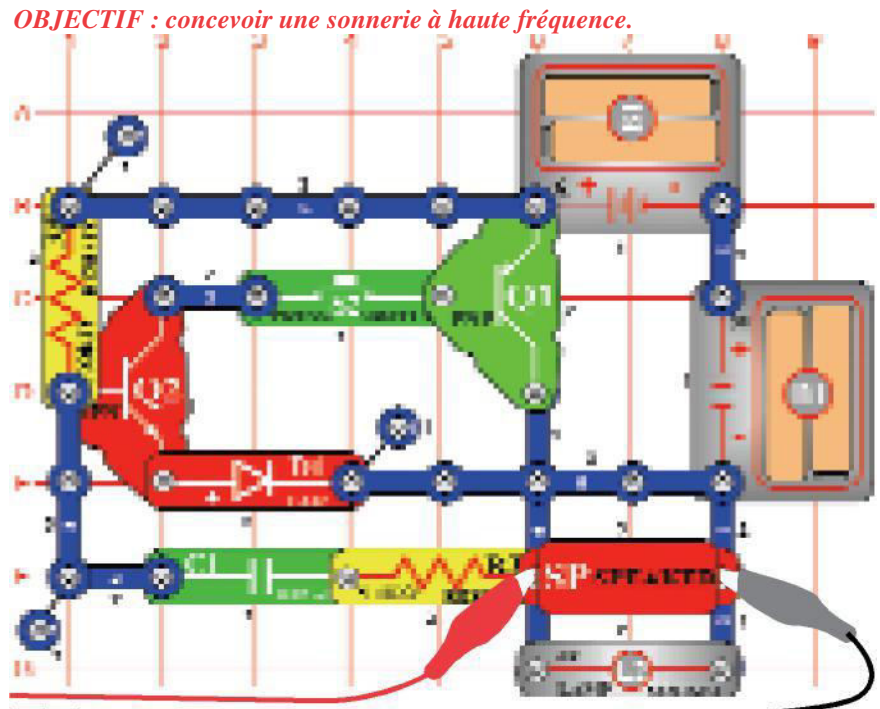

Fabriquez le circuit tel qu'il est représenté. Si vous réalisez cette expérience après avoir effectué l'expérience précédente, alors fermez le programme Winscope et redémarrez-le afin de réinitialiser les paramétrages. Cliquez sur le bouton On-Line pour procédez à l'activation, et maintenez enfoncé le commutateur (partie encliquetable S2). Réglez WINSCOPE selon les **paramètres** indiqués en haut à droite. Vous pourrez voir en haut à droite un échantillon d'onde.

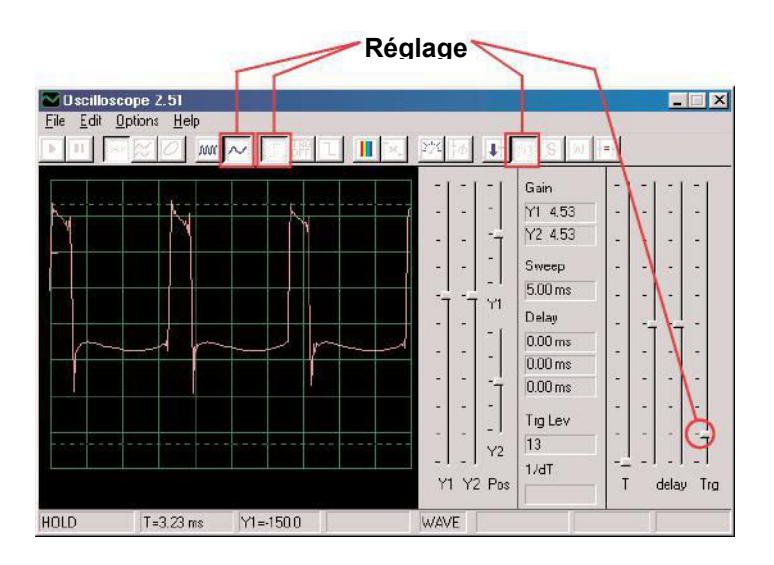

Activez le mode FFT pour regarder le spectre de fréquences, essayez les **paramètres** indiqués ici.

Vous pouvez modifier certains paramètres Winscope pour voir l'onde et le

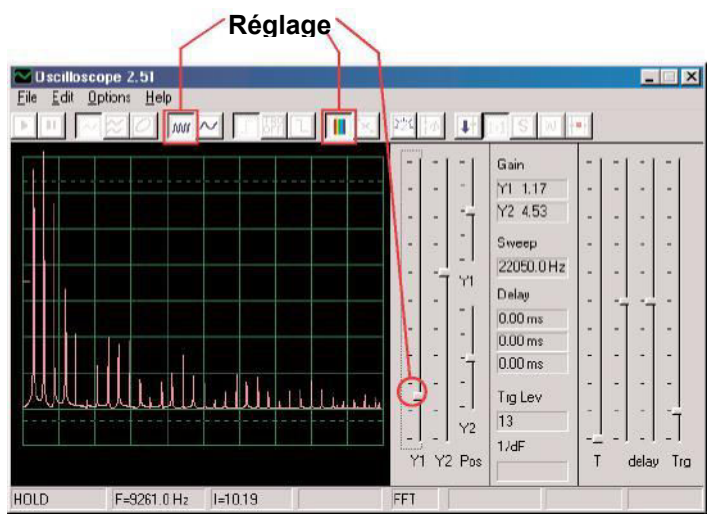

spectre de différentes manières si vous le souhaitez. Vous pouvez également placer lexov $\delta \epsilon v \sigma \alpha \tau \epsilon v \rho |0,02|$  F au-dessus de la puce sifflet afin de diminuer la fréquence.

### Projet n°PC25 Générateur de tonalité sur PC

OBJECTIF : concevoir un oscillateur à haute fréquence.

Fabriquez le circuit tel qu'il est représenté. Si vous réalisez cette expérience après avoir effectué l'expérience précédente, alors fermez le programme Winscope et redémarrez-le afin de réinitialiser les paramétrages. Cliquez sur le bouton On-Line pour procéder à l'activation, et allumez l'interrupteur. Réglez Winscope en utilisant les **paramètres** indiqués ci-dessous. Vous pourrez voir cicontre un échantillon d'onde. -39-

> Réglage \_ 🗆 X Gain Y1 4.53 Y2 4.53 Sween 3.22 ms Delay 0.00 ms 0.00 ms 0.00 ms Tig Lev 13 Y2 1/dT Y1 Y2 Pos T delay Trg T=0.40 ms Y1=110.0 WAVE HOLD

Activez le mode FFT pour regarder le spectre de fréquences, essayez les **paramètres** indiqués ici.

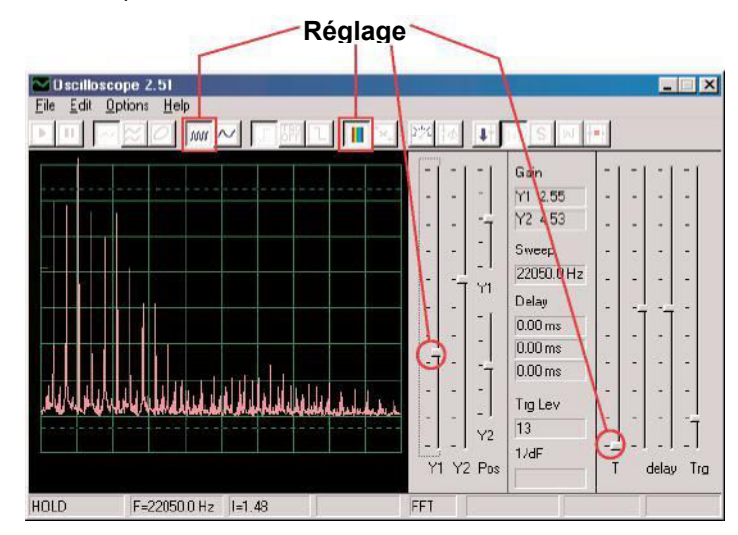

# Projet n°PC26 Générateur de tonalité

### sur PC (II)

Modifiez le circuit pour le projet PC25 en remplaçant le condensateur  $0,02\mu$ F (C1) sur le dessus de la puce de sifflet (WC). Regardez l'onde et la fréquence du spectre en utilisant les mêmes paramètres que ceux du projet PC19, la fréquence est plus faible maintenant.

### Projet n°PC27

Sur PC (III)

Modifiez le circuit pour le projet PC25 en plaçant le condensateur 0,1 $\mu$ F (C2) audessus de la puce sifflet (WC). Regardez l'onde et le spectre de la fréquence en utilisant les mêmes paramètres que ceux du projet PC19, mais vous voudrez peut-être changer l'échelle de temps dans la mesure où la fréquence est beaucoup plus faible maintenant.

# Projet n°PC28 Machine à taper style

**OBJECTIF** : concevoir un circuit aui reproduit les cliquetis

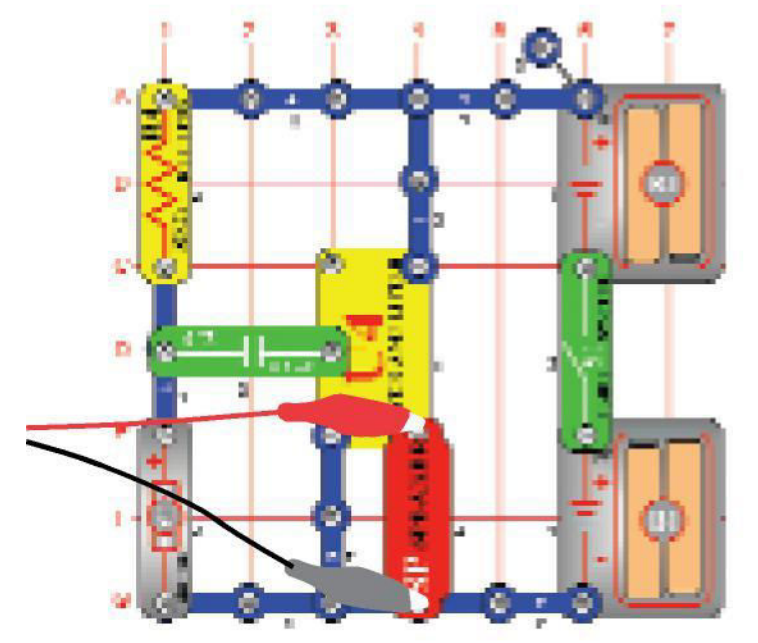

Fabriquez le circuit tel qu'il est représenté. Si vous réalisez cette expérience après avoir effectué l'expérience précédente, alors fermez le programme Winscope et redémarrez-le afin de réinitialiser les paramétrages. Cliquez sur le bouton On-Line pour procéder à l'activation, et allumez l'interrupteur. Réglez WINSCOPE selon les **paramètres** indiqués en haut à droite. Faites tourner le moteur (enclencher une partie M1) lentement

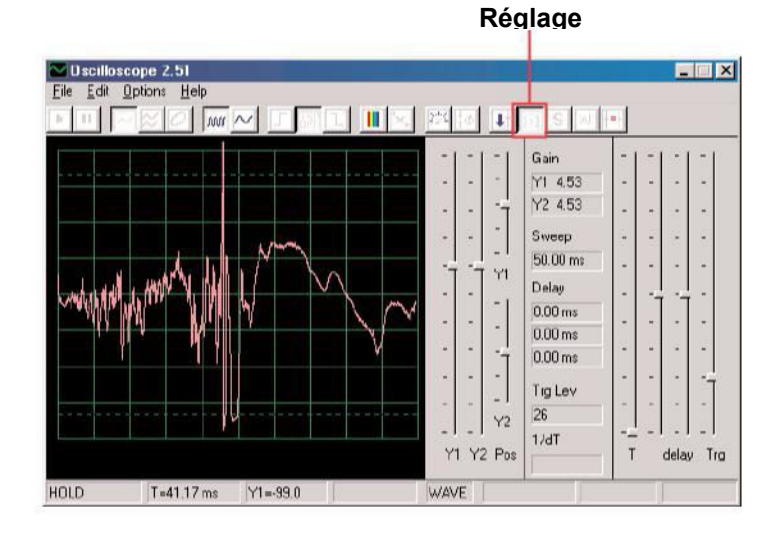

Activez le mode FFT pour regarder le spectre de fréquences, essayez les **paramètres** indiqués ici.

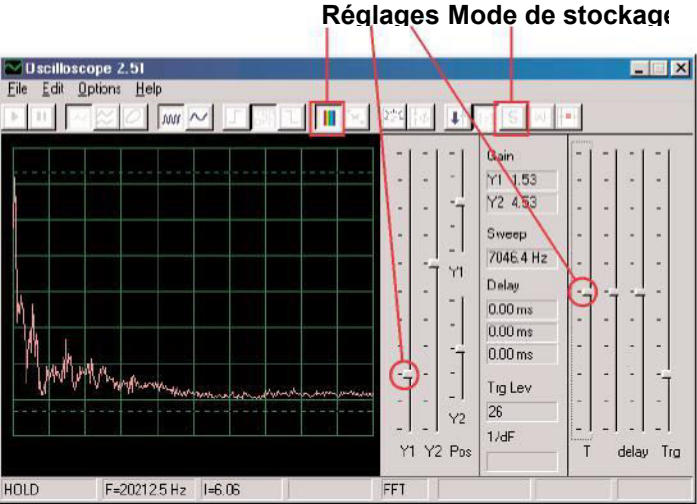

Vous pouvez également activer le **mode de stockage** pour voir les pics enregistrés lorsque vous faites tourner le moteur,

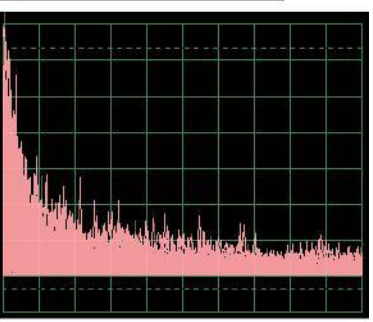

# Projet n°PC29 Sirène de transistor

**OBJECTIF** : concevoir une sirène qui décroît

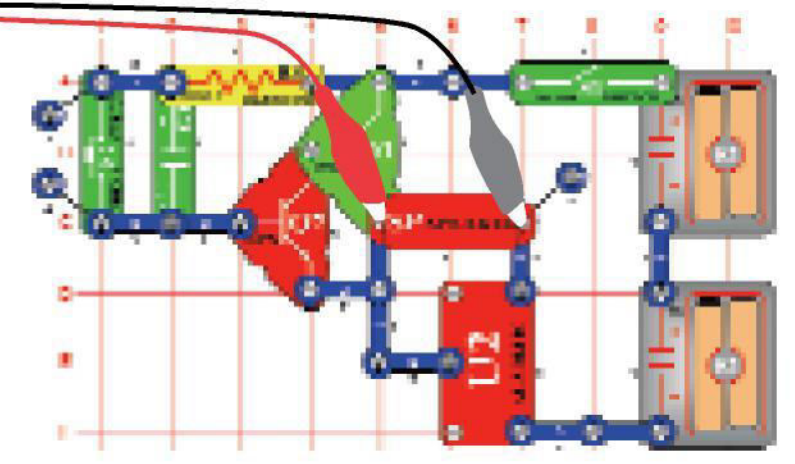

Fabriquez le circuit tel qu'il est représenté. Si vous réalisez cette expérience après avoir effectué l'expérience précédente, alors fermez le programme Winscope et redémarrez-le afin de réinitialiser les paramétrages. Réglez WINSCOPE selon les **paramètres** indiqués en haut à droite. Cliquez sur le bouton On-lente

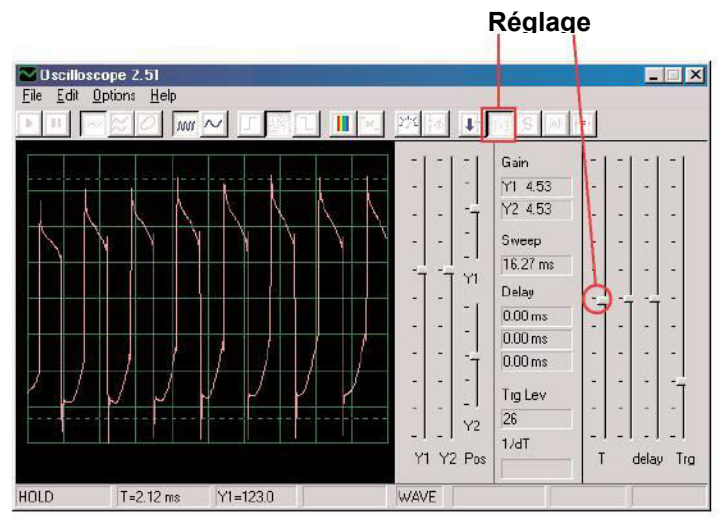

Cet écran affiche la sirène juste après que vous avez appuvé

Cet écran (avec les mêmes réglages) montre la sirène quand elle ne résonne presque plus. L'onde est devenue faible et parfois erratique.

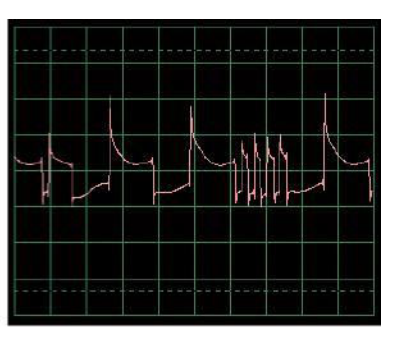

Activez le mode FFT pour regarder le spectre de fréquences, essayez les **paramètres** indiqués ici. L'écran sur la gauche montre le signal juste après que vous avez appuyé sur le commutateur et l'écran sur la droite montre le signal juste avant

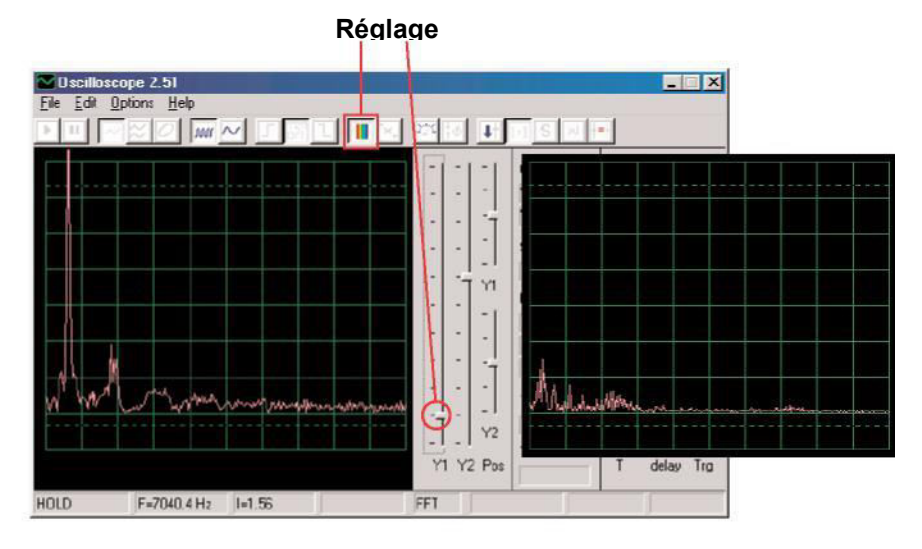

# Projet n°PC30 Sonnette

Modifiez le circuit PC29 en remplaçant le circuit intégré déclenchant l'alarme (U2) par le circuit intégré de la musique (U1), utilisez un 1 mousquetons et un 2 mousquetons pour connecter D6-E6 sur le dessus du circuit intégré de la musique. La musique ralentit et arrête. Utilisez les mêmes paramètres que

### Projet n° PC31 Amplificateur de sirène de police sur PC

**OBJECTIF** : afficher la sortie d'un amplificateur.

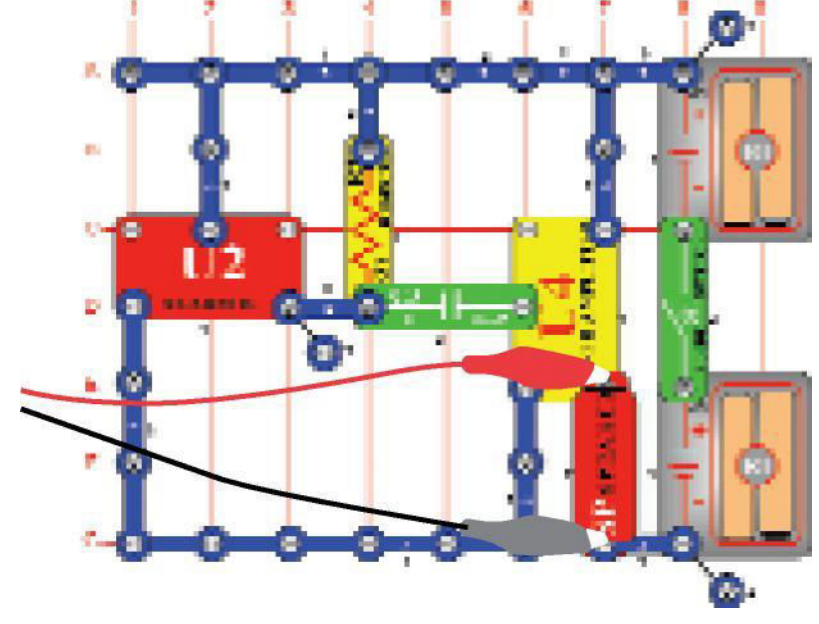

Fabriquez le circuit représenté et réglez Winscope selon les **paramètres** indiqués ci-dessous. Le son de la sirène est très fort. Dans la plupart des cas, les **bords supérieurs et inférieurs de l'onde seront plats**, ce qui indique que la tension est trop élevée pour le niveau d'entrée du microphone de votre ordinateur et entraîne des déformations. Vous pouvez parfois corriger cette situation si vous le souhaitez, en réduisant la commande de volume de l'entrée de votre microphone (voir p. 3), mais nous vous recommandons de ramener le volume au niveau normal avant de réaliser d'autres projets.

#### Réglages Bords plats

Vous pouvez également faire des sons d'alarme différents en connectant le circuit intégré déclenchant l'alarme en utilisant les configurations représentées dans les projets n° 23-26.

### Projet n° PC32 Amplificateur de musique sur PC

Modifier le circuit PC31 en remplaçant le circuit intégré déclenchant l'alarme (U2) par le circuit intégré diffusant de la musique (U1). Utilisez les mêmes paramètres que ceux du PC31 pour afficher l'onde, vous pourrez également utiliser le bouton FFT pour afficher le spectre de la fréquence.

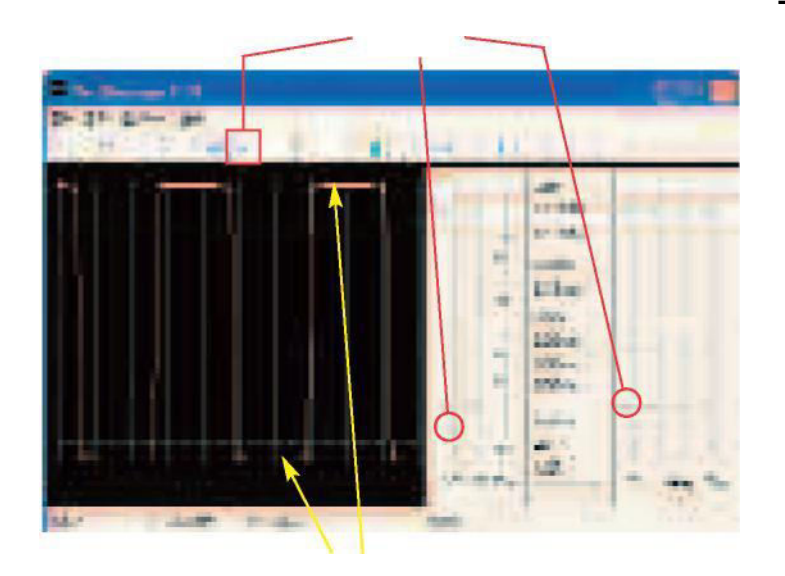

-42-

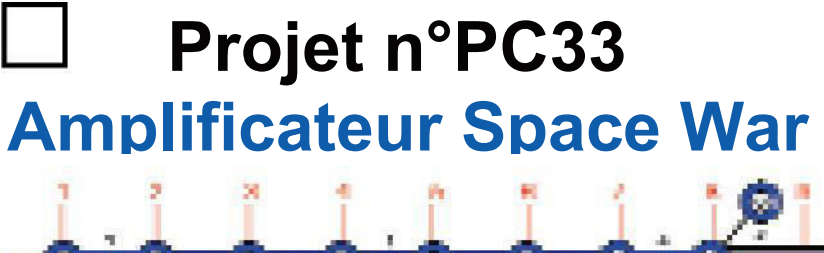

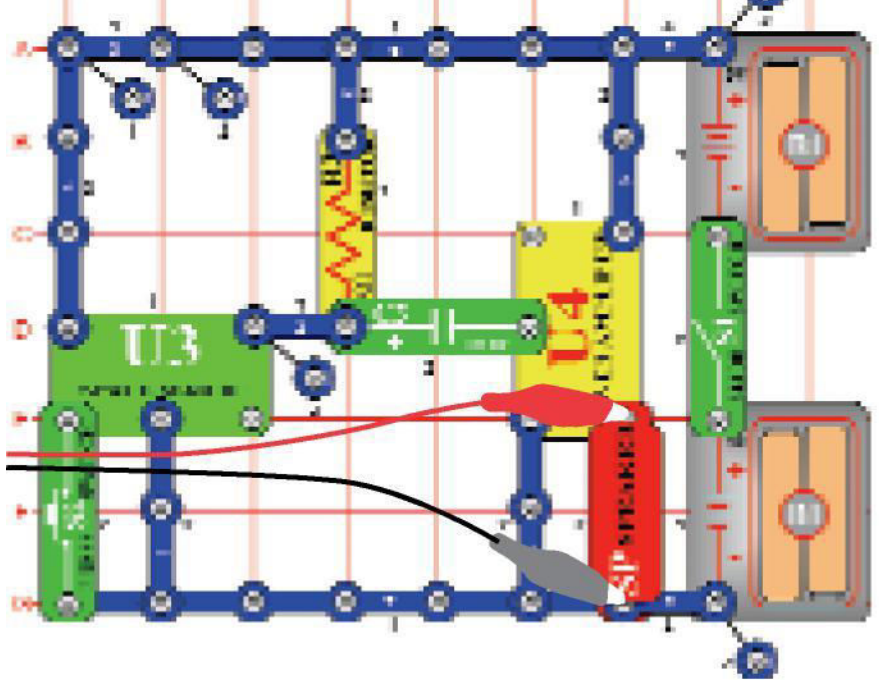

Fabriquez le circuit représenté et utilisez les mêmes paramètres que ceux du PC31 pour afficher l'onde. Appuyez sur l'interrupteur (S2) pour modifier les sons et la forme de l'onde.

# Projet n°PC34 Générateur de tonalité sur

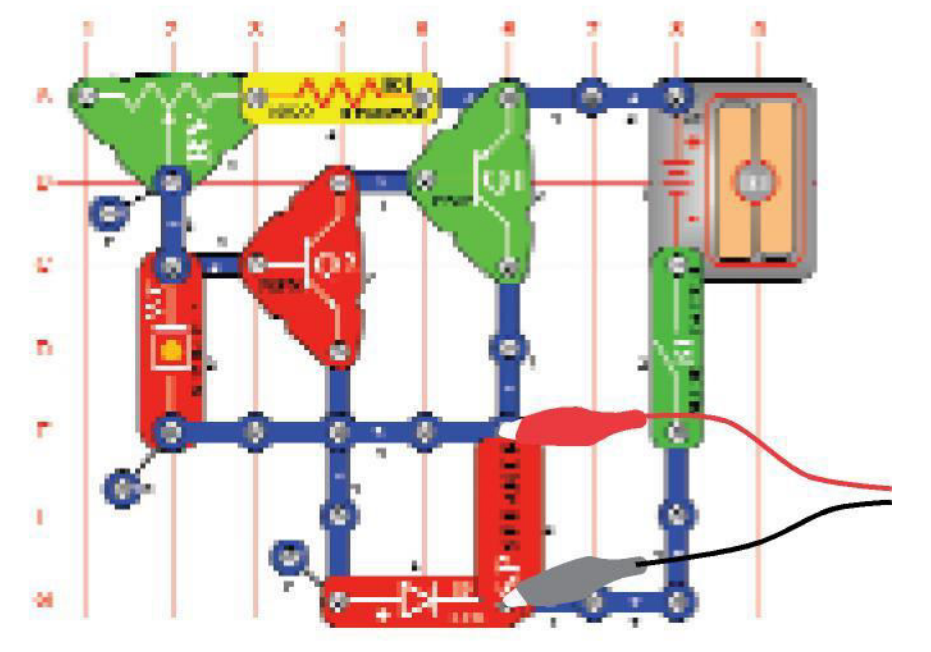

Construisez le circuit représenté, et essayez les **paramètres** au figurant ci-dessous. Déplacez le levier de la résistance ajustable pour changer la fréquence. Vous pourrez voir ci-contre un

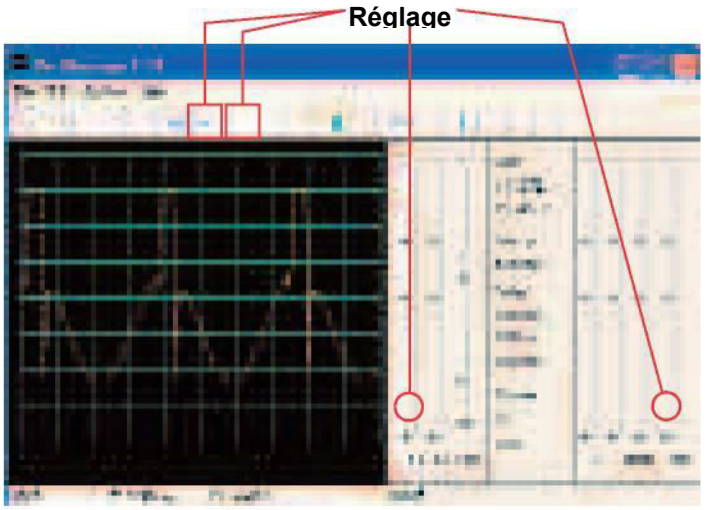

Essayez ces paramètres pour voir le spectre :

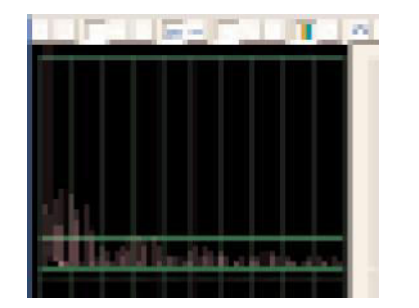

### Projet n° PC35 Générateur réglable de tonalité sur PC (II)

Modifiez le circuit du projet PC34 en plaçant le condensateur 0,02 $\mu$ F (C1) audessus de la puce sifflet (WC). Observez l'onde et la fréquence du spectre en utilisant les mêmes paramètres que ceux du projet PC34, la fréquence est plus faible maintenant.

### Projet n° PC36 Générateur réglable de tonalité sur PC (III)

Modifiez le circuit du projet PC34 en plaçant le condensateur 0,1 $\mu$ F (C2) au-dessus de la puce sifflet (WC). Observez l'onde et le spectre de la fréquence en utilisant les mêmes paramètres que ceux du projet PC34, mais vous voudrez peut-être changer l'échelle de temps dans la mesure où la fréquence est beaucoup plus faible maintenant.

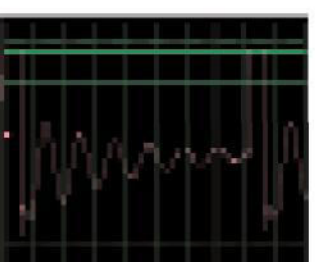

### Projet n°PC37 Générateur de tonalité sur PC (IV)

Modifiez le circuit du de projet PC34 en remplaçant la résistance 10KΩ (R4) par la photorésistance (RP). Regardez l'onde et le spectre de la fréquence en utilisant les mêmes paramètres que ceux du projet PC34, et agitez la main au-dessus de la photorésistance pour changer le son et la forme. Il n'y aura pas toujours de son.

### Projet n° C38 Radio FM réglable sur PC

**OBJECTIF** : voir la sortie d'une radio FM.

Allumez l'interrupteur à glissière (S1) et appuyez sur la bouton R. Maintenant, appuyez sur le bouton T et la modulation de fréquence (FM) recherchera une

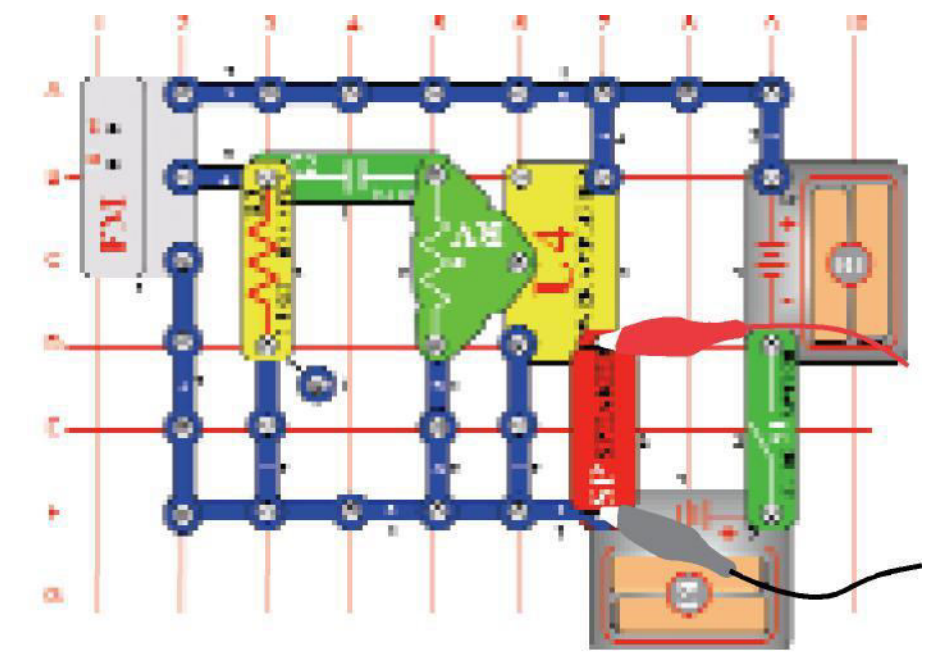

station de radio. Lorsque vous trouvez une station, elle se verrouille et vous l'entendez sur le haut-parleur (SP). Appuyez à nouveau sur le bouton T pour passer à la station de radio suivante.

Branchez le câble interface PC, comme indiqué. Paramétrez Winscope comme vous le souhaitez ou utilisez les mêmes paramètres Winscope pour voir l'onde et le spectre de la fréquence de la même manière que dans le projet PC12 (radio AM), puisque la parole et la musique constitue le signal de sortie vers le hautparleur de la même manière que dans le projet PC12. (Les radio AM et FM transmettent les mêmes types d'informations à l'aide de différentes méthodes de modulation.) Réglez le volume à l'aide de la résistance ajustable (RV) afin que la totalité de l'onde s'affiche sur l'écran Winscope.

-44-

### Projet n°PC39 Transistor de Radio AM sur PC (II)

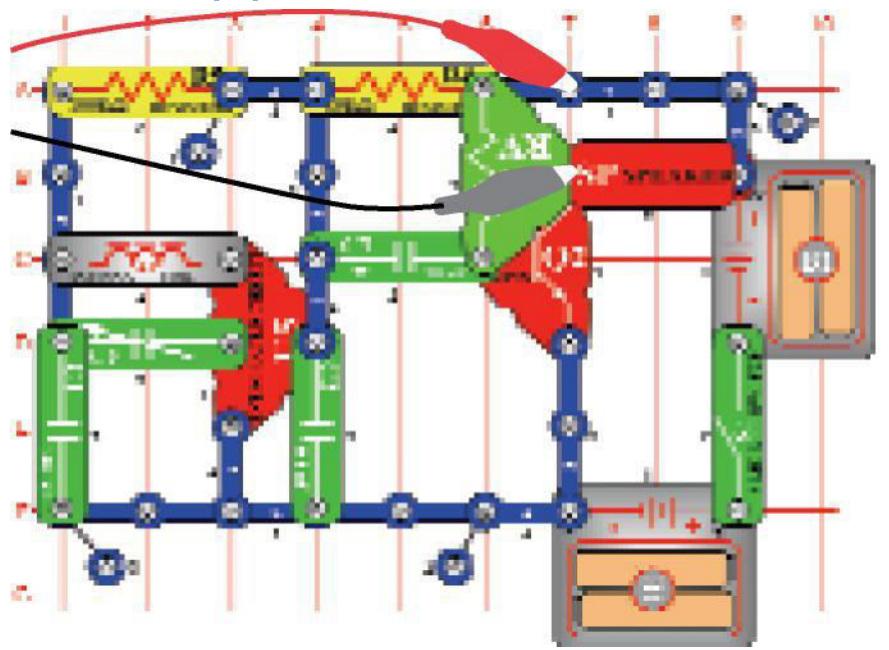

**OBJECTIF** : voir la sortie d'une radio FM.

Allumez l'interrupteur et réglez le condensateur variable (CV) sur une station de radio, puis réglez le volume à l'aide de la résistance ajustable (RV). Utilisez les mêmes paramètres Winscope que ceux du projet PC12 (radio AM) pour voir l'onde et la fréquence du spectre. L'onde est différente de celle des projets PC12 et PC38, car ces circuits utilisent le circuit intégré de l'amplificateur de puissance (U4), à la place du transistor NPN pour l'amplification.

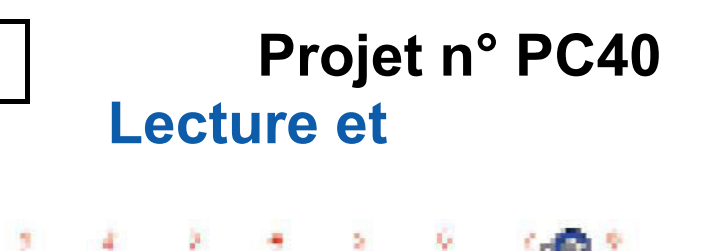

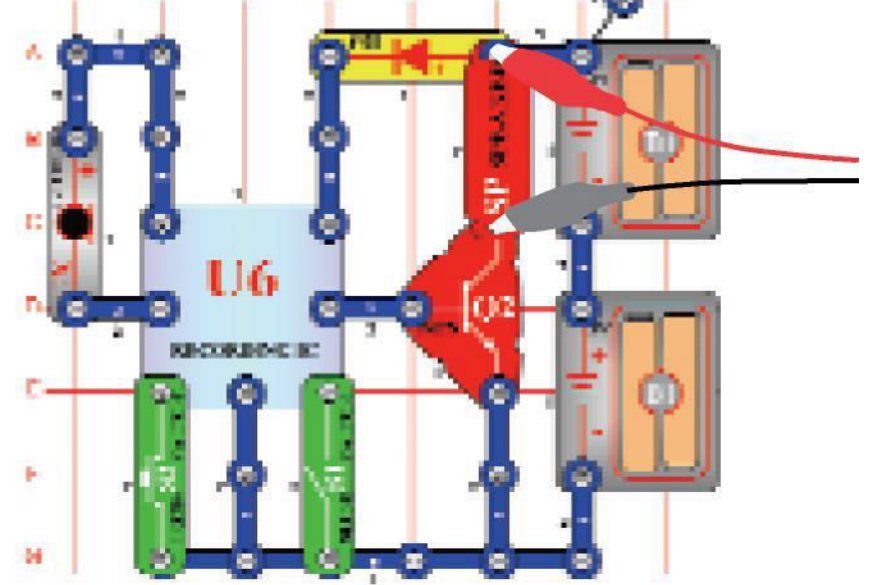

### enregistrement sur PC

#### Objectif : voir l'onde que produit la musique et votre voix.

Fabriquez le circuit tel qu'il est représenté. Allumez l'interrupteur à glissière (S1), vous entendrez un signal sonore (bip) qui indique que vous pouvez commencer l'enregistrement. Parlez dans le micro (X1) jusqu'à 8 secondes, puis éteignez l'interrupteur à glissière (il émet également un bip après 8 secondes).

Appuyez sur le commutateur (S2) pour lancer la lecture. Il diffuse l'enregistrement que vous avez fait suivi par l'une des trois chansons. Si vous appuyez sur le commutateur avant la fin de la chanson, la musique s'arrêtera. Vous devrez peut-être appuyer sur le commutateur à plusieurs reprises pour écouter les trois chansons.

Utilisez Winscope pour voir l'onde et le spectre de fréquence lors de la lecture de votre enregistrement et de la musique. Vous pourrez voir ci-contre **un** échantillon d'onde produite par la musique.

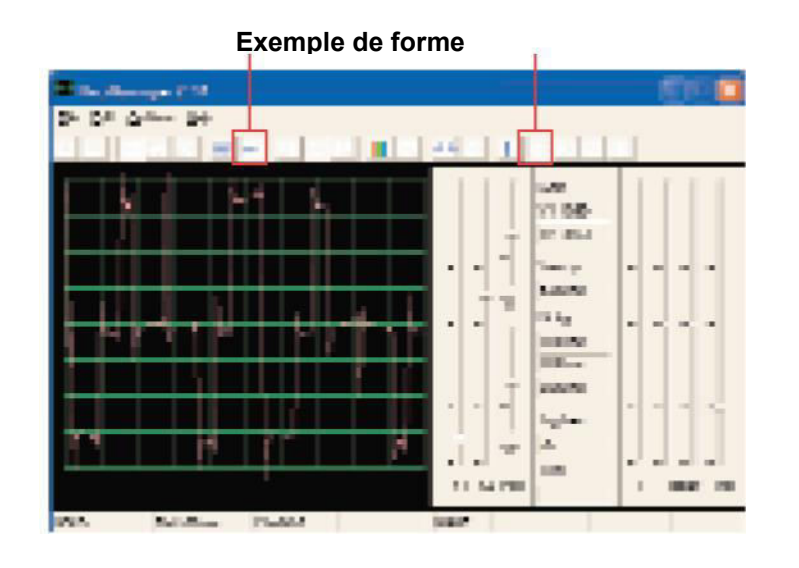

### Projet n°PC41 Amplificateur de puissance Circuit intégré de lecture de la musique

**OBJECTIF** : montrer la façon dont une amplification d'un niveau élevé peut déformer la musique.

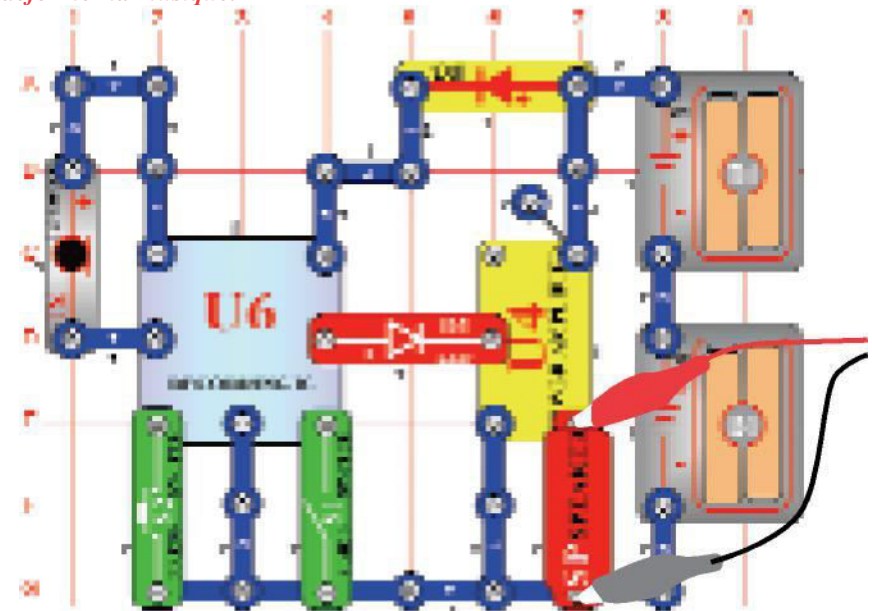

Fabriquez le circuit tel qu'il est représenté. Allumez l'interrupteur à glissière (S1), vous entendrez un signal sonore (bip) qui indique que vous pouvez commencer l'enregistrement. Parlez dans le micro (X1) jusqu'à 8 secondes, puis éteignez l'interrupteur à glissière (il émet également un bip après 8 secondes).

Appuyez sur le commutateur (S2) pour lancer la lecture. Il diffuse l'enregistrement que vous avez fait suivi par l'une des trois chansons. Si vous appuyez sur le commutateur (S2) avant la fin de la chanson, la musique s'arrêtera. Vous devrez peut-être appuyer sur le commutateur à plusieurs reprises pour écouter les trois chansons.

Ce circuit intégré enregistreur fonctionne de la même manière que dans le projet PC40, sauf que le circuit intégré de l'amplificateur de puissance (U4) utilisé intensifie le son davantage que dans le projet PC40. Si vous utilisez les mêmes paramètres Winscope que ceux du projet PC40 pour voir l'onde, alors elle aura la même apparence que l'exemple ci-dessous. La sortie du circuit intégré de l'enregistreur n'a pas changé, mais les

Bords

Projet n° PC42

### Comnteur

**OBJECTIF** : montrer la facon dont une amplification d'un

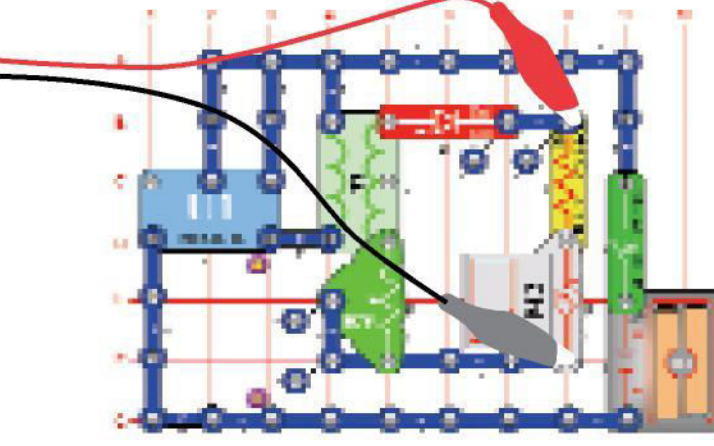

Paramétrez le compteur (M2) en le réglant sur une position BASSE (or 10mA). Réglez la résistance ajustable (VR) à son plus bas niveau et allumez l'interrupteur à glissière (S1), vous verrez une onde qui a la même forme que l'onde représentée cidessous. Réglez la résistance ajustable en la positionnant vers le haut, et l'onde aura la même forme que l'onde représentée en bas

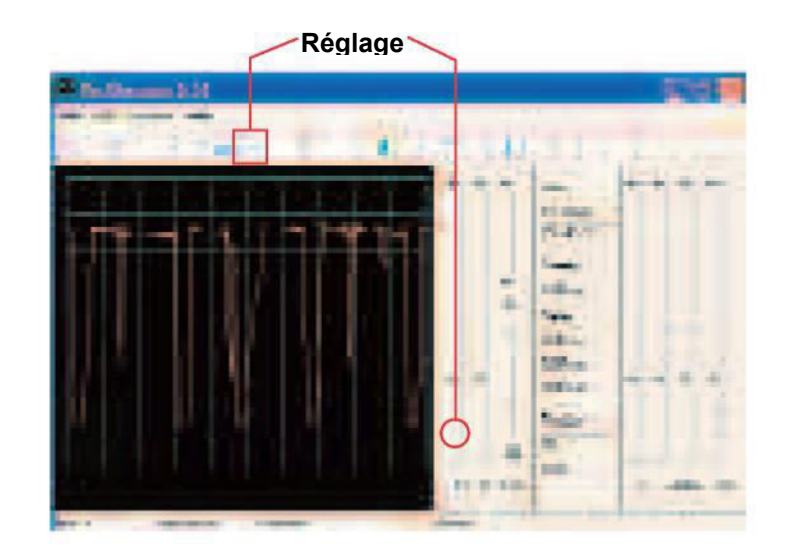

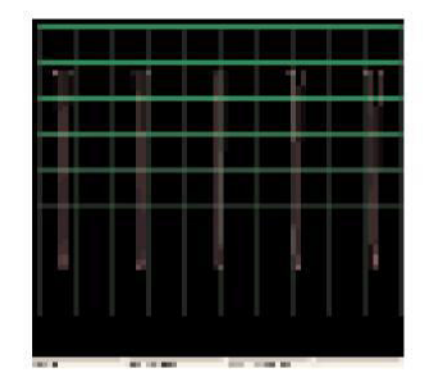

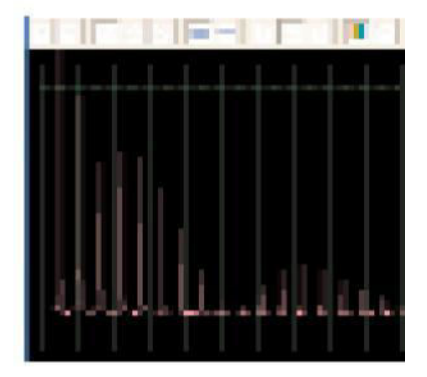

# Projet n° PC43 Sons d'oscillation sur

**OBJECTIF** : voir la sortie d'un circuit oscillateur.

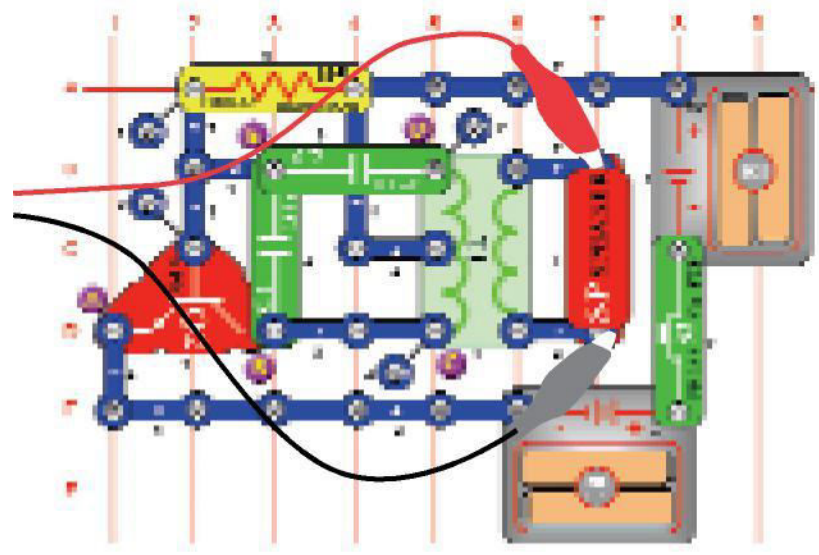

Construisez le circuit et essayez les **paramètres** indiqués ici. Ce circuit produit une série d'impulsions (indiqué ci-dessous) produite lorsque le transistor est activé.

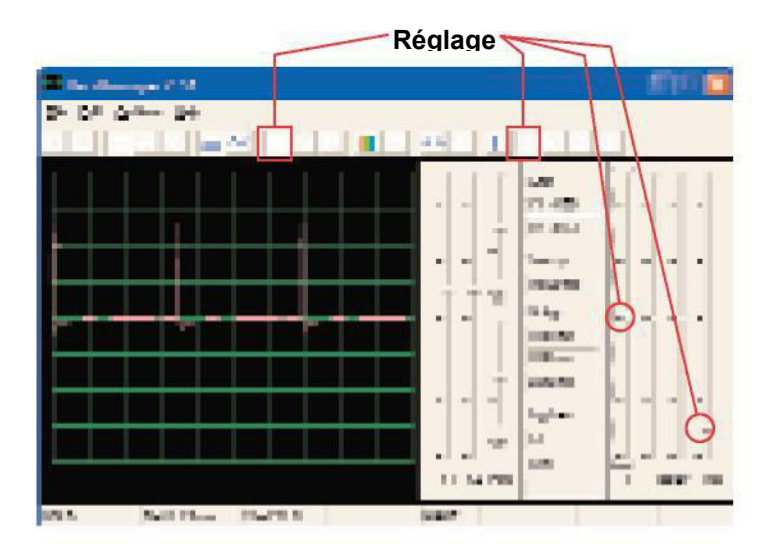

Vous pourrez regarder une impulsion en gros plan en changeant l'échelle de temps et en ajustant légèrement la durée, comme

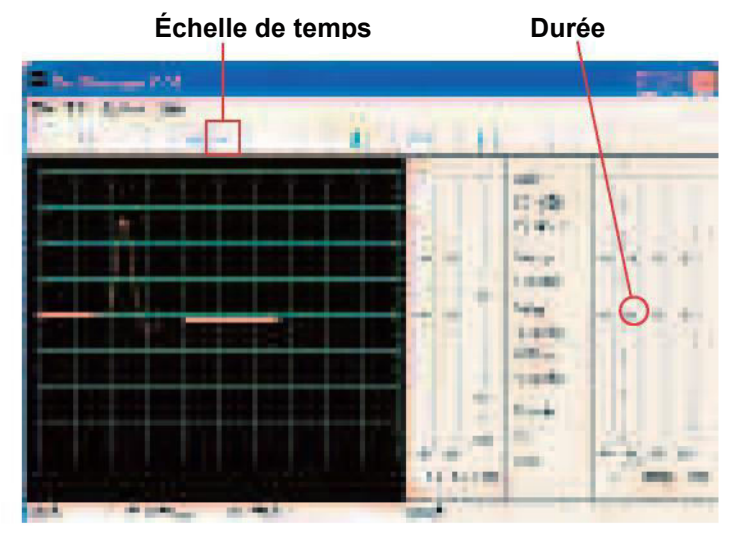

Vous pourrez regarder le spectre de fréquence tout seul si vous

### Projet n° PC44

### Oscillation

En utilisation lu circuit du PC43, connectez la puce sifflet aux points C et D. Observez la façon dont la forme de l'impulsion a changé par rapport à celle représentée dans le PC43 (en utilisant les mêmes

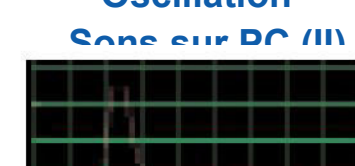

### Projet n° PC45

En utilisant le circuit du PC43, connectez la puce sifflet aux points B et E. Observez la façon dont la forme de l'impulsion a changé.

### Projet n° PC46

En utilisant le circuit du PC43, installez la puce sifflet sous le condensateur C2. Observez la façon dont la forme de l'impulsion

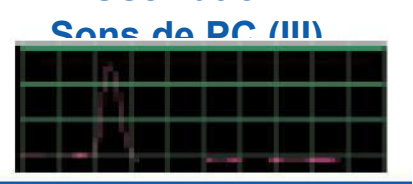

Oscillation

### Oscillation

Sone eur DC (IV)

| 15 |  |  |
|----|--|--|
|    |  |  |
|    |  |  |
|    |  |  |

# Projet n° PC47 Sons d'oscillateur sur

**OBJECTIF** : voir la sortie d'un circuit oscillateur.

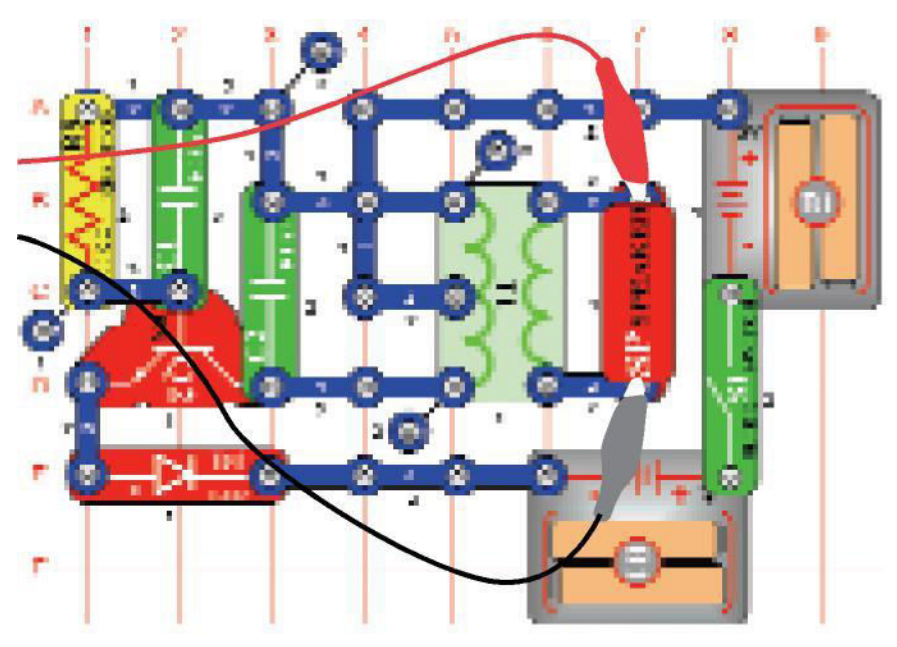

Construisez le circuit et essavez les

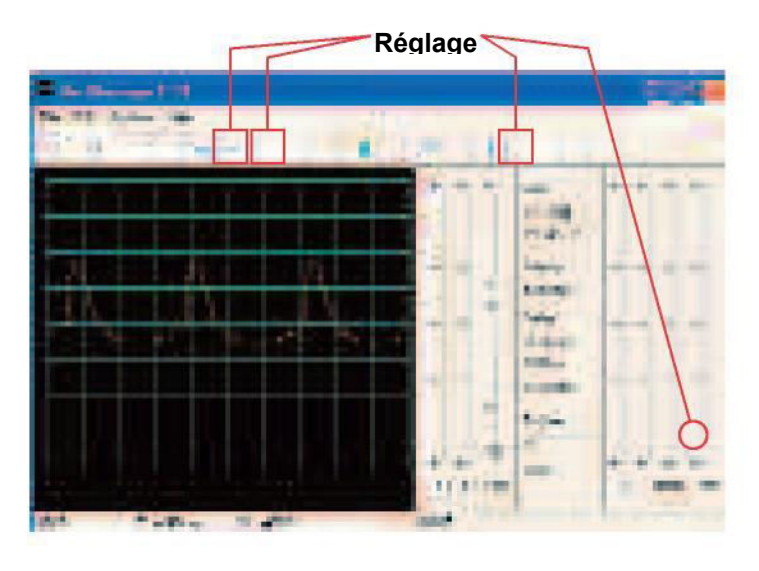

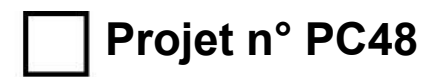

En utilisant le circuit du PC47, installez la puce sifflet au-dessus du condensateur C1.Notez la façon dont les

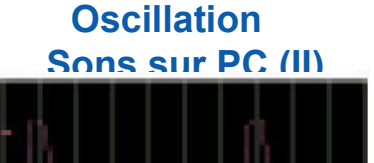

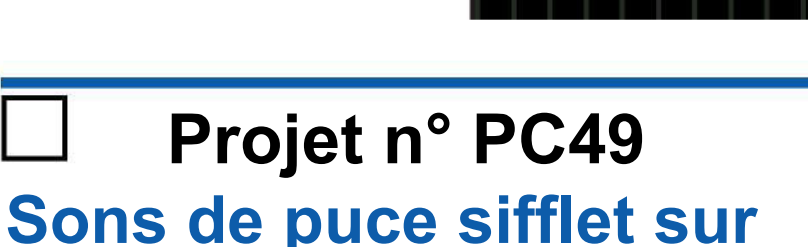

**OBJECTIF** : voir la sortie d'un circuit oscillateur.

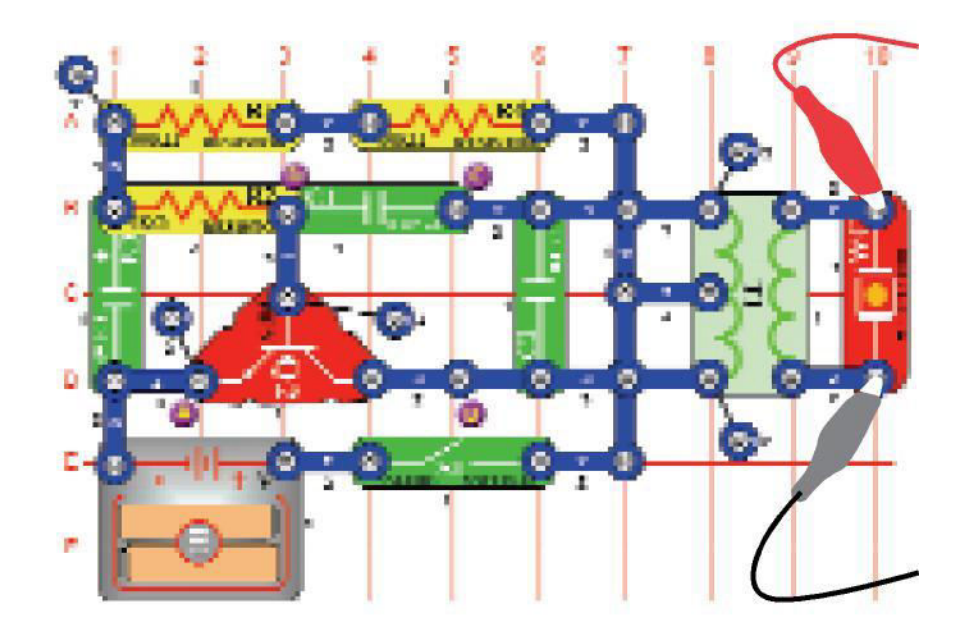

Construisez le circuit et essayez les **paramètres** indiqués. Vous pouvez essayer d'autres réglages pour zoomer ou regarder le spectre de fréquences.

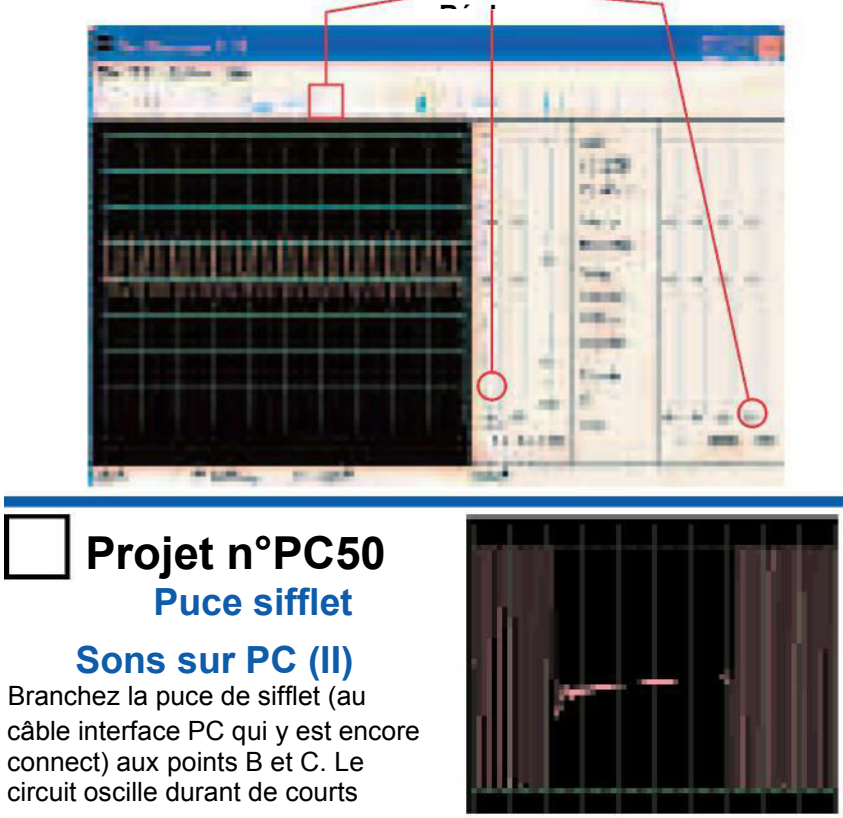

### Projet n° PC51 Puce sifflet Sons de PC (III)

Connectez la puce sifflet (avec le câble PC) aux points C et D en mousqueton, le son et les onde sont

### Projet n° PC52 Puce sifflet

### Sons de PC (IV)

Placez lecondensateur 4701F C5 au-dessus ducondensateur1001F la puce sifflet entre les points A et B. Le circuit oscille toutes les 2

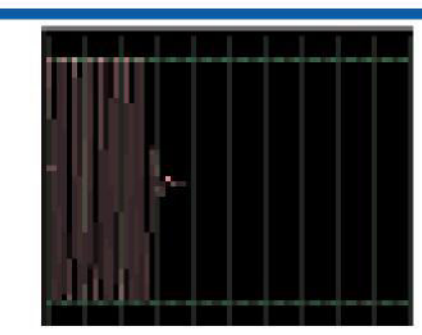

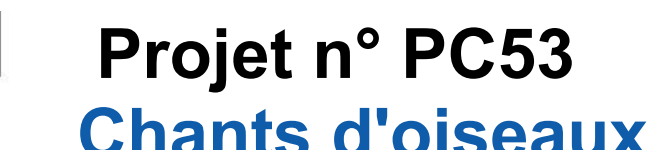

**OBJECTIF** : voir la sortie d'un circuit oscillateur.

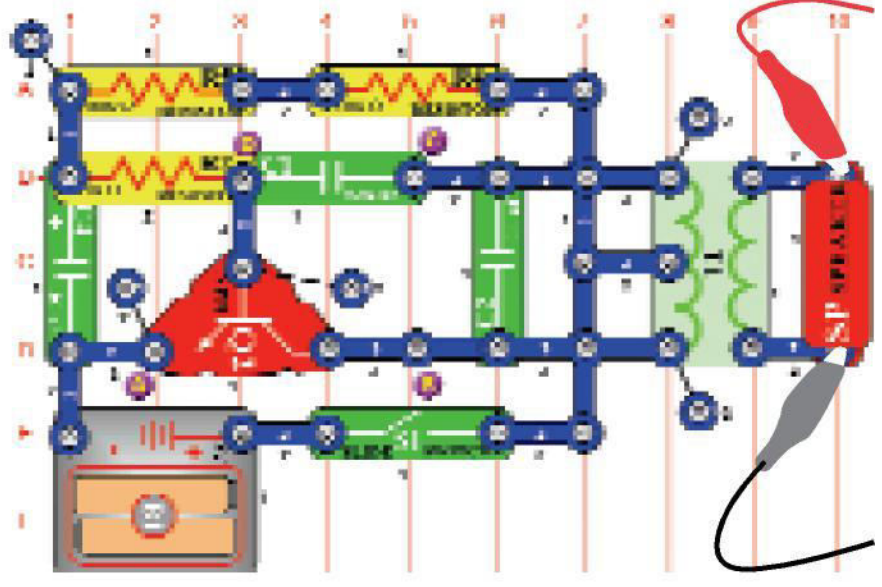

Construisez le circuit et essayez les **paramètres** indiqués. L'oscillateur s'active environ une fois par seconde en émettant un chant d'oiseau. Vous pouvez regarder le spectre de fréquences si

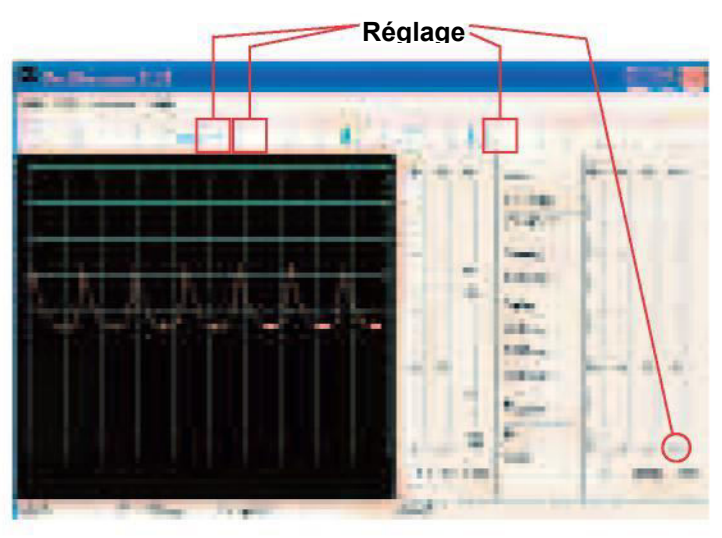

### Projet n° PC54 Chants d'Oiseau PC (II)

Remplacez le $\chi_{0V\delta\epsilon V\sigma\alpha\tau\epsilon \upsilon\rho}$  100 $\sqcup$ F (C4) par le condensateur 10 $\mu$ F (C3). La fréquence de l'oscillateur est la même que précédemment (et donc les impulsions ont le même aspect), mais l'oscillateur s'active pendant des intervalles plus courts (de sorte que les rafales d'impulsions sont pour augmenter l'intervalle d'oscillation.

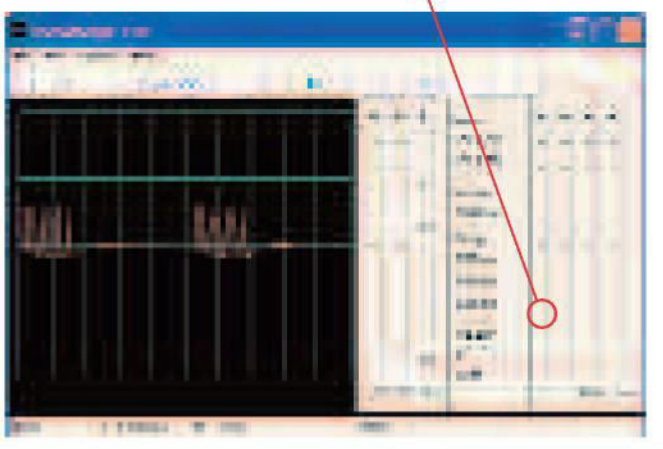

### Projet n° PC55 Chat électronique

**OBJECTIF** : voir la sortie d'un circuit oscillateur.

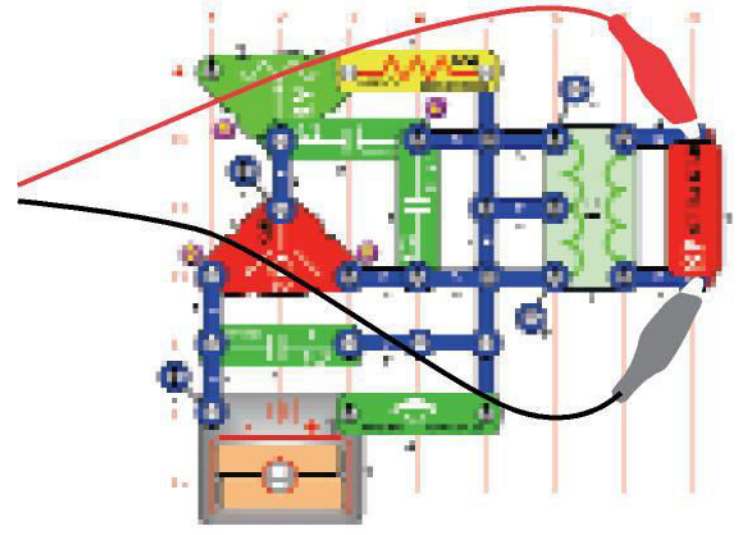

Construisez le circuit et essayez les **paramètres** indiqués. Commencez par la résistance ajustable en la positionnant sur la gauche puis paramétrez pour changer la tonalité. Le signal

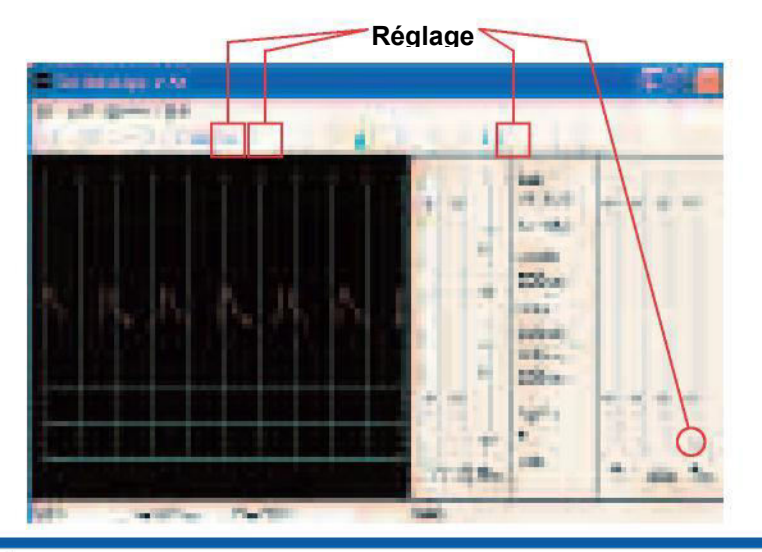

### Projet n° PC56

### Chat électroniqu

Connectez la puce sifflet entre les points A et B, puis B et C, puis C et D et observez la facon dont l'onde change lorsque le son change.

### Projet n° PC57

Retirez le haut-parleur. Branchez le câble d'interface PC à la puce sifflet et connectez la puce sifflet entre les points A et B, puis B et C, puis C et D et observez la façon dont l'onde change lorsque le son change. Essayez de régler la résistance ajustable à l'aide de paramètres différents. Les onde B et C s'affichent.

### Chat électroniqu

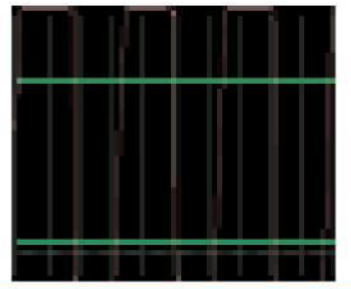

### Proiet n° PC58

### Chat électroniqu

Remplacez le condensateur  $100\mu$ F par le condensateur  $470\mu$   $\Phi$ et réalisez à nouveau les projets PC55 et PC57. Le signal s'éteint à un rythme beaucoup plus lent maintenant, ce qui le rend plus facile à observer. Vous pouvez

# Projet n° PC59 Oscillateur variable sur

**OBJECTIF** : voir la sortie d'un circuit oscillateur.

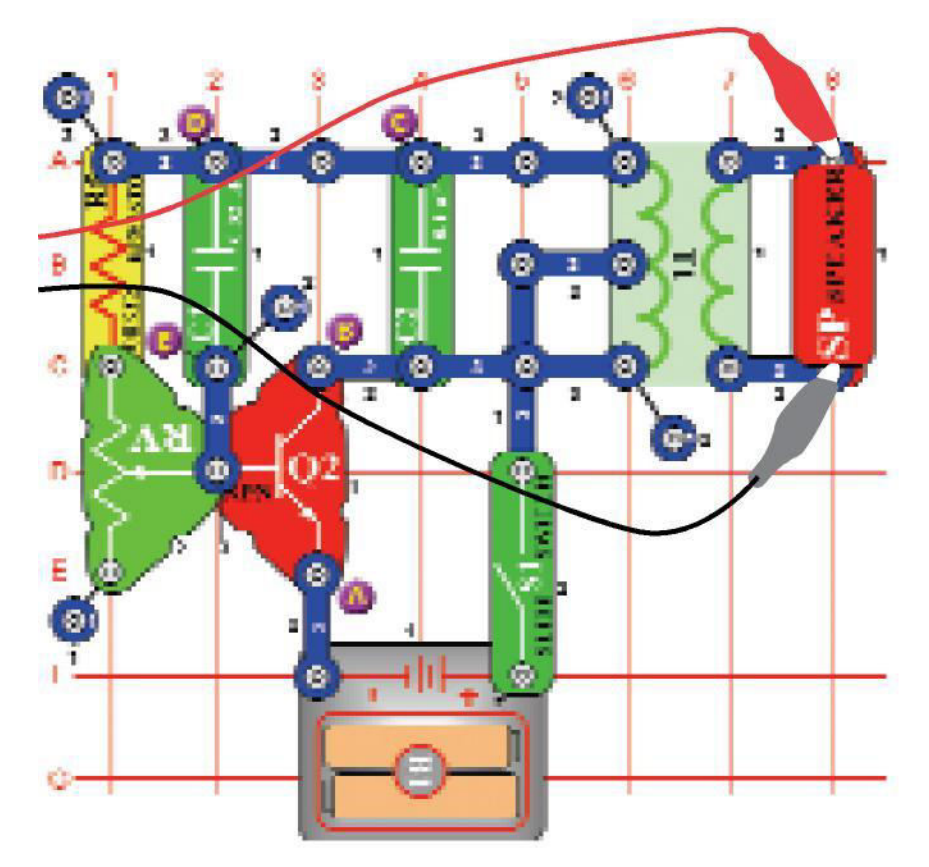

Construisez le circuit et essayez les **paramètres** indiqués. Déplacez le levier de la résistance ajustable pour changer de l'onde.

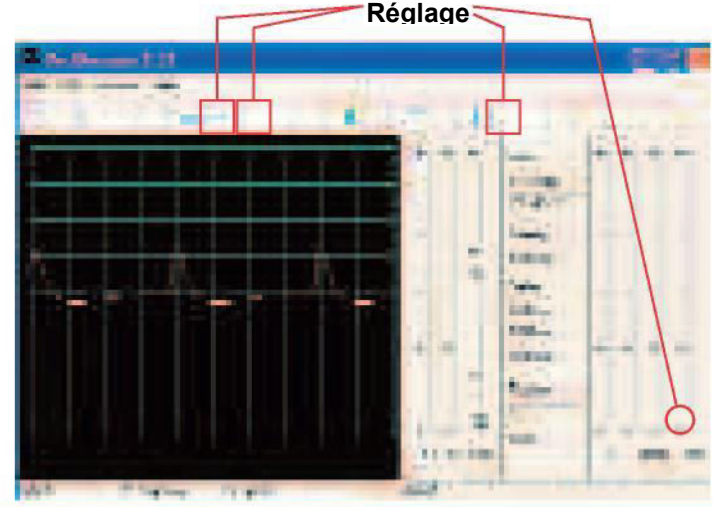

## Proiet n° PC60

### Oscillateur variable de PC (II)

Connectez la puce sifflet entre les points A et B, puis B et C, puis C et D et observez la façon dont l'onde change lorsque le son change. Parfois, le son des haut-parleurs et l'onde restent identiques, mais la puce sifflet produit de nouveau son.

# Proiet n° PC61

# Oscillateur variable (III)

Remplacez  $le\rho \int \sigma_{1} \sigma_{1}$ 

### Proiet n° PC62

Retirez le haut-parleur. Connectez le câble d'interface PC à la puce sifflet et installez la puce sifflet entre les points A et B, puis B et C, puis D et E et observez la façon dont l'onde change lorsque le son change. Essayez de régler la résistance ajustable à l'aide de paramètres différents. Vous pouvez voir l'onde A

### Oscillateur variable PC (IV)

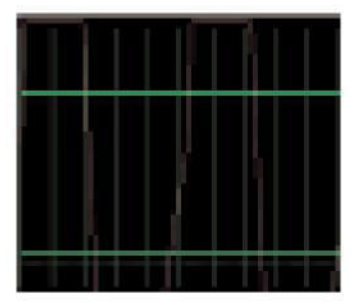

# Projet n°PC63 Son électronique sur

**OBJECTIF** : voir la sortie d'un circuit oscillateur.

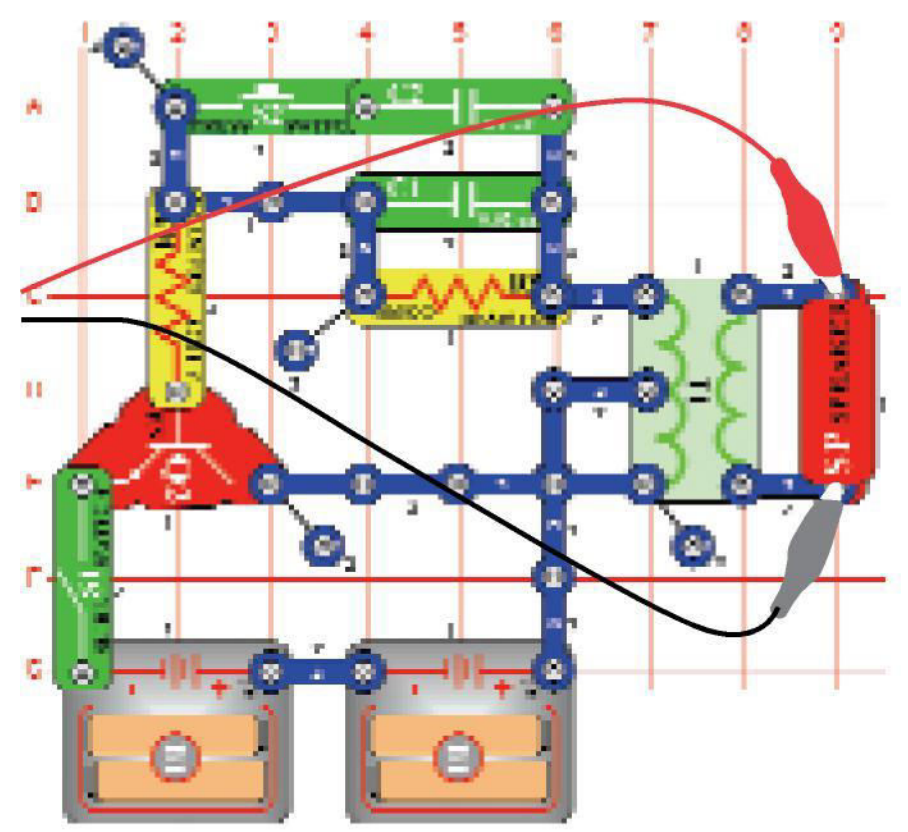

Construisez le circuit et essayez les **paramètres** indiqués. Appuyez sur le commutateur pour diminuer la fréquence du signal en augmentant la capacité dans l'oscillateur. Vous pouvez remplacer le $\chi$ ov $\delta\epsilon$ v $\sigma$ at $\epsilon$ op 0,1 $\mu$ F C2 par le condensateur 10 $\mu$ F C3 (« + » à droite) pour diminuer davantage la fréquence de la tonalité. Vous pouvez essayer d'autres réglages pour zoomer ou

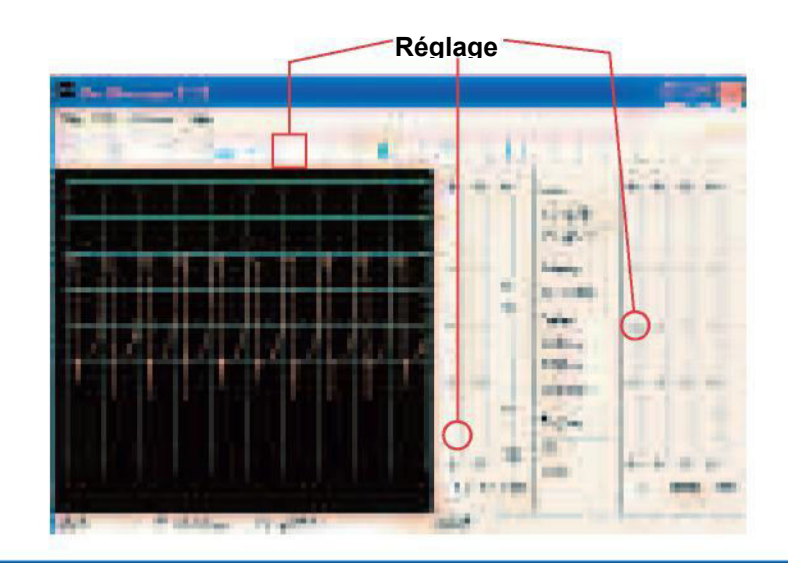

### Proiet n° PC64

### Son électronique sur PC (II)

Remplacez la résistance 100K) R5 par la résistance 10K) R4, replacez le condensateur  $0,1\mu$ F dans le circuit comme avant. Vous pouvez également modifier la fréquence en changeant la résistance de

# Projet n° PC65 Sirène sur PC

**OBJECTIF** : observer la sortie d'un circuit produisant un

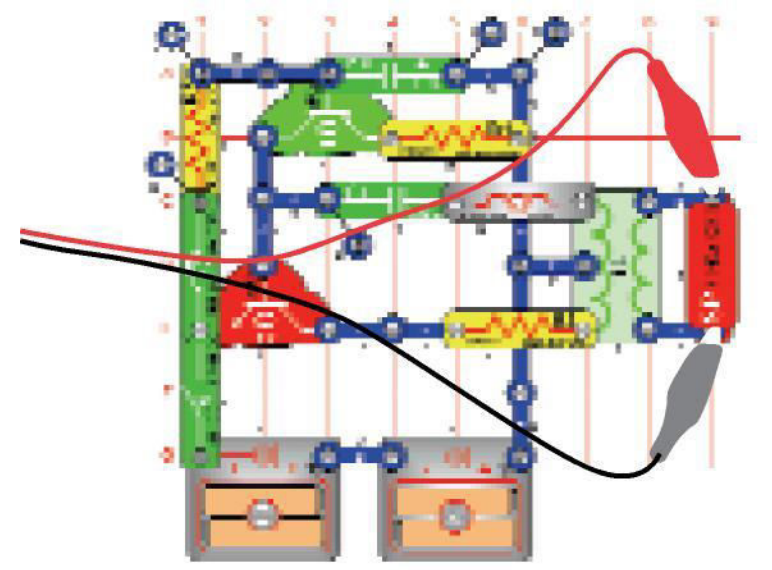

Construisez le circuit et essayez les **paramètres** indiqués. Allumez l'interrupteur à glissière et appuyez sur le commutateur pendant quelques secondes et relâchez-le. Observez l'onde lorsque que la sirène débute puis s'éteint lentement.

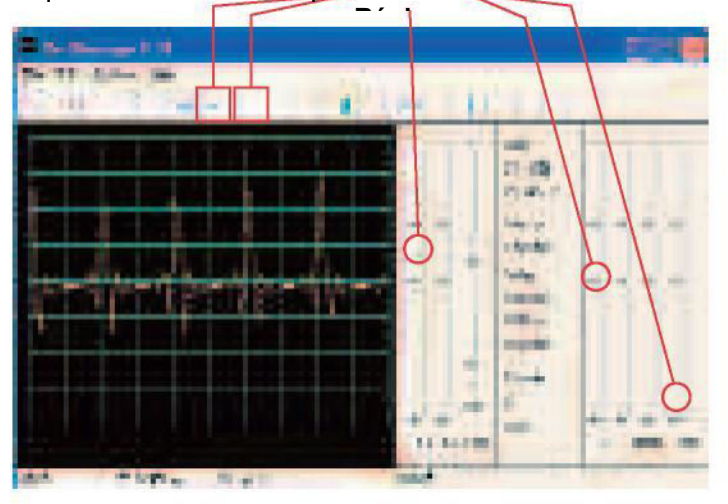

**Remarque :** bien que l'amplitude des pulsation semble varier à travers l'écran (l'échelle de temps plus large indiqué ci-dessous le montre mieux), il s'agit d'une illusion causée par la façon dont Winscope mesure le signal. L'amplitude des pulsations ne varie

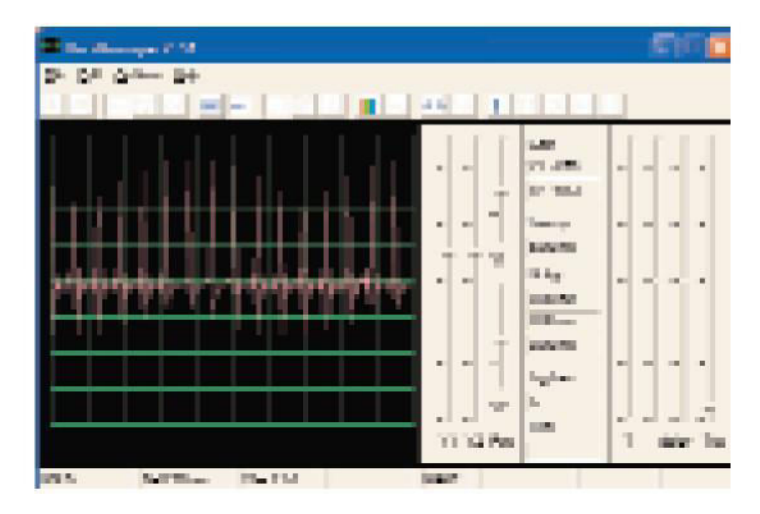

Winscope effectue des mesures en utilisant un taux d'échantillonnage de 44 kHz, ce qui est assez rapide pour mesurer la fréquence de ce signal (variant de 1 à 5 kHz). Cependant, la majeure partie de l'énergie de ces pulsations se répand parmi des fréquences plus élevées qui approchent la fréquence d'échantillonnage (voir les parcelles de spectre de

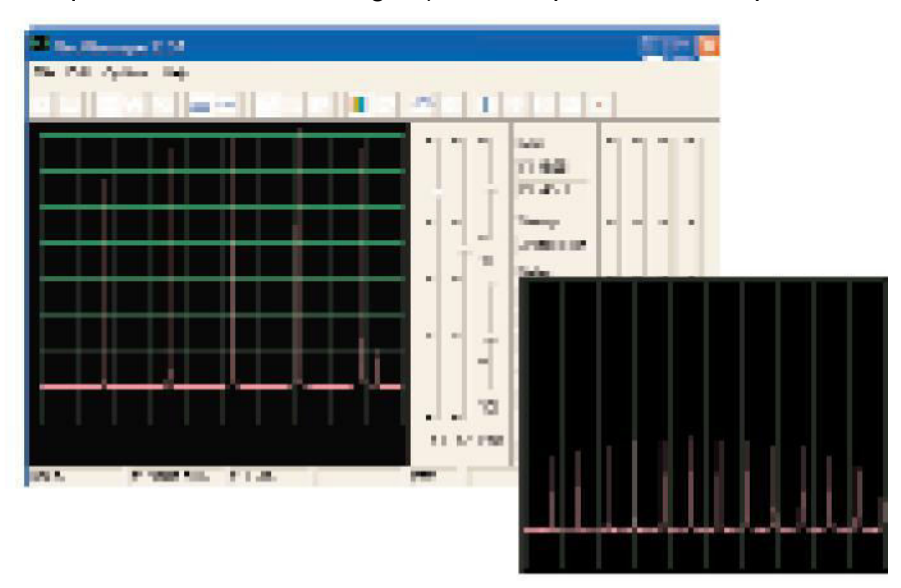

### Projet n° PC66 Tracé de résistances sur

### PC

#### **OBJECTIF** : concevoir vos propres résistances.

Utilisez le circuit du projet de dessin résistances n° 516, mais connectez le câble interface PC au haut-parleur. Utilisez un crayon pour dessiner les formes représentées dans les projets n° 516 et 518, selon les indications données dans ces projets. Utilisez Winscope pour voir la façon dont les formes d'onde et les spectres de fréquences varient lorsque vous vous déplacez les fils de connection à travers les formes pour modifier les sons. Vous pourrez voir ci-contre un échantillon d'onde.

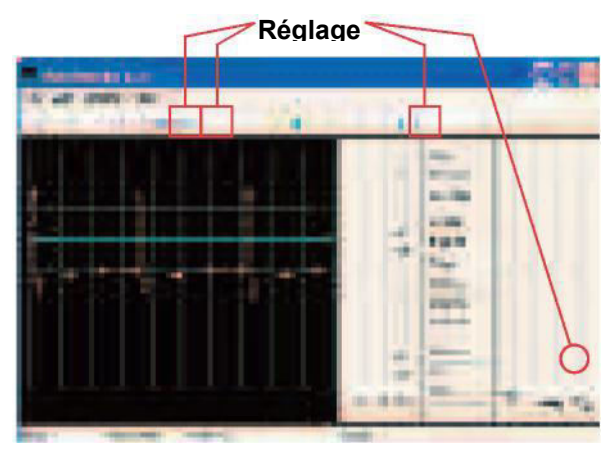

Ensuite, placez les extrémités libres des fils de connexion dans une tasse d'eau, comme pour le projet n° 519. Les ondes et le spectre de fréquence que vous voyez seront semblables aux résistances que vous avez dessinées, tout comme les sons sont similaires.

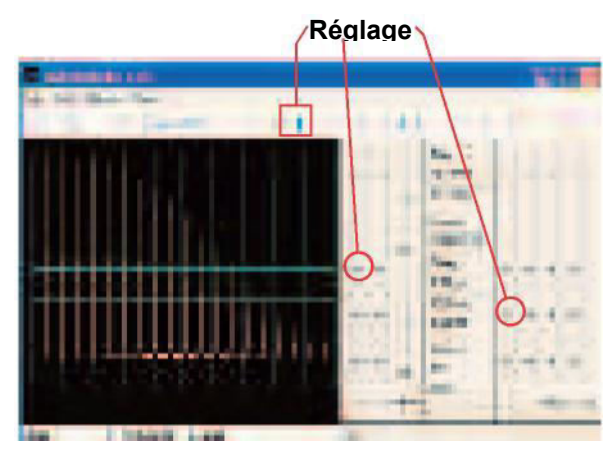

### Projet n°PC67 Bruiteur électronique sur

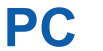

**OBJECTIF** : voir la sortie d'un circuit oscillateur.

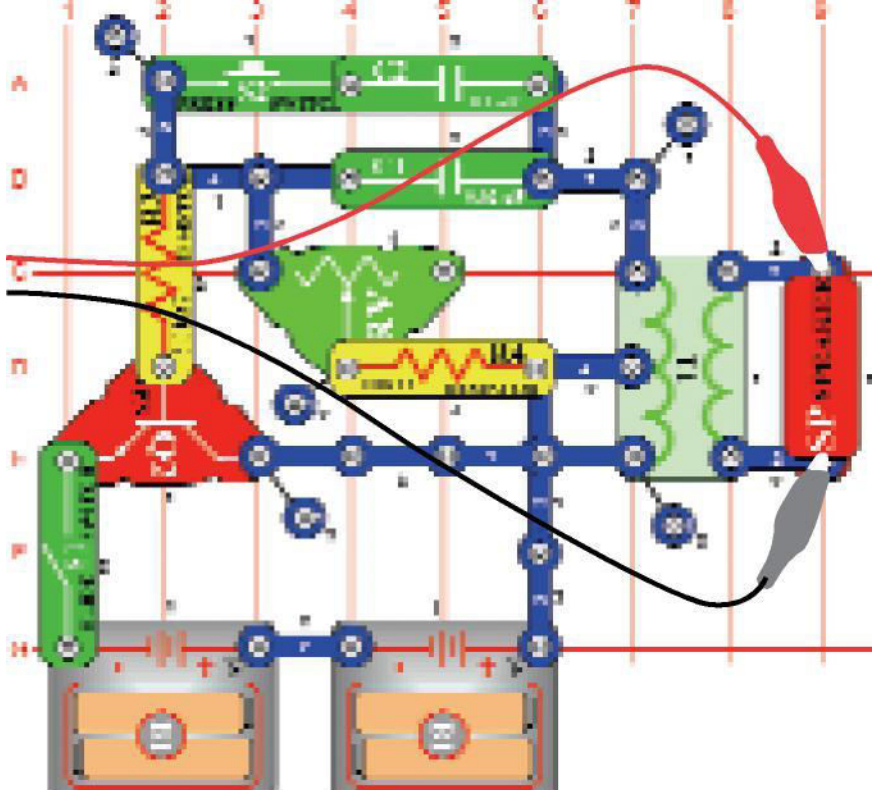

Fabriquez le circuit et essayez les paramètres indiqués ici. Allumez l'interrupteur à glissière, puis appuyez sur le commutateur à plusieurs reprises tout en déplaçant la commande de la résistance ajustable. Observez l'onde et le spectre de la fréquence.

#### Exemple de spectre de

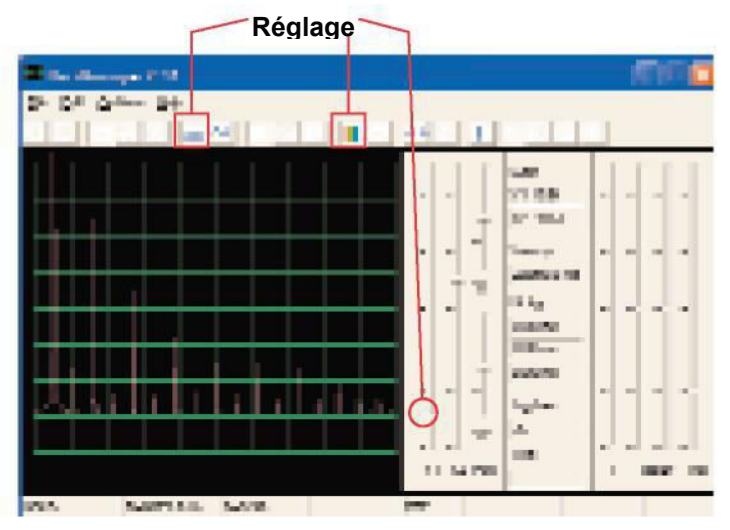

Échantillon d'onde

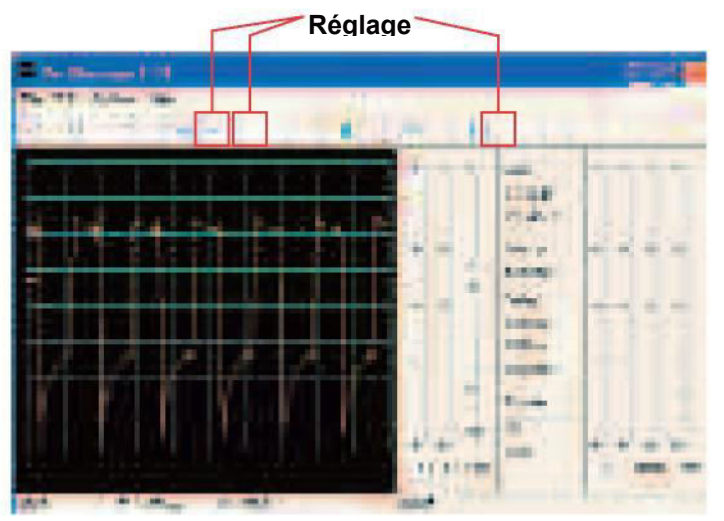

Vous pouvez remplacer lexondensateup 0,1 F C2 par lexondensateup 10 F C3 («+ » à droite) pour modifier le son.

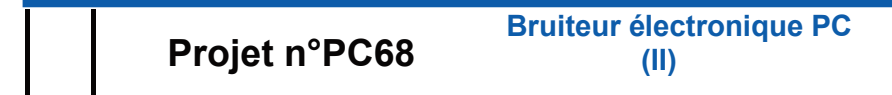

Remplacez la résistance 10K) R4 par la résistance 100 K) R5. Vous pouvez également modifier la fréquence en changeant la résistance de l'oscillateur.

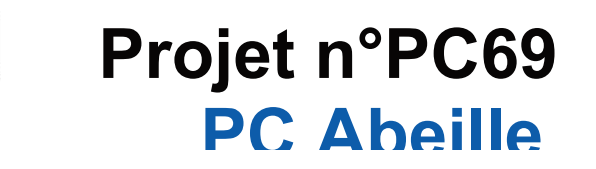

**OBJECTIF** : voir la sortie d'un circuit oscillateur.

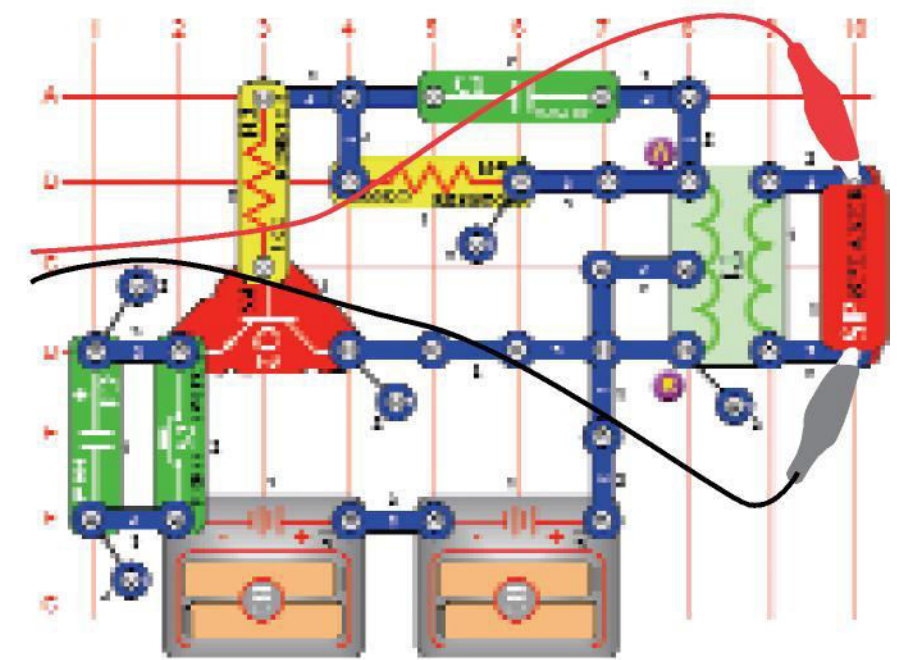

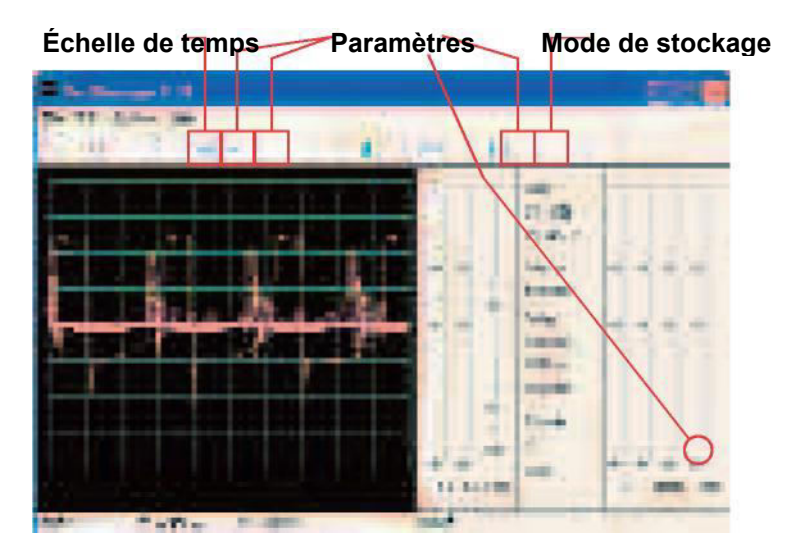

Construisez le circuit et appuyez plusieurs fois sur le commutateur, vous entendrez des sons agréables semblables à des bourdonnements d'abeilles. Utilisez Winscope pour voir la façon dont la forme de l'onde s'efface après avoir relâché l'interrupteur, et essayez le **mode de stockage** comme indiqué ici.

Vous pouvez remplacer condensateur le 0,02jtF C1 par le condensateur 0,1jtF C2 ou le condensateur 10jtF C3 («+ »à droite) pour changer le son, mais vous voudrez peut-être changer l'**échelle de temps**.

### Projet n° PC71 Combinaison d'alarme Space War

Vous pouvez également remplacer le condensateur 100 jtF C4 par le condensateur10jtF C3 ou le condensateur 470jtF C5 («+ »à droite) pour changer la durée du son.

### Projet n° PC70

#### Abeille PC (II)

Retirez le haut-parleur du circuit et placez la puce sifflet (WC) sur le transformateur aux points marqués A et B sur le tracé du circuit, connectez le câble interface PC sur la puce sifflet. Écoutez les sons et affichez les onde lorsque vous appuyez sur le commutateur. Remplacez le condensateur 0,02jtF C1 par le condensateur 0,1jtF C2 ou le condensateur 10jtF C3 (« + » à droite) pour changer le son, ou remplacez le condensateur 100jtF C4 par le condensateur 10jtF C3 (« + » à droite) ou le condensateur 470jtF C5 pour modifier la durée.

**OBJECTIF** : observer la sortie des résultats combinés des circuits intégrés de space war et d'alarme.

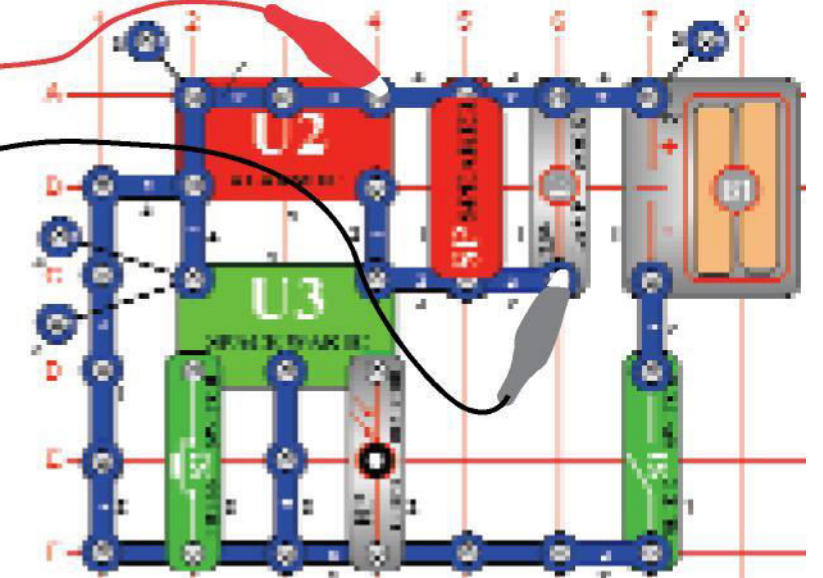

Fabriquez le circuit et essayez les paramètres indiqués ici. Allumez-le, appuyez à plusieurs reprises sur le commutateur (S2), et agitez la main au-dessus de la photorésistance (RP) pour afficher toutes les combinaisons sonores. Vous pouvez également utiliser le mode FFT pour afficher le spectre de fréquences. Réglages

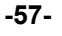

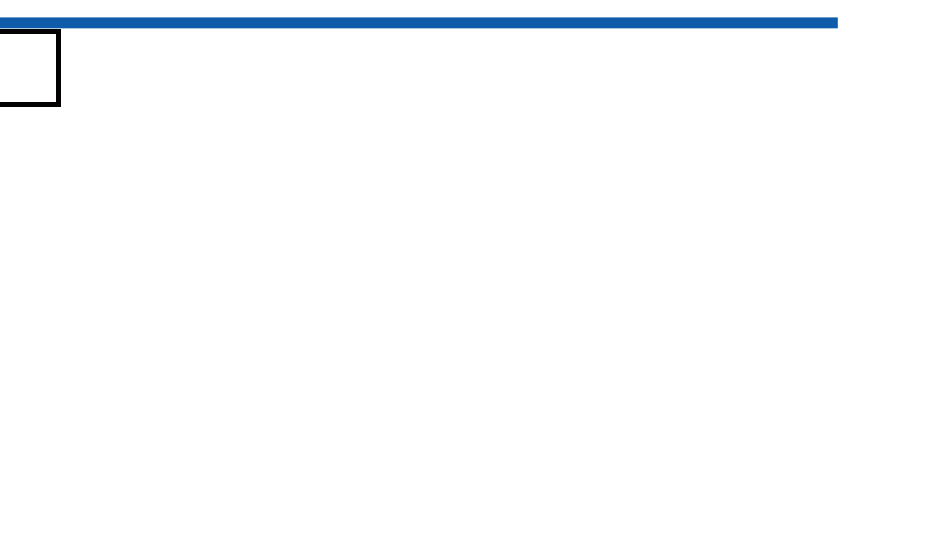

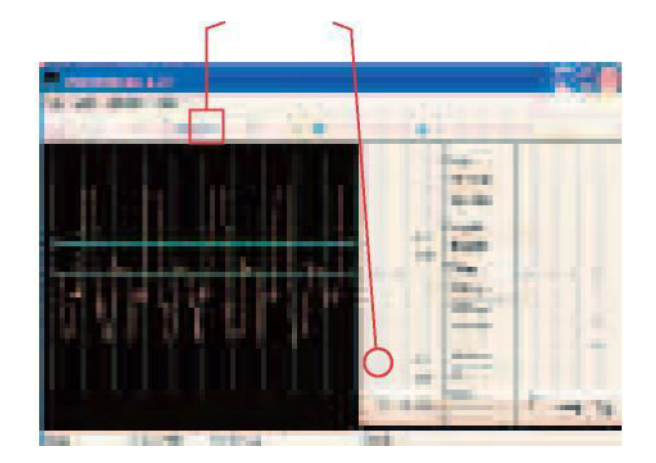

# Projet n° PC72 Combinaison de musique

**OBJECTIF** : observer les sorties combinées des circuits intégrés de la space war et de la musique.

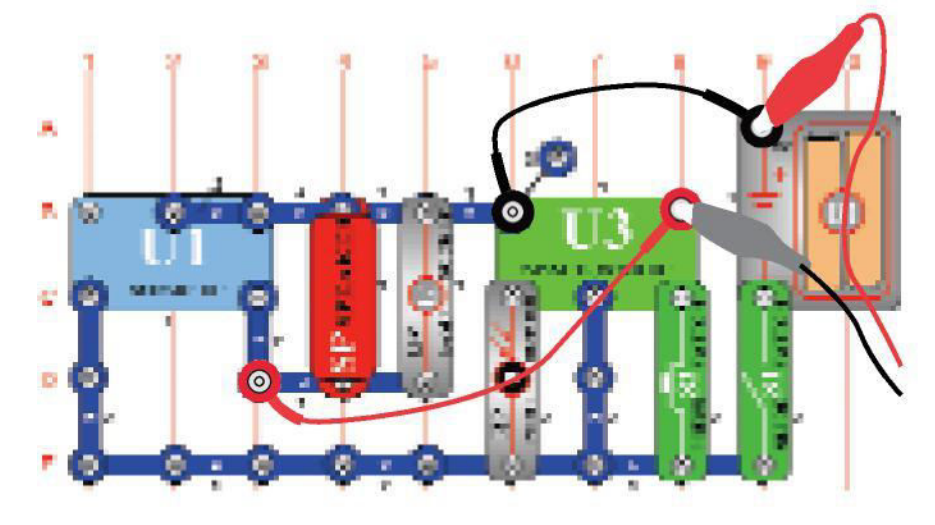

Construisez le circuit et essayez les **paramètres** indiqués. Allumez-le, appuyez à plusieurs reprises sur le commutateur (S2), et agitez la main au-dessus de la photorésistance (RP) pour afficher toutes les combinaisons sonores. Comparez l'onde et le

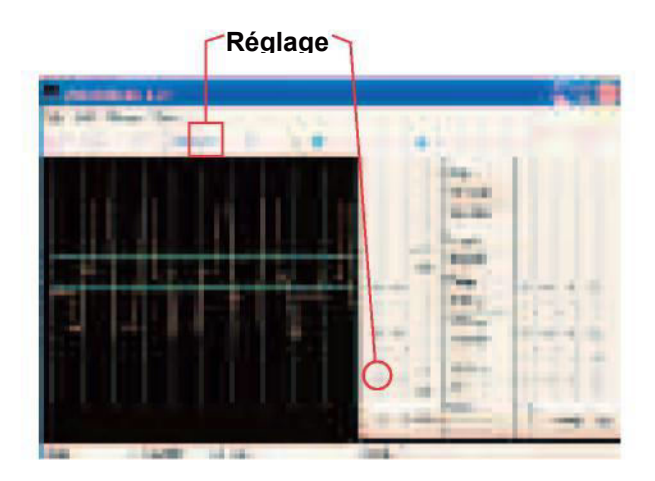

## Projet n° PC73 Mélangeur de son

**OBJECTIF** : observer la sortie des circuits intégrés de musique et d'alarme.

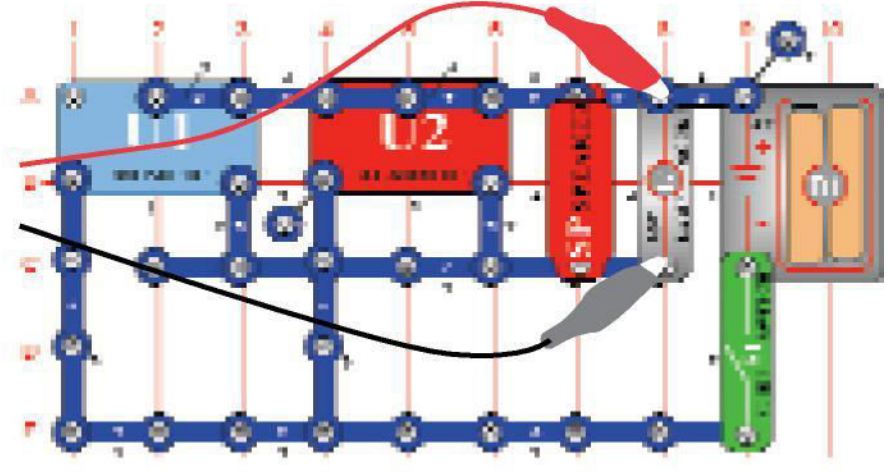

Construisez le circuit et essayez les **paramètres** indiqués. Allumez-le et visualiser les formes d'onde

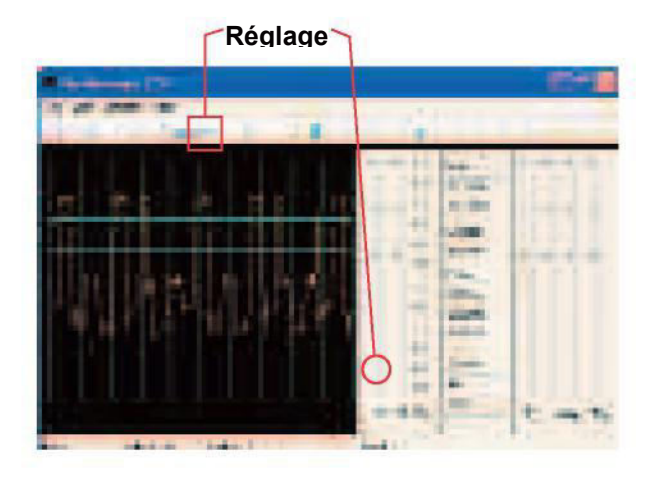